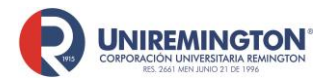

BL-OT-01 Versión. 03 Fecha. 23/09/2020

De clic sobre la base de la cual desea información:

- 1. Guía de ingreso a la biblioteca virtual de Uniremington
- 2. Ebsco
- 3. Access Medicina
- 4. Ambientalex, Leyexinfo y Saludleyex
- 5. Ebooks 7/24
- 6. E-Libro
- 7. Cengage
- 8. <u>OECD</u>
- 9. Notinet
- 10. UpToDate
- 11. NNN Consult
- 12. Pasa la página
- 13. Macro Digital
- 14. The New England Journal of Medicine
- 15 <u>JAMA</u>
- 16 Emerald
- 17 Amolca
- 18 NEJM Resident 360
- 19 <u>Odvi</u>
- 20 <u>Ecoe</u>
- 21 Visual Body

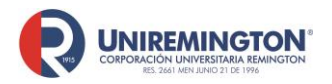

# GUIA DE INGRESO A LA BIBLIOTECA VIRTUAL DE UNIREMINGTON

Les presentamos un paso a paso para que usted, como usuario, ingrese a las bases de datos ofertadas por la biblioteca Gustavo Vásquez Betancourt de Uniremington:

1. Ingrese directamente al siguiente enlace (página):

https://www.uniremington.edu.co/

2. De clic en servicios y luego en biblioteca

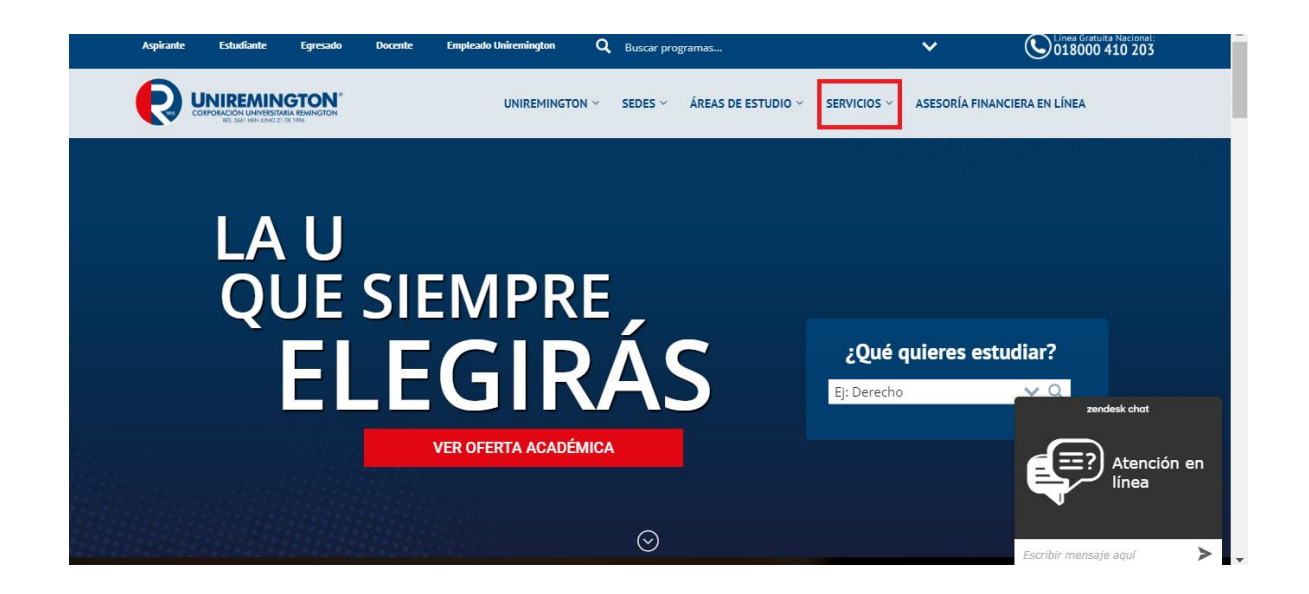

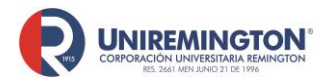

BL-OT-01 Versión. 03 Fecha. 23/09/2020

3. Llevar el cursor hasta la opción: "bases de datos"

| Kotau                                                    | Palabras Claves                                                                                                    | Tike                                                                                                    |                                                                                 |
|----------------------------------------------------------|----------------------------------------------------------------------------------------------------|----------------------------------------------------------------------------------------------------|---------------------------------------------------------------------------------|
| Biblioteo<br>Este servici<br>publicación<br>en casa es o | Ca en casa<br>io fue concebido con el fin de offrecer y seleccionar, desde n<br>reciente que son de interés para los docentes, investigadores y<br>de periodicidad mensual.                                                                                                    | uestras hases de datos, múltiples textos académ<br>estudiantes de Uniremington. La actualización de                           | licos γ de<br>Biblioteca                                                        |
| Credition<br>Treatment<br>Response<br>Regularity         | e data.<br>e data.<br>e d | <b>Horarios</b><br>es a vienes / 7 a.m. a 8 p.m. (jornada contínue) S<br>a 12 m. y de 1 p.m. a 5 p.m. Sábados: 7 a.m. a 3 p.m | idbados: 7<br>n. (jornada<br>n. (jornada<br>neodesi abut<br>Atención en<br>Ineo |

**4.** La acción anterior redirige hacia la página de acceso. Como usuario y contraseña use los datos de su dirección de correo institucional y luego haga clic en la pestaña: "**Identificarse**" (ver imagen).

En caso de que usted no conozca su dirección de correo institucional, deberá comunicarse directamente a la Dirección de Tecnologías de la Información de Uniremington a través del chat institucional o por medio de la línea gratuita nacional: 018000 410 203 (extensión 2400).

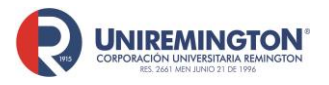

BL-OT-01 Versión. 03 Fecha. 23/09/2020

|               | Si eres <b>estudiante</b> , ingresa con "tu-correo@miremington.edu.co" y contraseña.<br>Si eres <b>empleado</b> ingresa con "tu-correo@uniremington.edu.co" y contraseña. |
|---------------|----------------------------------------------------------------------------------------------------|
| Usuario *     |                                                                                                    |
| Contraseña *  |                                                                                                    |
| Recuérdeme    |                                                                                                    |
| Identificarse |                                                                                                    |

5. Después de autenticarse con su correo institucional se abrirá una ventana donde encontrará las bases de datos agrupadas acorde con cada una de las Facultades de Uniremington (ver imagen).

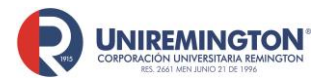

BL-OT-01 Versión. 03 Fecha. 23/09/2020

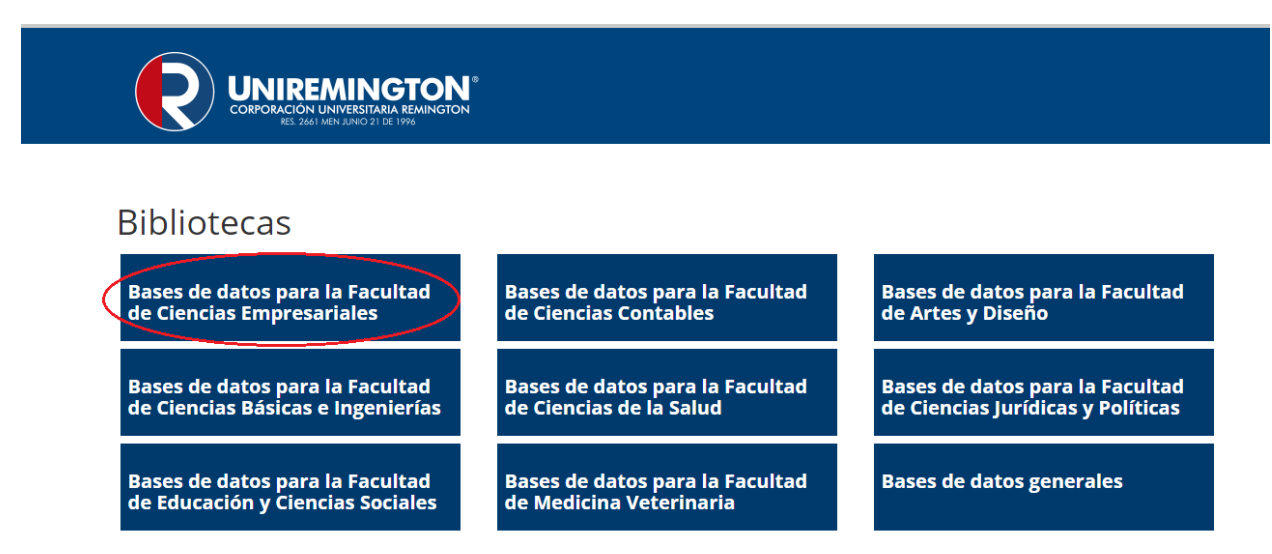

Al hacer clic sobre alguna de estas opciones, inmediatamente el sistema lo redirigirá a las bases de datos que contienen la información pertinente a la Facultad seleccionada (ver imagen).

| $\leq$ | Bases de datos para la Fa            | cultad de Cie      | encias Empresa        | ariales                                                                                                    |  |
|--------|--------------------------------------|--------------------|-----------------------|----------------------------------------------------------------------------------------------------|--|
|        | EBSCOHost                            | E-libro            |                       | Cengage Learning                                                                                                    |  |
|        | EBSCO                                | e-libro            |                       | CENGAGE<br>Learning                                                                                                    |  |
|        | MC Graw Hill Education - Ebooks 7-24 | Biblioteca Virtual | Pearson.              | OECD                                                                                                    |  |
|        | Mc<br>Graw<br>Hill<br>Education      | Pearson            | <b>Ebooks</b><br>7-24 | OECD                                                                                                    |  |
|        | Notinet                              | Ambientalex.info   |                       | International Monetary Fund                                                                                                    |  |
|        | NOTINET                              | Ambientalex info,  |                       | No. Contraction of the second second se |  |

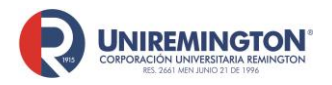

BL-OT-01 Versión. 03 Fecha. 23/09/2020

#### Paso a paso para ingresar a la base de datos de *EBSCO*

1. Llevar el cursor sobre el logo de EBSCO y haga clic para acceder (ver imagen).

Bases de datos para la Facultad de Ciencias Empresariales

|             | E-libro                            | Cengage Learning            |
|-------------|------------------------------------|-----------------------------|
| Ebooks 7-24 | Biblioteca Virtual Pearson PEARSON | OECD                        |
| Notinet     | Ambientalex.info                   | International Monetary Fund |

2. Al ingresar a cualquiera de esas pestañas aparecerá un pantallazo donde se podrá hacer una búsqueda por palabra clave, título o autor.

Para ejemplificar, a continuación, se muestra una ilustración utilizando la palabra clave "dermatología", utilizando además la opción de "Buscar" (ver imagen):

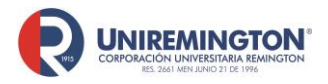

BL-OT-01 Versión. 03 Fecha. 23/09/2020

| GTON <sup>®</sup><br>A REMINGTON<br>E 1996 |                                                                                               |                                             |                                          |                                   |
|--------------------------------------------|-----------------------------------------------------------------------------------------------|---------------------------------------------|------------------------------------------|-----------------------------------|
|                                            | rsounda Discovery Service para d<br>Palabra clave – D<br>Palabra clave pueda Dúsque<br>intuto | ermatología<br>da básica Directeda avanzada | aton<br>X Bu                             | scar                              |
| Aspirantes                                 | Estudiantes                                                                                   | Docentes - Tutores                          | Egresados                                | Administrativos                   |
| <ul> <li>Especializaciones</li> </ul>      | Manual Increso correst                                                                        | <ul> <li>Correo remoto</li> </ul>           | <ul> <li>Correo institucional</li> </ul> | <ul> <li>Correo remoto</li> </ul> |

 Puede observar en la siguiente imagen ilustrativa que la búsqueda arrojó 3236 resultados. Para continuar usted puede proceder a utilizar la opción: "Depurar los resultados", que aparece en la margen izquierda de la página.

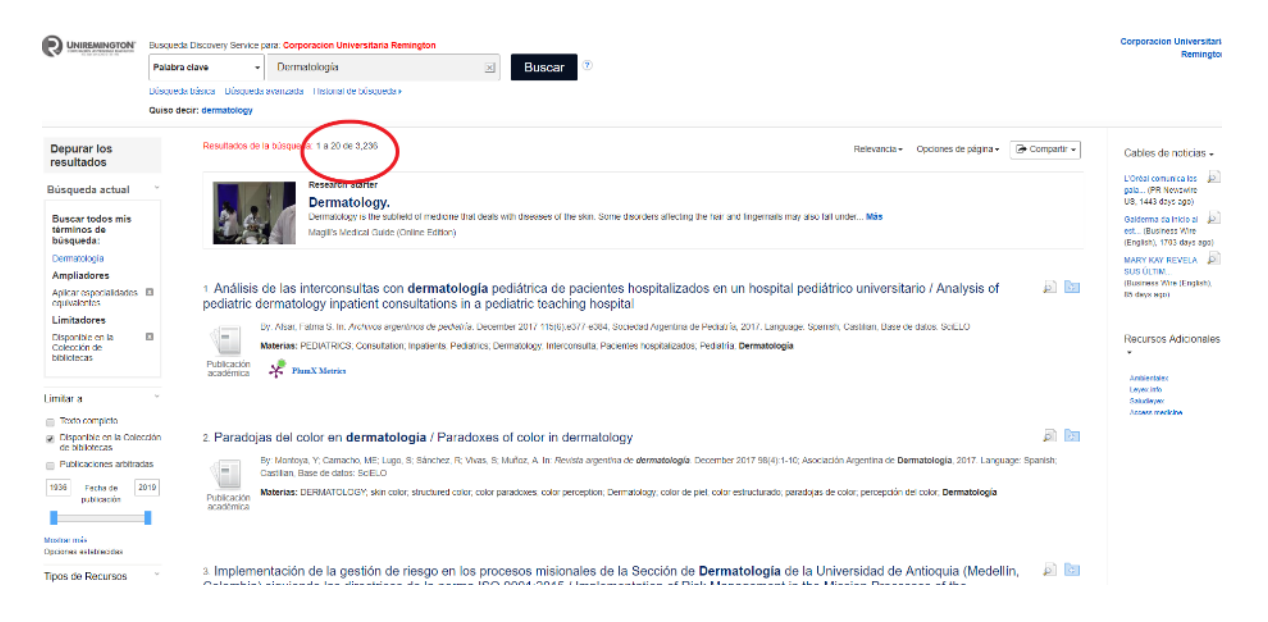

4. Como se muestra en la siguiente imagen de ilustración, usted puede depurar especificando un periodo de fechas (en este caso, 2014 al 2019), para lo cual debe oprimir la tecla "Enter" de su computador o hacer clic por fuera de la pestaña.

<sup>&</sup>quot;"Cualquier copia impresa o magnética de este documento se considera COPIA NO CONTROLADA. Es responsabilidad del personal utilizar las versiones actualizadas pertenecientes al Sistema Integrado de Calidad, para ello, consultar el espacio de control documental del SIC.""

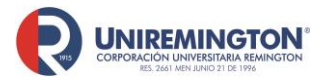

BL-OT-01 Versión. 03 Fecha. 23/09/2020

|                                                                                                    | Busqueda Discovery Service para: Corporacion Universitaria Remington |                                                                                                    |                                                                                                    |  |  |
|----------------------------------------------------------------------------------------------------|----------------------------------------------------------------------|----------------------------------------------------------------------------------------------------|----------------------------------------------------------------------------------------------------|--|--|
|                                                                                                    | Palabra clave +                                                      | Dermatología 🗵 Buscer 🖑                                                                                                    | Remington                                                                                                    |  |  |
|                                                                                                    | Büsquoda básica - Büsquoda                                           | awarzada Historiai do biasguoda »                                                                                                    |                                                                                                    |  |  |
|                                                                                                    | Quiso decir: dermatology                                             |                                                                                                    |                                                                                                    |  |  |
| Depurar los<br>resultados                                                                                                    | Resultados de                                                        | la bloquer ( 1 a 20 de 1.04) Reissanda - Opeiones de págna - 🗃 Companir -                                                                                                    | Cables de noticias - ×                                                                                                    |  |  |
| Büsqueda actual<br>Buscar todos mis<br>terminos de<br>búsqueda:<br>Dermotógia<br>Ampliadores<br>Aplcar especialdades<br>oquiatantis<br>Limitadores<br>Dispositive en la<br>Colocción de | 1. Anàisis<br>pediatric d<br>Public d<br>Public d<br>2. Paradoja     | de las interconsultas con dermatologia pediátrica de pacientes hospitalizados en un hospital pediátrico universitario / Analysis of<br>Ry Ass. Fama S. In Antwood agostinis de pediatric teaching hospital<br>Ry Ass. Fama S. In Antwood agostinis de pediatric December 2017 1989; 1217-5586 Receise Agostina de Pediaria, 2017 Language Spanse; Castillan Rese de dates SGPLO<br>Materias: PLUM RCS; Consultator, Pediates, Dematokog; Neuconsulta, Proteites Inspitalizados; Pediatia, Dermatología<br><b>Press: Plum X. Mexico</b><br>ass del color en dermatología / Paradoxes of color in dermatology                                                                                                    | Lottel commandes (L)<br>gene (ITI Mexame<br>US, 1443 days app)<br>end/emme (Nicka al L)<br>end/emme (Nicka al L)<br>end/emme |  |  |
| Limitar a  Techo de publicación  Solidonal-20191231  Limitar a  Tecio completo  Deponible en la Colec  de Infinitional  Colores antiro                                                  | Publicación     académica     simpleme     Colombia                  | Dy: Materia, Y., Camatola, ML, Laga, S., Sakotez, K., Wars, S., Muñoz, A. In: Revisite impervise of demonstratingia between 2017 99(4),1110. Association Angentina de Demantologia, 2017. Language. Spanish,<br>Canadan, Sasa do analy SEELO Materias: DERMATCLOOY: skin color, structured color, color paradoles, color perception, Dematologia, color de pet; color estructurado, paradoles de color, percepción del color, Dematologia entración do la gostión do rísego on los processos misionales de la Socición de Dermatologia de la Universidad de Antiloquia (Medellín, Recuencies) significando las directrices de la norma ISO 9001-2015 / Implementation of Risk Management in the Mission Processes of the | Amberfales<br>Leyse (H)<br>Shiteleve<br>Access medicine                                                                                                    |  |  |
| Voctor más<br>Cipcones establecabes                                                                                                    | Dermatolo<br>de risco er<br>ISO 9001:                                | gy Section of the Universidad de Antioquia (Medellin, Colombia) Following the ISO 9001:2015 Guidelines / Implementação de gestão<br>n processos missionais da Seção de Dermatologia da Universidade de Antioquia (Medellín, Colômbia) seguindo diretrizes da norma<br>2015<br>Dr. Velisquez Redrejo, Pada Antiea, Velisquez Retileço, Santia Mera, Velisquez Lupera, Magenta, Vita Galeano, Jion III, Aenala Gerence y Polícas de Satut December 2017 10(33) /0 101, Ponitica<br>Internatiad Javofina, 2017 Laguage Spanist: Castian Read di clator ScPLO                                                                                                    |                                                                                                    |  |  |

5. En las siguientes ilustraciones se nota que los resultados de la búsqueda se reducen a 1054; aun así, se puede seguir depurando la información acudiendo al enlace: "Tipos de recursos" (margen izquierda de la página). En este caso, por ejemplo, se seleccionó "Revistas", por lo cual los resultados se redujeron todavía más (238). En general, la información rebajará dependiendo del tipo de recurso que se esté buscando.

|                                                               | Busqueda Discovery Service  | parar Corporacion Universitaria Remington                                                                                                    | Corporacion Universitaria<br>Reminster                                   |
|---------------------------------------------------------------|-----------------------------|----------------------------------------------------------------------------------------------------|--------------------------------------------------------------------------|
|                                                               | Palabra clave               | dermatologia 🕞 Buscar 💿                                                                                                    | reality good                                                             |
|                                                               | Uúsqueda básica - Dúsqued   | la ananzada - Thatonal de bijscueda x                                                                                                    |                                                                          |
| Depurar los<br>resultados                                     | Resultados de               | ia basepund 1 a 20 do 283                                                                                                    | Cables de noticias -                                                     |
| Búsqueda actual                                               | " 1. Nanotec                | cnologia em Dermatologia                                                                                                    | Differencementes les 20<br>gala (PR Newsource<br>US, 1443 days ago)      |
| Buscar todos mis<br>términos de<br>búsqueda:                  |                             | By: Antonia, J.R., Antonia, G.R., Cardeni, L.S., Balterenia, J.M.A., Cherenia, J.R., In: ANNIS BRASILENCIS DE DEMATOLOGIA. 39(1):125 149, Brack. ANNIS BRASILENCIS DE DEMATOLOGIA, 2014.<br>Language. URL: Name de datas: Utilishi Utary Document Supply Centre Inside Senata & Conference Proceedings<br>diff. 2014 Det Bender. | Galderma do inicio al<br>est (Business Wire<br>(English), 1704 days ego) |
| dermatologia                                                  | Publicación<br>penódica     |                                                                                                    | MARY KAY REVELA                                                          |
| Ampliadores                                                   | 2                           |                                                                                                    | (Business Wire (English),                                                |
| equivalentes                                                  |                             |                                                                                                    | 85 days ago;                                                             |
| Limitadores                                                   | 2. Celulas-                 | -tronco em Dermatología                                                                                                    |                                                                          |
| Disponible en la<br>Colección de<br>bibliotecas               |                             | By Ogliant KS: Marnowic, D: Marn, D.E. Luth, F. In AMARS BRASILERIOS DE DERMATOLOGIA 85(2):291-297, Brazt ANAIS BRASILEIRIOS DE DERMATOLOGIA, 2014. Language: Other, Base de datos -<br>Bitiba Library Document Supply Cente Inside Sendas & Conference Proceedings                                                              | Recursos Adicionales<br>*                                                |
| 20140101-20191231                                             | Publicación                 | 🛞 Full Text Finder                                                                                                    | Amblentale:<br>Leges info                                                |
| Tipos de Recursos                                             | periódica                   |                                                                                                    | Saludicyce<br>Arwysa randiciae                                           |
| Revistas                                                      |                             |                                                                                                    |                                                                          |
| Limilar a                                                     | » Penfigio                  | nde bolhoso e doença neurológica: casulstica de um Serviço de Dermatologia                                                                                                    |                                                                          |
| <ul> <li>Texto completo</li> </ul>                            |                             | By: Transma, Menica Jikli Malaus; Limboral, Nasaha; do Mazada Mera, Amanda Nascimento Cavalieim; Brossan, Aline Lopes; Cidipy Alexandim Carlos in: Anals anasileitos de demanologia 30(2):282-984; Brazi                                                                                                    | tr.                                                                      |
| <ul> <li>Disponible en la Colec<br/>de bibliotecas</li> </ul> | cion (1996)                 | Arwai misestellinka lue bennarloLoului, zuno Langiage Umer, Hase de catos: Hinsin Library Locument Supply Centre Inside Betras & Dontrience Proceedings                                                                                                    |                                                                          |
| Publicaciones arbitrada                                       | as Publicación<br>periódica | Ch. Len ler Lunen - Ch. Competence                                                                                                    |                                                                          |
| 2014 Fecha de 20<br>publisación                               | 019                         |                                                                                                    |                                                                          |
|                                                               |                             |                                                                                                    |                                                                          |

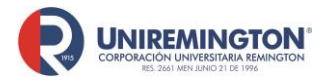

BL-OT-01 Versión. 03 Fecha. 23/09/2020

6. Como se observa en la siguiente imagen, en la parte superior central de la página se ubica el enlace: "Iniciar sesión". Ingresando, usted puede crear su clave de usuario, con el fin de que, si encuentra información de su interés, esta pueda guardarse en su carpeta; y así, cada vez que usted inicie sesión encontrará todos los datos que haya guardado con anterioridad.

Le sugerimos que al crear el usuario y la contraseña lo hagan con los mismos referentes que tengan en Hotmail, Gmail, etc., ya que, si se pierden estos datos, internamente sería muy complicado para los administradores de la plataforma recupera dichos datos.

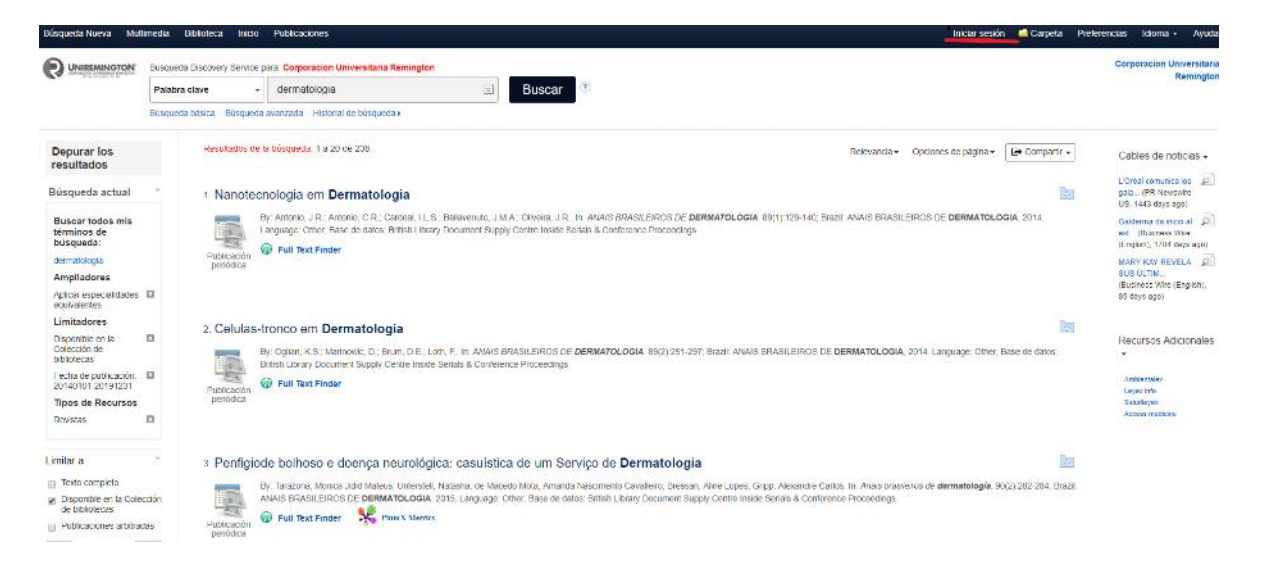

7. Luego de filtrar estos datos quedará una lista con la información arrojada por el sistema (ver la siguiente imagen). Si se hace clic sobre el título se abrirá una nueva página con los datos bibliográficos y en la parte izquierda superior de la página aparecerá el texto en PDF o HTML (si no aparece, se trata entonces de información de referencia).

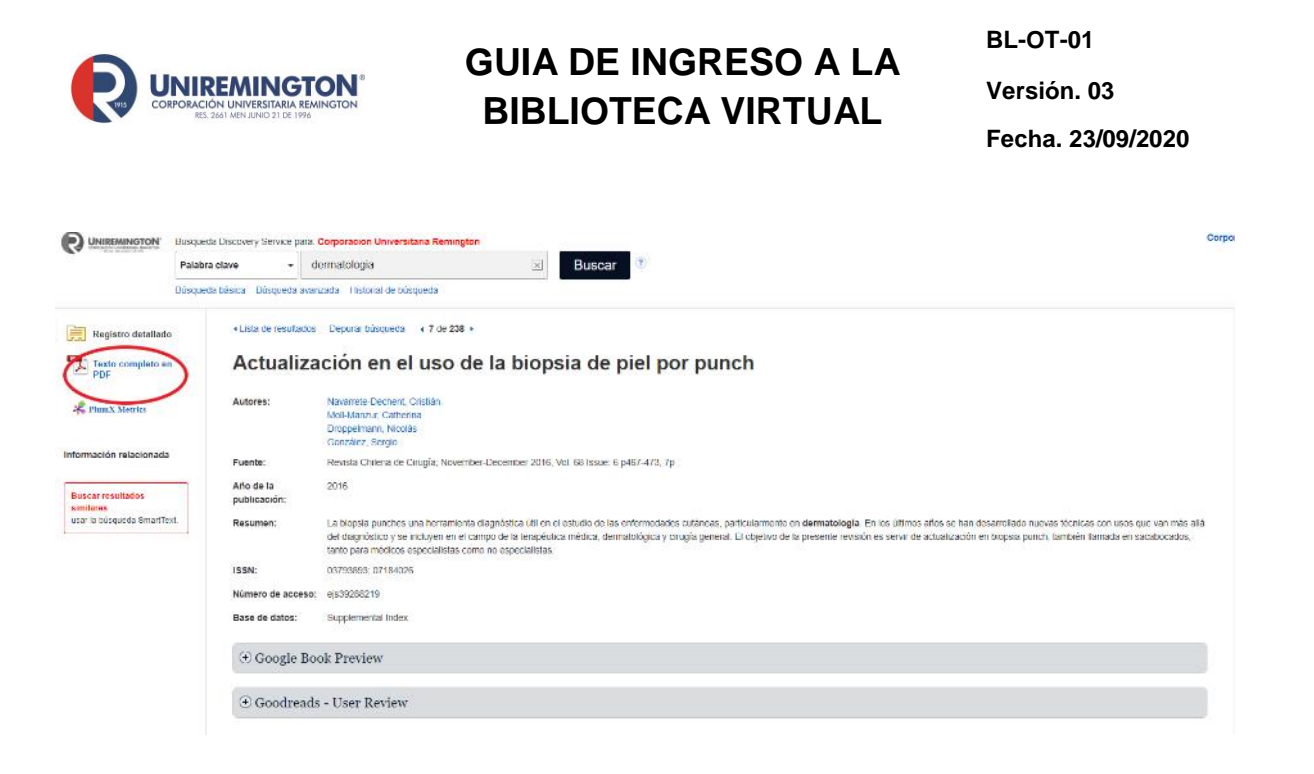

8. Como se ejemplifica en la siguiente imagen, al hacer clic en el símbolo de PDF se abrirá el material con la información solicitada. Igualmente está la opción de "Descargar PDF", haciendo clic en dicha pestaña en la parte superior de la página.

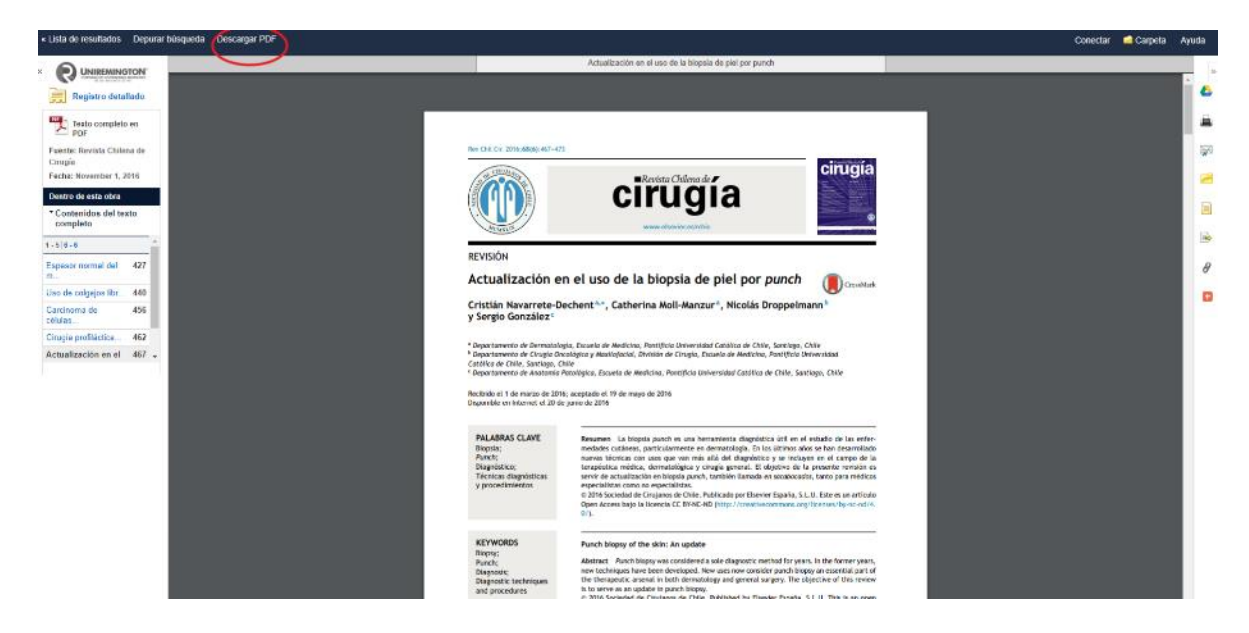

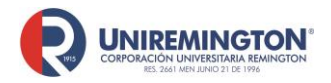

#### Paso a paso para ingresar a la base de datos de Access Medicina

1. Llevar el cursor sobre el logo de *Access Medicine* y hacer clic para acceder. Se abrirá una nueva pestaña en la cual se encontrará una guía de los libros más consultados de la editorial McGraw-Hill (Harrison s 20, por ejemplo).

Como esta es una página en inglés sugerimos que naveguen a través de Google Chrome para que la puedan traducir.

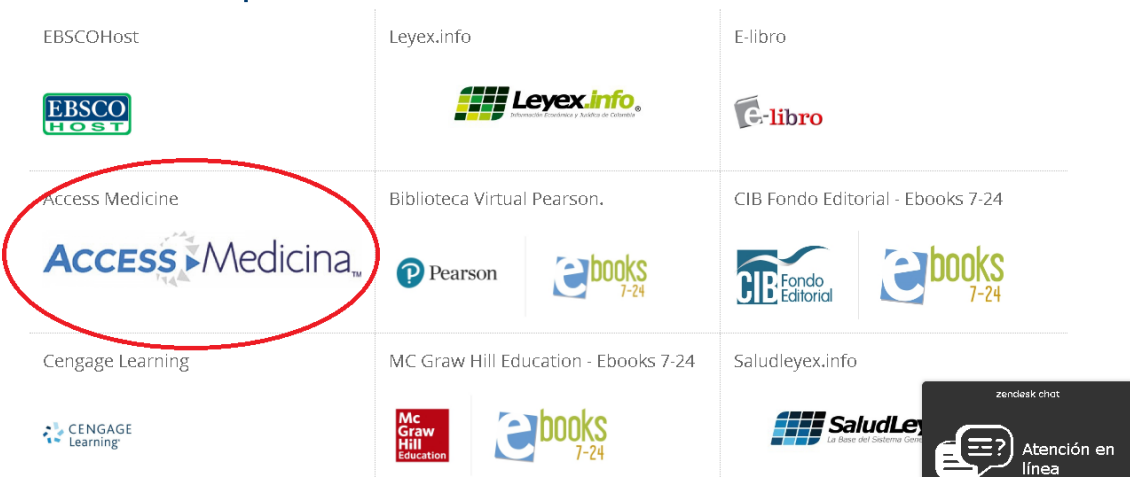

2. Como se ilustra en la siguiente imagen, para visualizar las publicaciones se hace clic sobre el libro a consultar; a continuación, se hace clic para mirar los capítulos y así abrirá todo el libro.

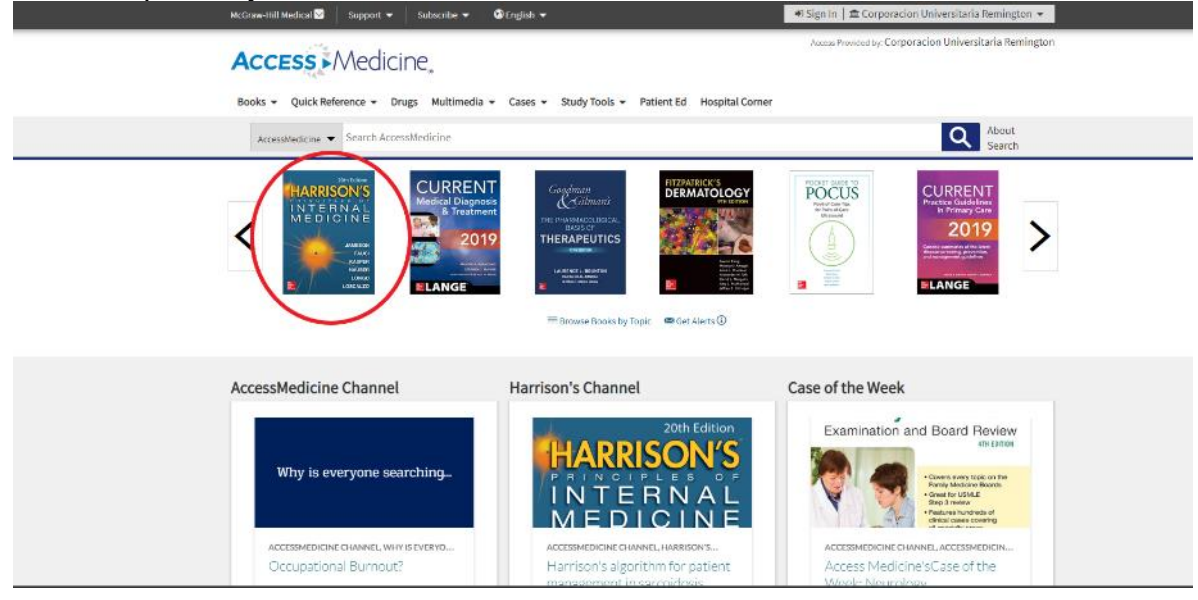

""Cualquier copia impresa o magnética de este documento se considera COPIA NO CONTROLADA. Es responsabilidad del personal utilizar las versiones actualizadas pertenecientes al Sistema Integrado de Calidad, para ello, consultar el espacio de control documental del SIC.""

#### Bases de datos para la Facultad de Ciencias de la Salud

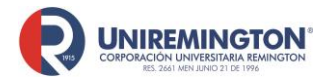

BL-OT-01 Versión. 03 Fecha. 23/09/2020

3. Para acceder por fuera de la institución es necesario crear una cuenta de usuario, este paso deberá levarse a cabo en los computadores habilitados por la institución, ingrese a Access Medicine, fije el cursor sobre Corporación universitaria Remington lo ubica en la parte superior derecha de la pantalla, a continuación, haga clic sobre crear un perfil gratuito en MyAccess

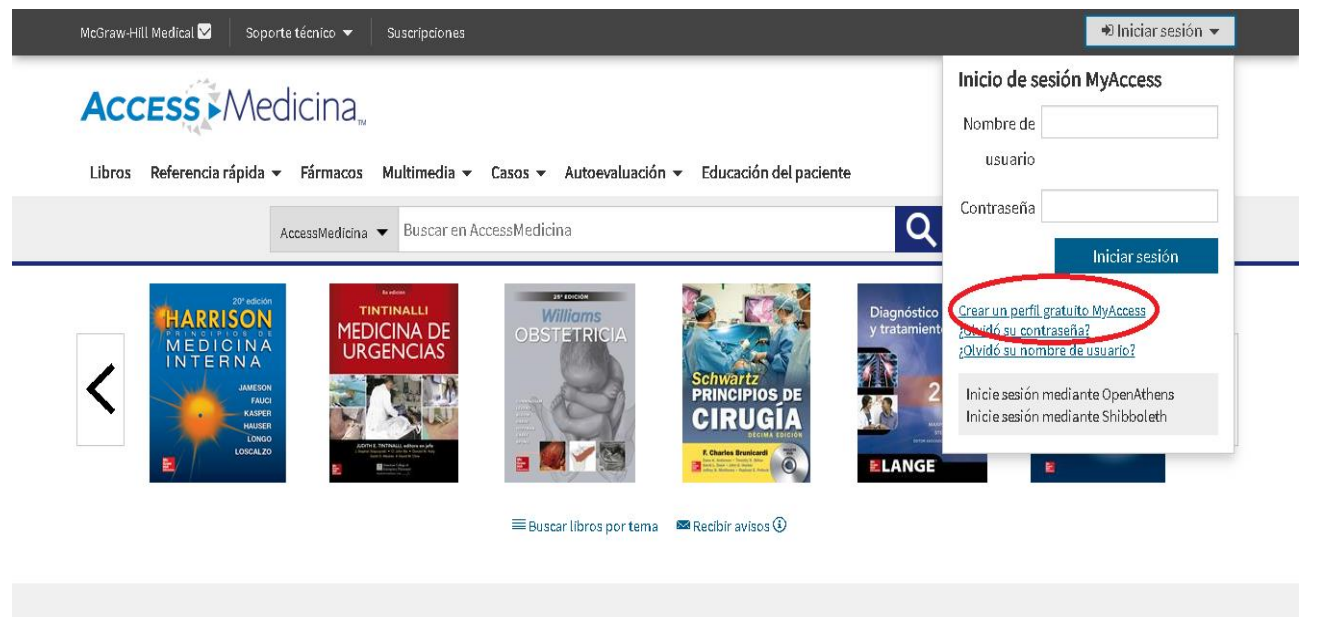

Recurso destacado: Anatomía 3D

Relevante Base de datos: Fármacos

Reciente: Casos

4. En el cuadro de dialogo que se abre dando clic en MyAccess deberá llenar los datos solicitados, este cuadro solo aparecerá si lo hace desde uno de los computadores de la Institución

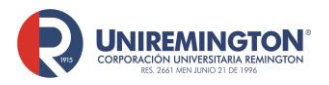

BL-OT-01 Versión. 03 Fecha. 23/09/2020

| GET ACCESS TO                                                 | THIS RESOURCE                                                 |  |  |
|---------------------------------------------------------------|---------------------------------------------------------------|--|--|
| MyAccess Sign In                                              |                                                               |  |  |
| Username or Email                                             | Get access to <b>Review</b><br>Questions.                     |  |  |
| Password                                                      | Use your Institution's<br>Access sites from <b>anywhere</b> . |  |  |
| Forgot Username? Forgot Password?                             | Save your favorite content across all Access sites.           |  |  |
| Sign in via OpenAthens Sign in via Shibboleth                 | Create a Free MyAccess Profile                                |  |  |
| This site uses cookies to provide, ma<br><u>MHE Privacy (</u> | intain and improve your experience.<br><u>Center Close</u>    |  |  |

Llene los campos obligatorios y finalice el proceso haciendo clic en Create Profile.

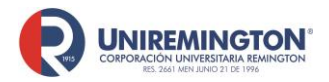

#### Paso a paso para ingresar a las bases de datos de *Ambientalex, Leyexinfo y* Saludleyex

1. Estas bases de datos tienen una forma de búsqueda muy asequible, ya que cada pestaña informa que podrá encontrar en ellas. Para el efecto, ubique el cursor sobre el logo de una de estas bases de datos y haga clic para acceder.

| Bases de datos para la Facultad de Ciencias Jurídicas y políticas |                     |                                                                                 |  |  |  |
|-------------------------------------------------------------------|---------------------|---------------------------------------------------------------------------------|--|--|--|
| Saludleyex.info                                                   | Leyex.info          | Ambientalex.info                                                                |  |  |  |
| Saluclayer                                                        | Leyecilito,         | Ambientalex Thro.                                                               |  |  |  |
| Notinet                                                           | NoticierOficial     | E-libro                                                                         |  |  |  |
| NOTLNET                                                           | ste Hadelur Offelul | e-libro                                                                         |  |  |  |
| EBSCOHost                                                         | Cengage Learning    | Dialnet                                                                         |  |  |  |
| EBSCO                                                             | CENGAGE             | Dialnet                                                                         |  |  |  |
| DOAJ                                                              | Scielo              | Universidad de Minnesota: Biblioteca<br>de Derechos Humanos 🕥 Atención en línea |  |  |  |

2. Como se ilustra en las siguientes tres imágenes, en primer lugar aparecerá un pantallazo con toda la información que se podrá encontrar. Si se quiere realizar una búsqueda específica se debe señalar la opción: "Todas las normas" para que se despliegue una lista de alternativas donde, por ejemplo, encontrará: "Ley"; en el siguiente campo se pondrá el número de la ley (100) y por último se señala la fecha correspondiente.

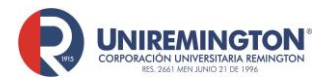

BL-OT-01 Versión. 03 Fecha. 23/09/2020

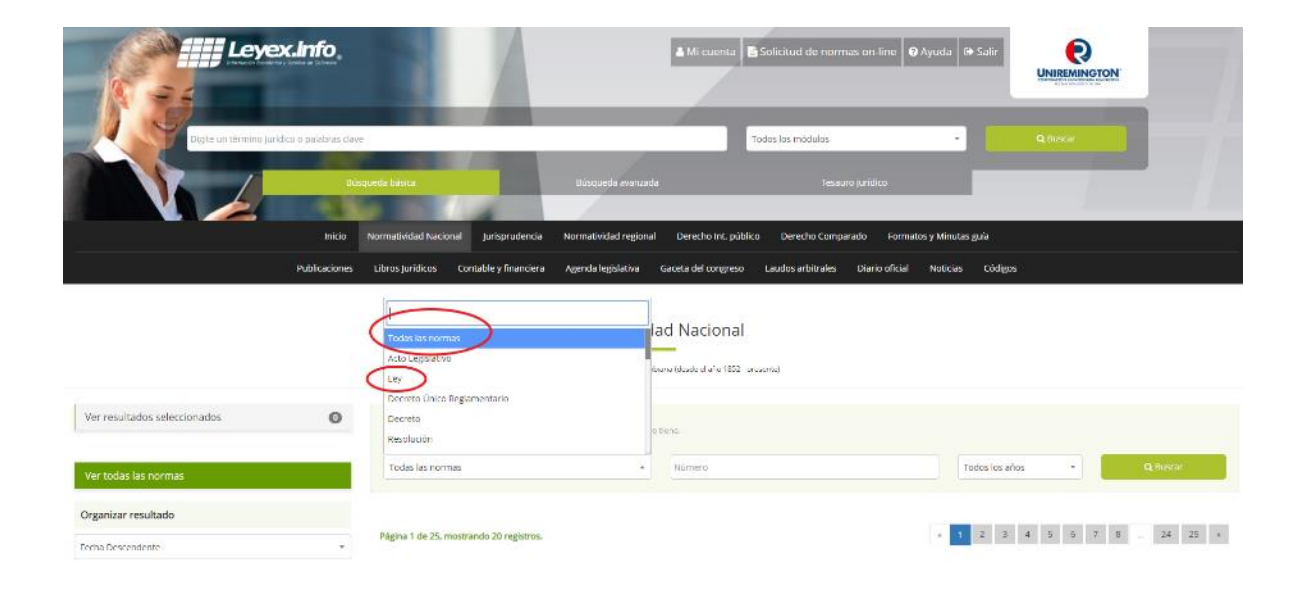

|                               | Dis.          | squeda bisina                                                                                        | tlüsquede avanzatla                                                   | Tesaturo juniõico                    |                      |                                                  |
|-------------------------------|---------------|----------------------------------------------------------------------------------------------------|-----------------------------------------------------------------------|--------------------------------------|----------------------|--------------------------------------------------|
|                               | Inico         | Normatividad Nacional Jurisprudent                                                                   | cia Normatividad regional Derecho Int. p                              | oúblico Derecho Comparado Formato    | is y Minutas guia    |                                                  |
|                               | Publicaciones | Libros jurídicos Contable y financia                                                                 | era Agenda legislativa Gareta del congre                              | eso Laudos arbitrales Diario oficial | Noticias Códigos     |                                                  |
|                               |               |                                                                                                    |                                                                       | al<br>No-parametery                  | 1998<br>1997<br>1995 |                                                  |
| Ver resultados seleccionados  | 0             | Búsqueda exacta solocitore t                                                                         | ipe de norma, número y año al lo tiene.                               |                                      | 1994                 |                                                  |
| Ver todas las normas          |               | ley                                                                                                  | * (100)                                                               |                                      | Tados lo años        | <ul> <li>Q, Dassar</li> </ul>                    |
| Organizar resultado           |               |                                                                                                    |                                                                       |                                      |                      |                                                  |
| Fecha Descendente             | ÷)            | Página 1 de 25, mostrando 20 registros.                                                              |                                                                       |                                      | t 7 8 24 25 »        |                                                  |
| Filtros                       |               |                                                                                                    |                                                                       |                                      | ún                   | ima actualización: Mercoles, 05 de junio de 2019 |
| Årea                          | ~             | Ley 1955 de 2019 🗖                                                                                   |                                                                       |                                      |                      |                                                  |
| Tipo de norma                 | *             | Fecha de expedición: Sábado, 2<br>Fuente: Poder Público - Rama Le<br>Área: Derecho Administrativo N. | 5 de Mayo de 2019<br>egislativa<br>acional, Departamental y Municipal |                                      |                      |                                                  |
| Ritrar por fuentes (homoowes) |               | Publicación: Diario Oficial 50964<br>Terminos Relacionados: Plan na                                  | 4, Sábado, 25 de Mayo de 2019, página 1<br>icional de desarrollo,     |                                      |                      |                                                  |
| Escriba ani i                 |               |                                                                                                    |                                                                       |                                      |                      | Desconoctado                                     |

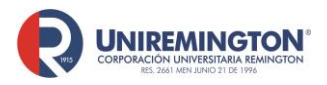

BL-OT-01 Versión. 03 Fecha. 23/09/2020

| Inido                              | Normatividad Nacional jurísprudencia Normatividad regional Derecho int. público Derecho Comparado Formatos y Minutas guía                                                                                                    |  |  |
|------------------------------------|----------------------------------------------------------------------------------------------------|--|--|
| Publicationes                      | Libros juridices Contable y financiera Agenda legislativa Gaceta del congreso Laudos arbitrales Diario oficial Naticias Códigos                                                                                                    |  |  |
|                                    | Normatividad Nacional                                                                                                    |  |  |
| Ver resultados seleccionados       | Búsqueda exacta seleccione tipo de norma, número y año si lo tiene.                                                                                                    |  |  |
| Ver todas las normas               | Ley • 100 1993 • Q diver                                                                                                    |  |  |
| Organizar resultado                |                                                                                                    |  |  |
| Fecha Descendente *                | Nagina Liert, mostrainos i fegitaros.                                                                                                    |  |  |
| Filtros                            | Ley 100 de 1993 (Régimen de la Seguridad Social Integral) 🛛                                                                                                    |  |  |
| Área 🗸 🗸 🗸                         | Fecha de expedición: Jueves, 23 de Diciembre de 1993                                                                                                    |  |  |
| Tipo de norma 🗸 🗸                  | Fuence: Poder Público: Aama Legislativa<br>Area: Seguridad Social Salud, Pearitor, relegis laborales)<br>Términos Relacionados: Contrato de prestación de servicios, Ley 100 de 1993, Seguridad social, Pensión de sobrevivientes, Régimen de prima media con prestación definir.<br>Sistema general de seguridad social en salud, Sistema de seguridad social Integral, Accidente de trabajo, Prevención de riesgos laborales, Clasificación de riesgos laborales,<br>Sistema general de seguridad social, Axuílo Linerario, Spoi, Evento casastrólico secnicógico, Pensión vejoz, Sistema general de persiones, Regimentes del sistema general de<br>Seguridad social, Resgos laborales, Axuílo Linerario, Spoi, Evento casastrólico secnicógico, Pensión vejoz, Sistema general de persiones, Regimentes del sistema general de |  |  |
| Fitrar por fuentes (instructioner) |                                                                                                    |  |  |
| Escriba aqui                       | periorunes, Elverioues de maxerimano, mesgo iadorial.<br>Ley rotale 1993, Por la cual se crea el sistema de seguridad social integral y se dictan otras disposiciones. (Diario Oficial 41148, Diciembre 23 de 1896)                                                                                                    |  |  |
| Rango de fecha                     | 🗣 Less van for - andfrederer Einstanderer, andbrek forsgenotere Instigutbildeter.<br>1. Ver Jeslo completo 🔅 Ver en PDF - 37 Citier - Desconectado                                                                                                    |  |  |

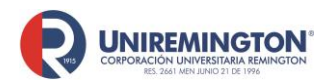

BL-OT-01 Versión. 03 Fecha. 23/09/2020

#### Paso a paso para ingresar a la base de datos Ebooks 7-24

1. Ubicar el cursor sobre el logo de *Ebooks* 7-24 y hacer clic para acceder.

#### EBSCOHost E-libro Access Medicine EBSCO e-libro Access Medicine Cengage Learning Ebooks 7-24 Saludleyex.info CENGAGE Learning **a**books SaludLeyex info Ambientalex.info Scielo Dialnet talexinfo Dialnet Pubmed Medlineplus Trial UpToDate (DEMO) 🗭 Atención en líne

Bases de datos para la Facultad de Ciencias de la Salud

**2.** Al ingresar, esta base de datos tiene material de tres editoriales diferentes, para ver los libros disponibles de cada editorial, haga clic sobre la imagen.

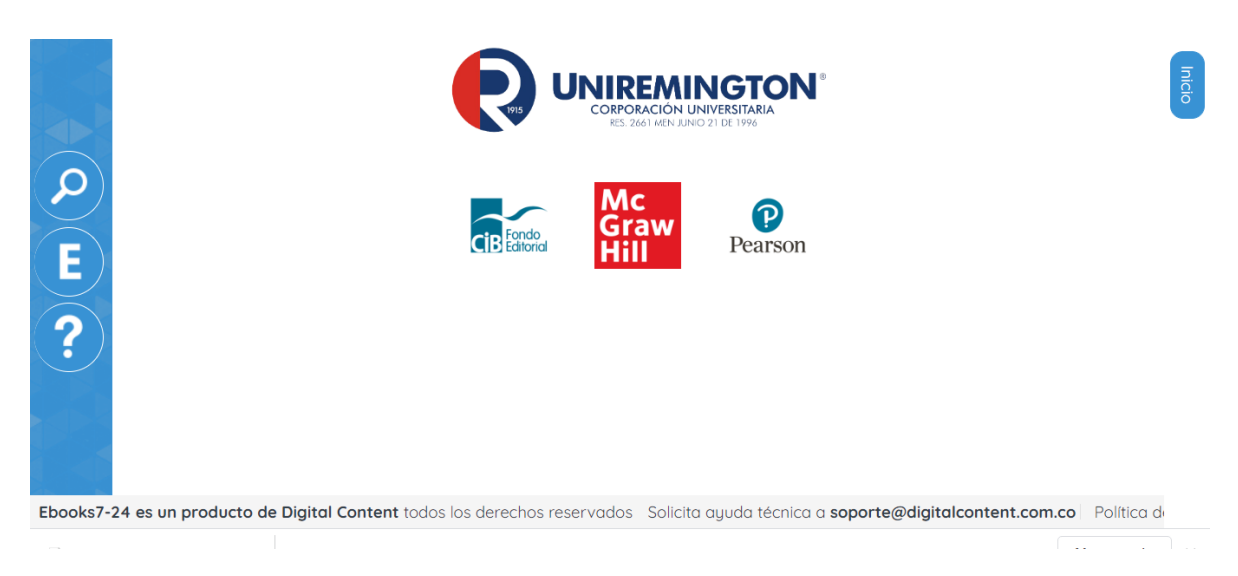

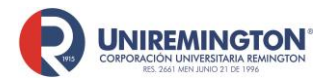

BL-OT-01 Versión. 03 Fecha. 23/09/2020

**3.** Busque la publicación de su interés y haga clic (sobre la imagen) para abrir el cuadro con la información básica del texto; además, si lo considera pertinente, de clic en: "Ver en línea" para mirar el contenido.

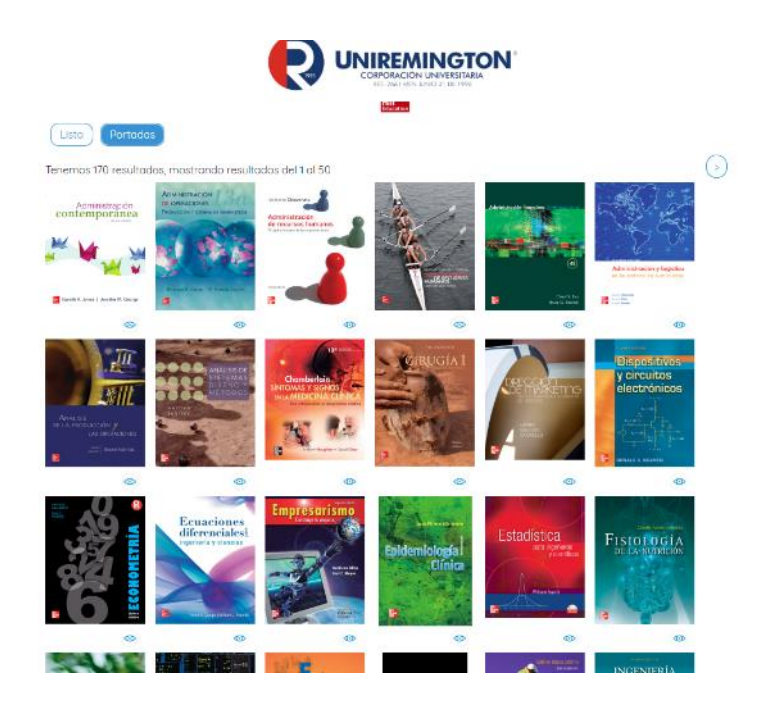

**4.** Para explorar el libro seleccionado se ofrecen varias opciones: "Tabla de contenido", para ir rápidamente al inicio de un capítulo, reseña y leer para acceder al contenido del libro

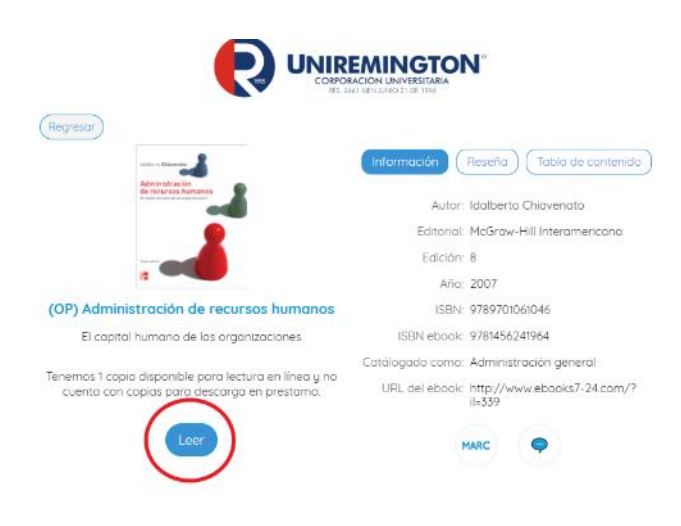

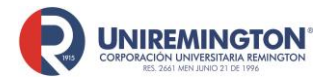

BL-OT-01 Versión. 03 Fecha. 23/09/2020

**5.** para pasar de página; "Acercar" y "Alejar" para ajustar el acercamiento, herramientas para explorar el contenido del libro; e "Inicio" para volver a la reseña y contenido del libro.

| Herromentos                                       | (OP) Administración de recursos humanos. |                                         |
|---------------------------------------------------|------------------------------------------|-----------------------------------------|
| Toblo de contenido                                | (Acertar Aciar) (Seneronar)              | Secuencia:                              |
| - untilo                                          |                                          |                                         |
| Contenido breve                                   |                                          |                                         |
| Pielocia                                          |                                          | 4 A                                     |
| PAHTE La Interacción entre personas y<br>empresas |                                          |                                         |
| CAPITULO 1 Los organizaciones                     |                                          | Idalberto Chiavenato                    |
| FL CONCEPTO DE ORGANIZACIÓN                       |                                          |                                         |
| LAS DIFERENTES ERAS DE LA ORGANIZACIÓN            | i i i i i i i i i i i i i i i i i i i    |                                         |
| LAS DEGANIZACIONES COMO SISTEMAS<br>SOCIALES      |                                          | Administración                          |
| LAS ORGANIZACIONES COMO SISTEMAS<br>ABIERTOS      |                                          | de recursos humanos                     |
| NIVELES ORGANIZACIONALES                          |                                          | El capital humano de las organizaciones |
| LAS ORGANIZACIONES Y EL AMBIENTE                  |                                          |                                         |
| CONCEPTO DE EFICACIA ORGANIZACIONAL               |                                          |                                         |
| CAPITAL HUMANO Y CAPITAL INTELECTUAL              |                                          |                                         |
| RESUMEN                                           | 1041                                     |                                         |
| CAPITULO 2 Los personos                           |                                          |                                         |
| VARIABILIDAD HUMANA                               |                                          |                                         |
| COGNICIÓN HUMANA                                  |                                          |                                         |
| LA COMPLEJA NATURALEZA HUMANA                     |                                          |                                         |
| COMUNICACIÓN                                      |                                          |                                         |
| LA CONDUCTA HUMANA EN LAS<br>ORGANIZACIÓNES       |                                          |                                         |
| CONCEPTO DE HOMBRE COMPLEJO                       |                                          |                                         |
| CAPITAL HUMANO                                    |                                          |                                         |
| RESUMEN                                           |                                          | Uctava solicion                         |
| CAPITULO 3 Los personos y las organizacione       | 15                                       |                                         |
| RECIPHICIDAD ENTRE INDIVIDUALY                    |                                          |                                         |
| Eüsquedo                                          | ⊕ <b>•</b>                               |                                         |
| Selección                                         | <b>•</b>                                 | · · · · · · · · · · · · · · · · · · ·   |

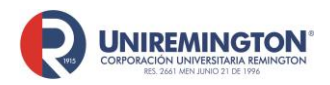

#### Paso a paso para ingresar a la base de datos de E-Libro

1. Ubique el cursor sobre el logo de *E-Libro* y haga clic para acceder.

| Bases de datos para     | a la Facultad de Ciencias | de la Salud           |
|-------------------------|---------------------------|-----------------------|
| EBSCOHost               | E-libro                   | Access Medicine       |
| EBSCO                   | [c-libro                  | Access                |
| Cengage Learning        | Ebooks 7-24               | Saludleyex.info       |
| € CENGAGE<br>Learning   | Colores 1-24              | Sale Concellan.       |
| Ambientalex.info        | Scielo                    | Dialnet               |
| Ambier Ambientalex into | SCIEV.O                   | Dialnet               |
| Pubmed                  | Medlineplus               | Trial UpToDate (DEMO) |

2. Tal como se muestra en la siguiente imagen, haga clic sobre la barra de búsqueda e ingrese el tema o el título del libro que busca; oprima la tecla de *"Enter"* y los resultados de la búsqueda aparecerán en la parte inferior (información básica sobre el libro). Nótese que al lado derecho de la pantalla aparecen una serie de filtros con los cuales puede refinar los resultados de la búsqueda.

| ● Baloiteres Guttano Vibuques Ben: X         ● Baloiteres X         I, remington-Balopues           ← ⇒ C         ● elibranet/len/o/remington/busqueda_filtschallprev=fs           Ⅲ Aplcaciones         ● Unremington         ● Instancet | Filtrada 🛪 🔶                                                                                                    |                                                   | - 5 ×                                     |
|----------------------------------------------------------------------------------------------------|----------------------------------------------------------------------------------------------------|---------------------------------------------------|-------------------------------------------|
| <ul> <li></li></ul>                                                                                                    | cdee en cualquer hyar para reatcar una <b>bésqueda répeta</b><br>U <b>niversitaria Remington</b><br>equeda Filenda Qu Bioqueda Avarcada Temas Ayuda ✓                                                                                                    | Iniciar Sesión. Registrarse<br>e <b>Libro.net</b> |                                           |
| REMOTOR > BUDGADA PETRAGA                                                                                                    |                                                                                                    | ٩                                                 |                                           |
| TINO GE DOCUMENTO   LENGUASE  AÑO DE PUBLICACIÓN  MATERIA (BSAC)  Ilorgene un fimmo.                                                                                                    | Resultados por página: 10 +<br>En collección 19985 Contenido ®<br>Tiempo: 0.511 s                                                                                                    | Total de resultados: 103835                       |                                           |
| EDYORIALES<br>Ingrese un férmino<br>Autroses<br>Ingrese un férmino<br>TEMAS                                                                                                    | JorTat         Cómo implicar a los estudiantes en<br>aprendizaje: 100 ideas creativas           celuparites<br>estudiantes<br>APrembu-Fig         Ester Statutoria           celuparites<br>Aprembu-Fig         Ester Statutoria           celuparites<br>Aprembu-Fig         Ester Statutoria           celuparites<br>Aprembu-Fig         Ester Statutoria           celuparites<br>Ano de Estides: 2020         Ano de Estides: 2020 | el a a                                            |                                           |
| Ingresse un Minimo<br>9 Lunguar ditors                                                                                                    | Enseñar con perspectiva global e in<br>Forenettiva<br>stotal<br>exclusiva<br>reconstruction<br>evaluación<br>Autores Philips, Talenálovesk, Dawn                                                                                                    | clusiva: 🔍 🕊<br>y la                              | 과 <sup>라</sup> 스 딛 40 <sup>11134</sup> 명) |

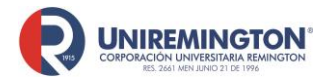

BL-OT-01 Versión. 03 Fecha. 23/09/2020

3. Si desea ver más información sobre el texto respectivo, haga clic sobre la imagen en miniatura o sobre el título del mismo (ver imagen). Podrá ver el contenido temático del libro, verificar si está disponible para descarga, cómo citarlo o la posibilidad de lectura en línea.

| 😧 Biblioteca Gustavo Vilzquez Bets 🗙 🛛 😜 Bibliotecas 🗙 | aL remington - Biologia × +                     |                             |                            |                            | - 0                           |
|--------------------------------------------------------|-------------------------------------------------|-----------------------------|----------------------------|----------------------------|-------------------------------|
| ← → C ii elbro.net/es/k/remington/titulos/78974        | . Cana (0 Davas) (0 1040 (0 Dava (0             | Notes - Catalanaurid        |                            |                            | x 🗢 🛛 🔳 🥼                     |
| 8 / <u>-</u>                                           | Caller & Caller & Caller & Call                 | par para realizar una búsqu | eda rāpida                 | Iniciar Sesión Registrarse |                               |
|                                                        | Corporación Universitaria R                     | lemington                   |                            | eLibro.net                 |                               |
|                                                        | olecciones 👻 🚍 Búsqueda Filtrada                | <b>Q</b> Büsqueda Avanzada  | Temas Ayuda 🛩              |                            |                               |
| BEMINGTON >                                            | DETALLE                                         |                             |                            |                            |                               |
|                                                        |                                                 |                             |                            |                            |                               |
| Biología                                               | 1                                               |                             | 🛩 Dispenible               | BIOLOGIA                   |                               |
| Disponibilida                                          | d                                               |                             |                            |                            |                               |
| @ 181 páginas                                          | visibles del título.                            | 🔒 72 páginas) par           | a impresión del título.    |                            |                               |
| 72 páginas                                             | para copiar/pegar del título.                   | 40 No Disponible            | el audio para este título. |                            |                               |
| Disponibilida                                          | d                                               |                             |                            |                            |                               |
| (EMURO) Su i                                           | nstitución tiene acceso ilimitado a este título |                             |                            |                            |                               |
| Información                                            | Bibliográfica                                   |                             |                            | Leer en linea              |                               |
| AUTOR                                                  | Liliana Elisabet Mosso                          | EDICIÓN                     |                            | Agregar a Estanteria       |                               |
| ISBN:                                                  | 9781449223496, 9789879493465                    | VOLUMEN:                    |                            | 🛓 Descargar                |                               |
| PRINT ISBN:                                            | 9789879493465                                   | IDIOMA:                     | Spanish                    |                            |                               |
| E - ISBN:                                              | 9781449223495                                   | # DE PÁGINAS:               | 181                        |                            |                               |
| EDITORIAL:                                             | Editorial Malpue                                | MATERIA:                    | Biología                   |                            |                               |
| TEMAS                                                  | Biology . Biología                              | CLASIFICACIÓN<br>UNIVERSAL  | 573                        |                            |                               |
| CLASIFICACIÓN I<br>LA BIBLIOTECA                       | DE QH308.2                                      | DECIMAL                     |                            |                            |                               |
| DEL CONGRESO:                                          |                                                 | NÜMERO DECIMAL<br>DEWEYI    | 574                        |                            |                               |
| # 2 H 🖌 🖬 🕲 🚾 🤁 🧐 📾                                    |                                                 |                             |                            |                            | A <sup>A</sup> 스 및 네) 11:33 특 |

4. La posibilidad de lectura en línea le permitirá acceder al texto completo, pudiendo beneficiarse de las funciones de resaltado de texto, agregar notas o marcadores, búsqueda en diccionarios, biografías, Wikipedia, Google maps, modo resumén, además de guardar los comentarios y textos, creando una cuenta de usuario similar a la de *Ebsco.* 

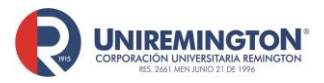

BL-OT-01 Versión. 03 Fecha. 23/09/2020

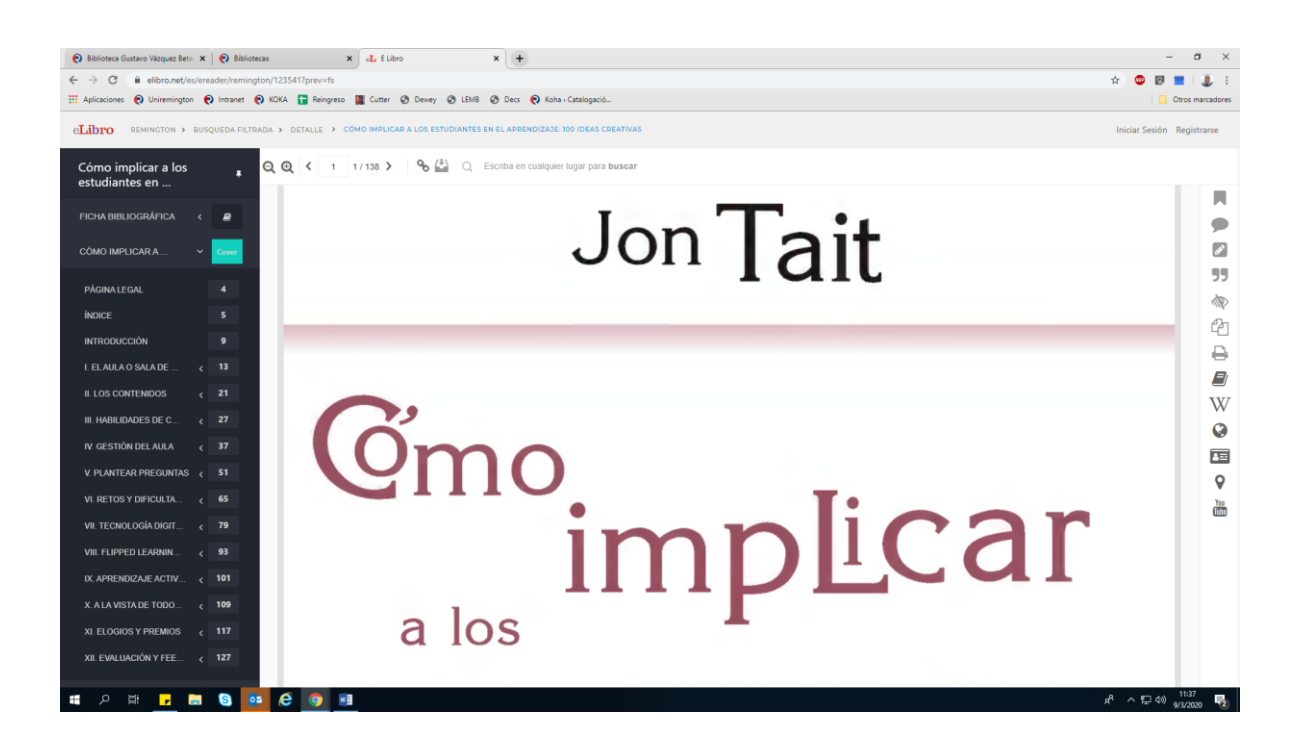

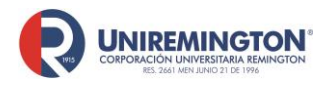

#### Paso a paso para ingresar a la base de datos de Cengage Learning

1. Ubique el cursor sobre el logo de *Cengage Learning* y haga clic para acceder.

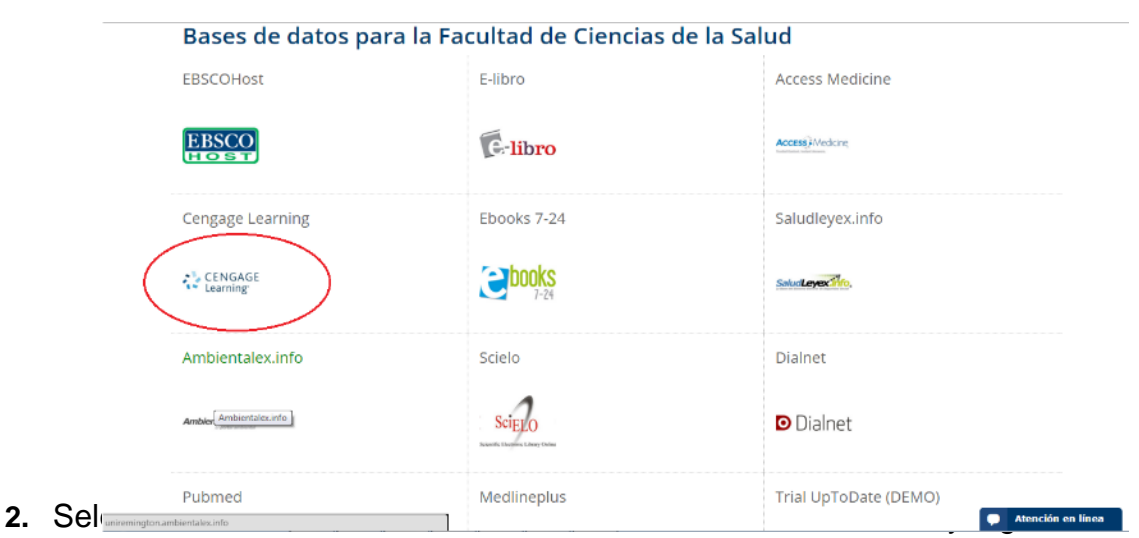

tema en la barra de búsqueda ("Find") y haga clic en: "Search" (buscar).

| → C 🗋 find.galeg                   | roup.com/menu/commonmenu.do?userGroupName=cur_co                                                                                                    | ₩ ☆ I                                                |
|------------------------------------|----------------------------------------------------------------------------------------------------|------------------------------------------------------|
|                                    |                                                                                                    | Powered by InfoTrac®                                 |
| finanzas<br>All Cross-Searchable F | Products  Selected Cross-Searchable Products                                                                                                    | Additional Links:<br>Library Home page<br>Title List |
| Select the products                | you want to search. Continue »                                                                                                    |                                                      |
| Select All Cros                    | as-Searchable Products Additional Products                                                                                                    |                                                      |
| Select                             | Agriculture Collection<br>Agroundure Collection provides a comprehensive view of agriculture and related fields. The database provides access to eurrent and authoritative contant that spans the<br>industry – from practical aspects of farming to cutting edge scientific research in horticulture.                                                                                                    |                                                      |
| Select                             | Environmental Studies and Policy Collection<br>Environmental Studies and Policy Collection<br>Environmental Studies and Policy Counterprovides access to scholarly jaurnals, magazines, and char reference cources covering environmental issues and policies. The<br>database includes diverse perspectives from the scientific community, governmental policymakers, and corporate Interests.                                                                                                    |                                                      |
| Select                             | Health Reference. Center Academic<br>reach Reference. Center Academic review of the second second secon |                                                      |
| Select                             | Informe Académico<br>informe Académico proportona acceso a periódicos y revistas especializadas de lengua española y portuguesa. La base de datos ofrece una amplia gama de contenidos<br>sobre América Lana.                                                                                                    |                                                      |
| $\smile$                           | informe Académico provides access to Spanish- and Portuguese-language scholarly journals and magazines. The database offers a wide range of content both from and<br>about Latin America.                                                                                                    |                                                      |
| Select                             | Narsing and Alled Health Collection<br>Average and Alled Health Collection<br>Average and Alled Health Collection<br>health care administration. The database offers current and surfaritative content for professionals already working in the field as well as students pursuing a nursing-focused<br>curriculum.                                                                                                    |                                                      |
| Select                             | Parsical Therapy and Sports Medicine Collection<br>Physical Therapy and Sports Medicine Collection provides access to academic journals and magazines covering the fields of finness and sports. The database offers a wide<br>spectrum of information, heliudite proven treatment techniques, experimental research, and more.                                                                                                    |                                                      |
| Select                             | Logistica Portuaria<br>Logistica Portuaria                                                                                                    |                                                      |
| Additional Products                | Cross-Searchable Products                                                                                                    |                                                      |
|                                    |                                                                                                    |                                                      |

3. Para depurar su búsqueda utilice las opciones que aparecen en la parte derecha de la pantalla: tipo de publicación, términos relacionados, nombre de la publicación o el tiempo de la publicación. Para acceder al texto requerido, ubique el cursor sobre sobre el enlace y haga clic. En el

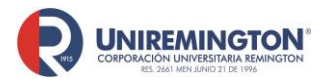

BL-OT-01 Versión. 03 Fecha. 23/09/2020

#### recuadro rojo puede crear alertas en su correo electrónico sobre el tema que se esta búscando

| ginecologia Q <sup>Búsqueda</sup><br>avanzada                                                                                                    | Alerta de búsqueda Historial de búsqueda Get Link Destacados y notas                               |
|----------------------------------------------------------------------------------------------------|----------------------------------------------------------------------------------------------------|
| 459 REVISTAS Ordenar por: Relevancia →<br>Términos de Búsqueda básica: ginecologia Revisar búsqueda<br>búsqueda:<br>Applied Filters: Con texto completo ⊗<br>New Cossaraan Section Study Eindings Have Rean Reported by Researce                                         | FILTER YOUR RESULTS<br>Fecha de<br>publicación Temas<br>Tipo de<br>documento Dublicación<br>Buscar |
| at Hospital of Santa Maria (Cesarean Section Rate Analysis in a Tertiary<br>Hospital in Portugal According to Robson Ten Group Classification Syste<br>De: Women's Health Weekly<br>July 16, 2020 401 words Report, Brief articl                                         | em).                                                                                               |
| 2020 JUL 16 (NewsRx) By a News Reporter-Staff News Editor at Women's Health W-<br>Investigators publish new report on Surgery - Cesarean Section. According to news<br>originating from Lisbon, Portugal, by NewsRx<br>Found in <i>Gale OneFile: Health and Medicine</i> | BUSCADOR DE TEMAS<br>Discover topics and results related to your<br>search.                        |
| Studies from Eduardo Camargo Millen et al Add New Findings in the Are<br>Breast Cancer (Progress in Local Treatment of Breast Cancer: A Narrativ                                                                                                    | a of<br>ve                                                                                         |

4. En la consulta del documento tiene la opción de usar las siguientes herramientas: En el recuadro azul, podrá traducir y escuchar o descargar la lectura del artículo. En el recuadro azul derecho, podrá enviar este documento a la nube de su cuenta personal de Google o Outlook, también lo puede enviar a un correo o hacer la descarga de este. En el recuadro rojo podrá obtener la cita, enviar, descargar, imprimir o obtener el link. Durante la lectura puede realizar resaltados seleccionando la parte del texto que desea resaltar.

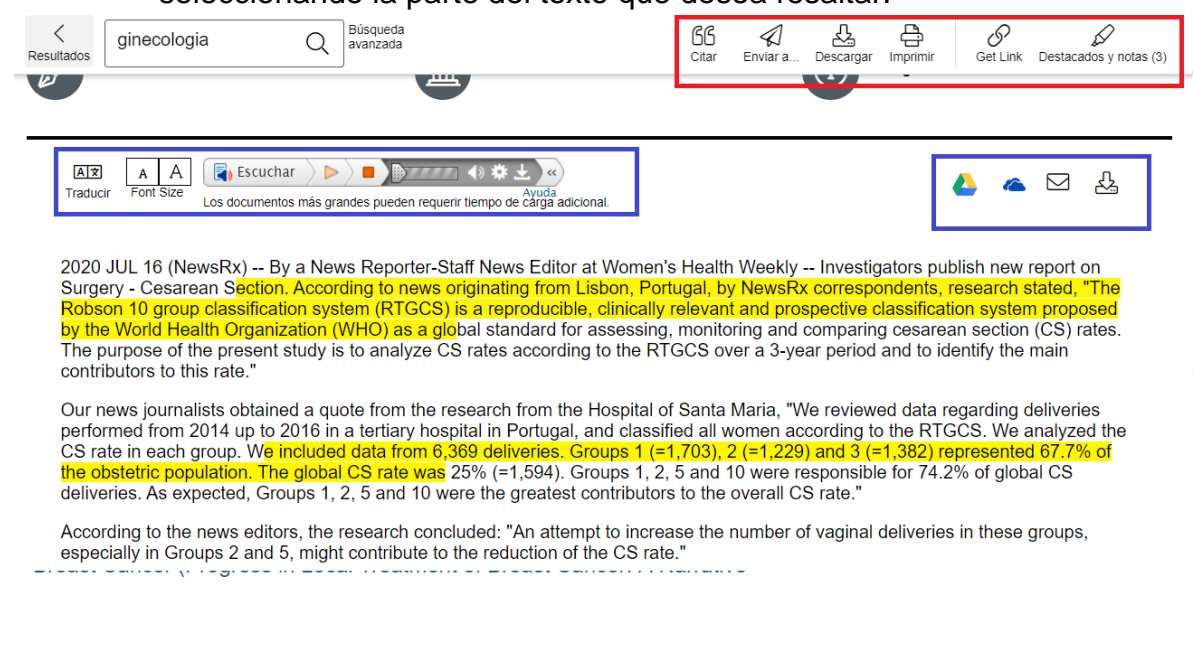

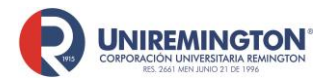

BL-OT-01 Versión. 03 Fecha. 23/09/2020

#### Paso a paso para ingresar a la base de datos de OECD

1. Ubique el cursor sobre el logo de OECD y haga clic para acceder.

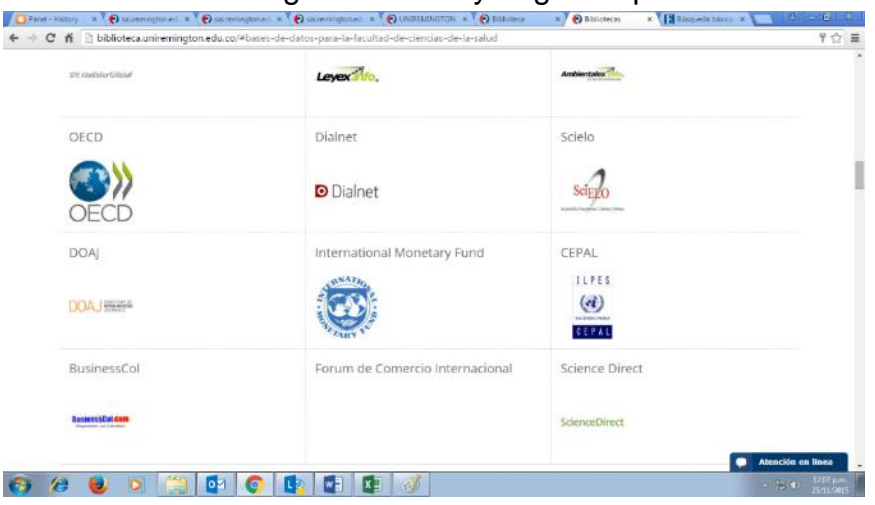

- 2. Esta base de datos ofrece varias posibilidades de búsqueda (ver los siete pantallazos siguientes):
- Por tema: agrupa la información según el tema de interés.

The Road to Integration

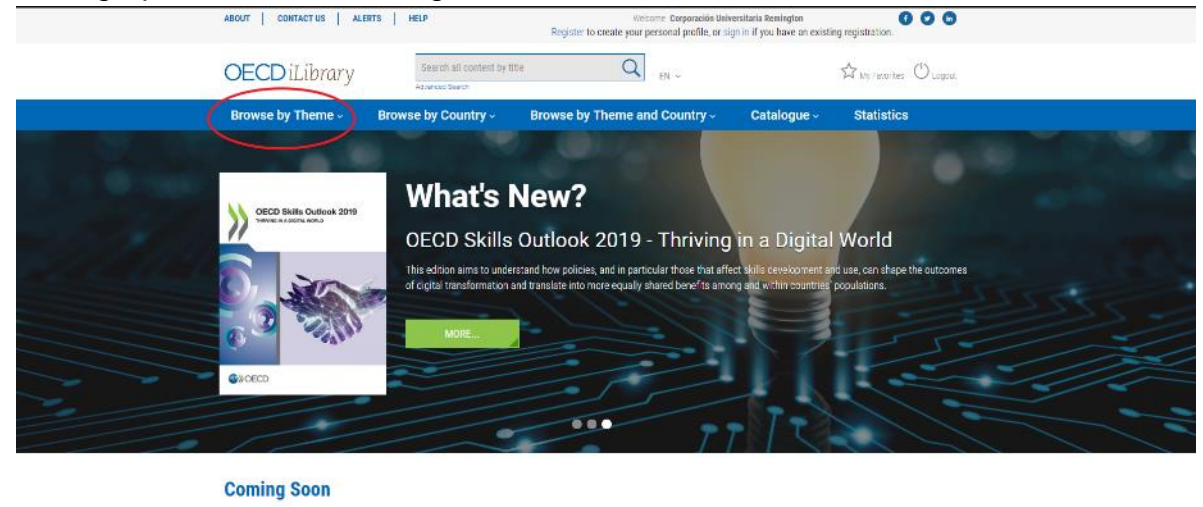

Rapport sur les données ouvertes publiques

Unpacking E-commerce

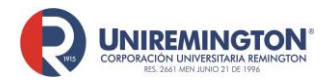

BL-OT-01 Versión. 03 Fecha. 23/09/2020

• **Por país:** recopila toda la información publicada por la *OECD* sobre un país en particular. Ubique el cursor sobre la pestaña y busque el país requerido.

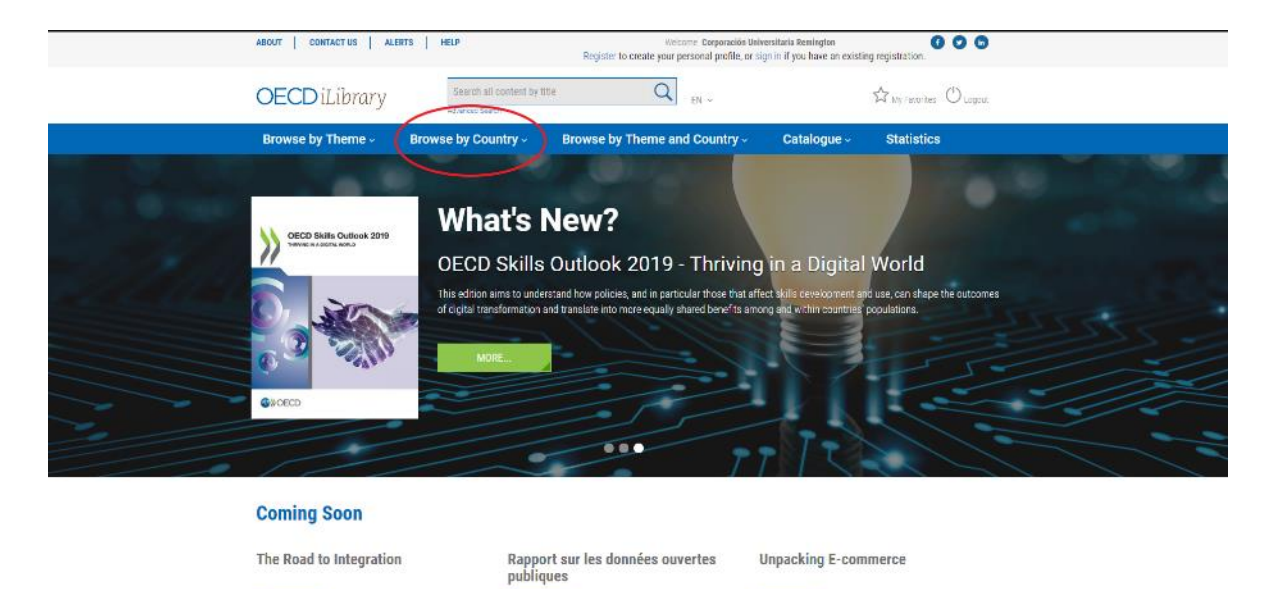

• Por tema y país: asocia en una sola categoría las dos categorías.

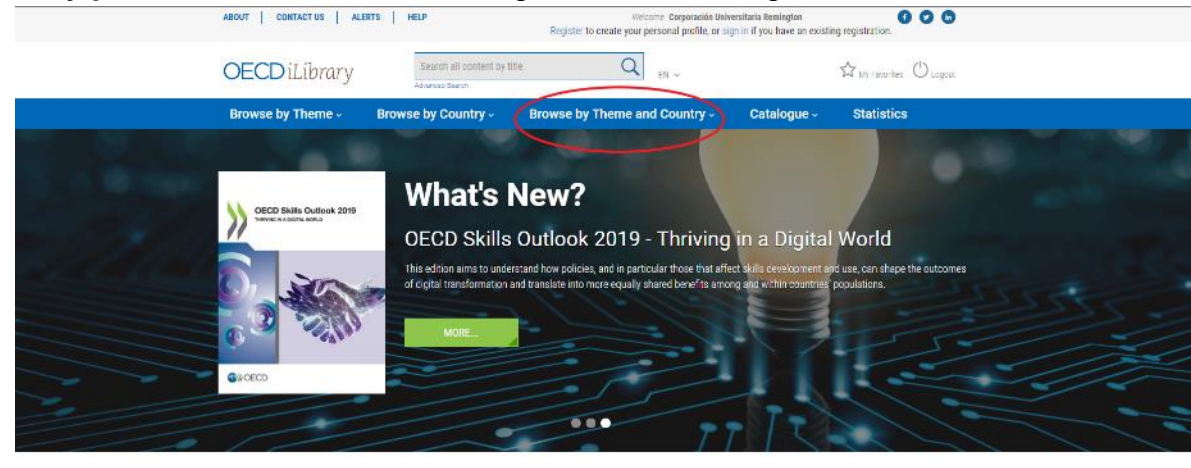

#### **Coming Soon**

The Road to Integration

Rapport sur les données ouvertes publiques Unpacking E-commerce

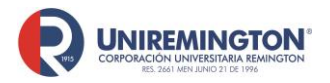

• **Por catálogo:** puede consultar libros, documentos, estadísticas, *factbooks* y glosarios.

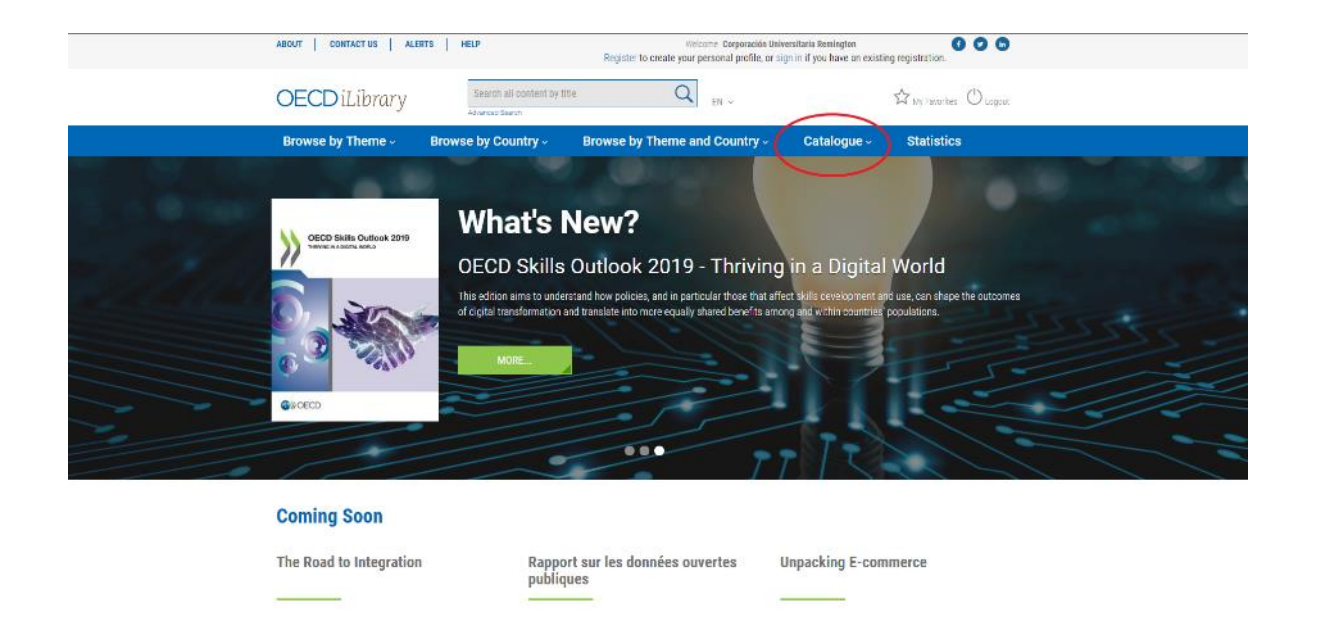

• **Por estadísticas:** contiene registros estadísticos sobre explotación de recursos naturales, educación, salud, migración, desigualdad, etcétera.

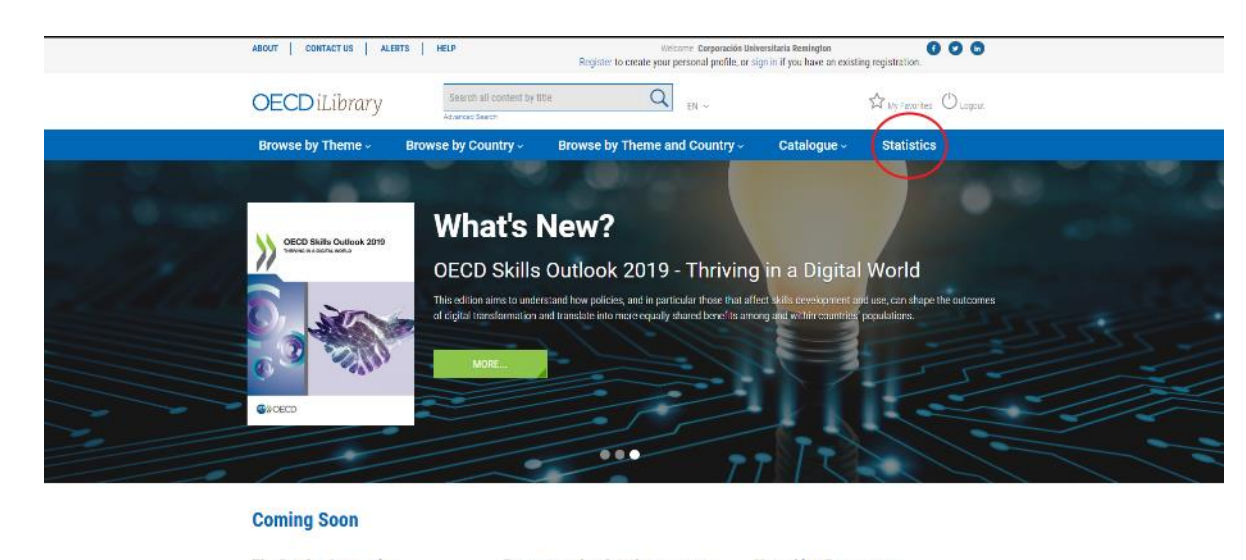

#### The Road to Integration

Rapport sur les données ouvertes publiques Unpacking E-commerce

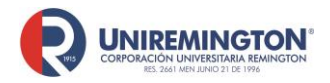

BL-OT-01 Versión. 03 Fecha. 23/09/2020

• **Búsqueda simple:** es similar al modo de búsqueda en Google. Digite el término clave a buscar y el navegador mostrará términos relacionados.

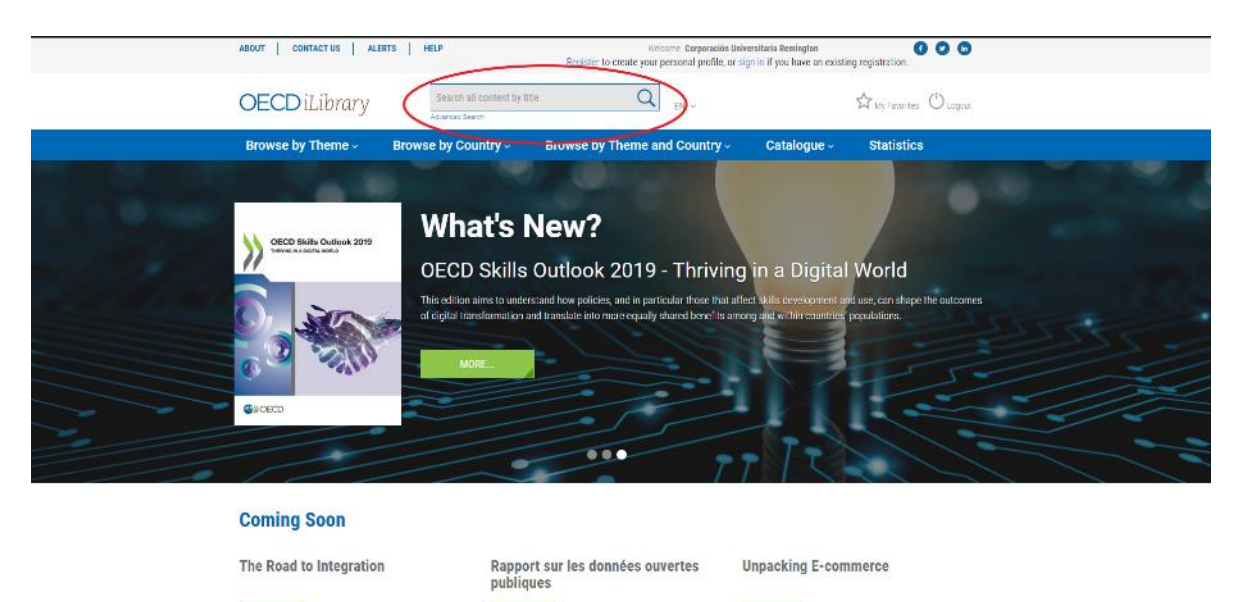

 Búsqueda avanzada: garantiza un resultado más exacto al ofrecer más criterios de búsqueda, tales como: operadores booleanos AND, OR y NOT; rango de fecha; origen de la publicación (oficina productora de la publicación; por idioma; tipo de contenido (libro, documentos, glosarios, estadísticas); por tema y país; por tiempo de publicación (de lo más reciente a lo más antiguo) y por pertinencia.

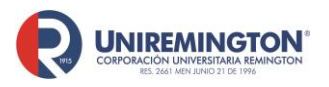

BL-OT-01 Versión. 03 Fecha. 23/09/2020

| OECDiLibrary                                                                                                    | entent by title C EN ~                                                    |                                 | $\mathcal{K}_{\text{My Favorites}}$ $\mathcal{O}_{\text{Logout}}$ |
|----------------------------------------------------------------------------------------------------|---------------------------------------------------------------------------|---------------------------------|-------------------------------------------------------------------|
| Browse by Theme - Browse by Count                                                                                                    | ry - Browse by Theme and Count                                            | try - Catalogue -               | Statistics                                                        |
| Home > Advanced Search                                                                                                    |                                                                           |                                 |                                                                   |
| Advanced Search<br>Enter one or more search criteria below. Boolean AND, O<br>"baryon decay"). Use asteriaks to match partial words in | IR and NOT are supported (e.g. higgs AND boson<br>fields (e.g. neutron*). | ). Use quotation marks (* *) to | find an exact phrase (e.g.                                        |
| Enter Keywords/Phrases                                                                                                    |                                                                           | In All fields                   | 0                                                                 |
| AND C                                                                                                    |                                                                           | in All fields                   | 0                                                                 |
|                                                                                                    |                                                                           |                                 | Search                                                            |
| Search between these dates:                                                                                                    |                                                                           |                                 |                                                                   |
| From Pre 2004                                                                                                    | To 2019                                                                   |                                 |                                                                   |
| Imprints                                                                                                    |                                                                           |                                 |                                                                   |
| All Imprints                                                                                                    |                                                                           |                                 |                                                                   |
| Languages                                                                                                    |                                                                           |                                 |                                                                   |
| English : French :                                                                                                    | Other Languages Select                                                    | 0                               |                                                                   |
| Content type:                                                                                                    |                                                                           |                                 |                                                                   |
|                                                                                                    |                                                                           |                                 |                                                                   |

- 3. En general, el sistema mostrará los resultados de la siguiente manera:
- El tipo de formato del documento en la parte derecha del registro (ver imagen):

|       | ry.org/searci       | n:value23=ht        | ttp%5a%zt%ztoecd.metastore.ingenta.com%ztns%ztiGO&Valuez1=true&Valuez2=true&V                                                                                                    | alue9=ccvalue7=     |
|-------|---------------------|---------------------|----------------------------------------------------------------------------------------------------|---------------------|
|       |                     |                     |                                                                                                    |                     |
| Defau | It sorting is by re | elevance and dat    | e. Click on a column heading to resort by Date, Content Type, or Title                                                                                                    | / all Abstracts     |
| Mark  | 4 Data              | 1 Control Long      | 4 Tite                                                                                                    | Previous 1 2   Next |
|       | e Date              | Content type        | ș lue                                                                                                    |                     |
|       | 20 NOV 2014         | Spenish             | Desigualdades en Uruguay OECD, Pages: 115–16D in Estudio Multi-Dimensional de Uruguay : Volumen 1. Evaluación inicial                                                                                           | PEF CU READ         |
|       | 27 June 2013        | Chapter<br>Spanish  | Combatir la pobreza y la desigualdad<br>María del Carmen Huerta, Alessandro Ooglio, Pages: 43–65 in Oetling il Right : Una Agenda Estralègica para las<br>Rabrims en Akárico                                    | 🕒 POF 💿 READ        |
|       | 30 Nov 2009         | Graph<br>Spanish    | Reducción de la pobreza no explicada por el crecimiento de la renta y cambios en la desigualdad<br>Graph 0.23 in Perapectivas Económicas de América Latina                                                      | 🚱 XLS 😳 READ        |
|       | 03 Dec 2010         | Graph<br>Spanish    | Movilidad social y desigualdad de ingresos<br>Graph 3.8 in Perspectivas Económicas de América Latina 2011 : En qué medida es clase media América Latina                                                         | 🚯 XLS 🔕 READ        |
|       | 20 Nov 2014         | Graph<br>Spanish    | Desigualdad y composición por clases en América Latina<br>in Estudio Muti-Dimensional de Uruguay : Volumen 1. Evaluación inicial                                                                                | 🚱 XLS 😳 NEAD        |
|       | 12 June 2014        | Graph<br>Portuguese | Desigualdade de gênero e taxa de escolaridade no ensino superior, 2012<br>Graph 4 4 in Perspetivas aconômicas em Átrica 2014 (Versão Condensada) : As cadelas de valor globais e a<br>industratização de Átrica | 🚯 XLS 🔕 READ        |
|       | 30 Nov 2009         | Graph<br>Portuguese | Redução da Pobreza Não Explicada Pelo Crescimento da Renda e Mudanças na Desigualdade<br>Graph 0.23 in Perspectivas Econômicas da América Latina                                                                | 🚯 XLS 🔞 READ        |
|       | 20 Nov 2014         | Graph<br>Spenish    | Comparativa internacional de la desigualdad de ingresos : Coeficiente Gini para Uruguay frente al de la<br>OCDE y ALC<br>in Estudio Multi-Dimensional de Uruguay : Volumen 1. Evaluación inicial                | 🚯 XLS 💿 READ        |
|       | 20 Nov 2014         | Graph<br>Spanish    | Índice promedio de vivienda en propiedad y desigualdades en el acceso a la propiedad de la vivienda<br>In Estudio Mult-Dimensional de Uruguay : Volumen 1, Evaluación Iniciar                                   | 🕒 XLS 💿 READ        |
|       | 06 May 2009         | Chapter<br>Spanish  | Resumen ejecutivo<br>OECD, Pages: 15-24 in Perspectivas Económicas de América Latina 2009                                                                                                    | 🍪 PEF 😳 READ        |
|       | 08 Jan 2015         | Chapter             | Resumen elecutivo                                                                                                    | A PDF 🚳 READ        |

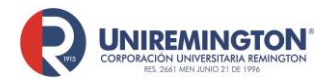

BL-OT-01 Versión. 03 Fecha. 23/09/2020

 A la izquierda podrá realizar los distinto filtros sobre la búsqueda, en el cuadro de la derecha podrá ver un cuadro explicativo sobre el significado de los colores de los artículos, ya que esto determina las restricciones de consulta que tiene cada uno de ellos tiene y por último en el centro de la página podrá ver información sobre los artículos como lo son el título, las páginas, etc.

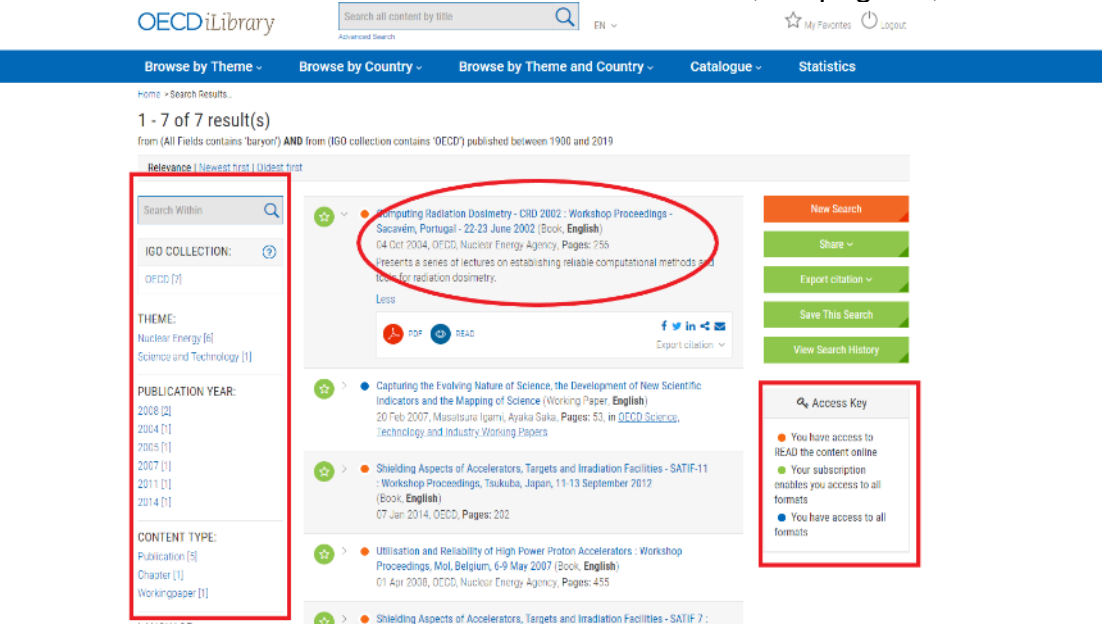

4. Para visualizar un registro más detallado del documento ubique el cursor sobre el título (en azul) y dé clic. Podrá ver el resumen del documento, el número DOI, la tabla de contenido, entre otros elementos (ver imagen).

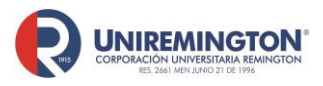

BL-OT-01 Versión. 03 Fecha. 23/09/2020

| More                                                                                                    |                                                                                                    |                                                                                              |
|----------------------------------------------------------------------------------------------------|----------------------------------------------------------------------------------------------------|----------------------------------------------------------------------------------------------|
| English                                                                                                    |                                                                                                    |                                                                                              |
| More On 4                                                                                                    |                                                                                                    |                                                                                              |
| ISSN: 19900643 (online)   https://                                                                                                    | //dciorg/10.1787/19900543                                                                                                    |                                                                                              |
|                                                                                                    |                                                                                                    |                                                                                              |
| -                                                                                                    | Computing Radiation Dosimetry - CRD 2002                                                                                                    | <ul> <li>You have access to READ<br/>the content online, if option<br/>sublishing</li> </ul> |
| Comparing Radiation                                                                                                    | Workshop Proceedings - Sacavém, Portugal - 22-23 June 2002                                                                                                    |                                                                                              |
| Desiratry - CRD 2002                                                                                                    | Nuclear Energy Agency                                                                                                    | CITE THIS PUBLICATION                                                                        |
| - Carlos and Carlos and Carlos an | Establishing reliable computational methods and tools for radiation dosimetry is of great importance<br>today because of the increased use of radiation in a number of areas of science, technology and<br>medical applications. Fields concerned include radiation protection, radiation shielding, radiation | EMAIL THIS PAGE                                                                              |
|                                                                                                    | oriagnostics and theory, halocology, biophysics and radiation detection. The series of occurse<br>delivered by sports provides the content of these workshop proceedings. They are a valuable<br>reference for those wishing to better understand the most advanced computational methods in                   | Authors<br>CECD and Nuclear Energy Agency                                                    |
|                                                                                                    | radiation dosimetry.                                                                                                    | 64 Oct 2004                                                                                  |
|                                                                                                    | Less                                                                                                    | 156 pages                                                                                    |
|                                                                                                    | English                                                                                                    | ISBN:<br>9789254108240 (POP)                                                                 |
|                                                                                                    | Click to access: 🤌 PDF 💿 READ                                                                                                    | https://doi.org/10.1787/9789264108240-<br>en                                                 |
|                                                                                                    |                                                                                                    |                                                                                              |
|                                                                                                    |                                                                                                    |                                                                                              |
| Table of Contents                                                                                                    |                                                                                                    | $\sim$                                                                                       |
| Foreword                                                                                                    |                                                                                                    |                                                                                              |
| Executive Summary                                                                                                    |                                                                                                    |                                                                                              |
|                                                                                                    |                                                                                                    |                                                                                              |

5. Por último, para acceder al texto haga clic sobre cualquiera de los formatos disponibles (ver imagen).

| More<br>English<br>More On<br>Isan: 19900943 (online) (1                                                                                                    | ftps://doi.org/10.1787/19900648                                                                                                    |                                                                                                    |
|----------------------------------------------------------------------------------------------------|----------------------------------------------------------------------------------------------------|----------------------------------------------------------------------------------------------------|
| Comparing Services<br>Based on Comparing Services<br>Comparing Services<br>Comp | Computing Radiation Dosimetry - CRD 2002<br>Database Proceedings - Sacavém, Portugal - 22-23 June 2002<br>Database Proceedings - Sacavém, Portugal - 22-23 June 2002<br>Database Proceedings - Sacavém, Portugal - 22-23 June 2002<br>Database Proceedings - Sacavém, Portugal - 22-23 June 2002<br>Database Proceedings - Sacavém, Portugal - 22-23 June 2002<br>Database Proceedings - Sacavém, Portugal - 22-23 June 2002<br>Database Proceedings - Sacavém, Portugal - 22-23 June 2002<br>Database Proceedings - Sacavém, Portugal - 22-23 June 2002<br>Database Proceedings - Sacavém, Portugal - 22-23 June 2002<br>Database Proceedings - Sacavém, Portugal - 22-23 June 2002<br>Database Proceedings - Sacavém, Portugal - 22-23 June 2002<br>Database Proceedings - Sacavém, Portugal - 22-23 June 2002<br>Database Proceedings - 22-23 June 2002<br>Database Proceedings - 22-23 June 2002<br>Data | Vou huva access to READ<br>the content online, if option<br>systable     CITE THUS PUBLICATION     EMAIL THIS PARE     EMAIL THIS PARE     EMAIL THIS PARE     EMAIL THIS PARE     EMAIL     EMAIL THIS PARE     EMAIL     EMAIL THIS PARE     EMAIL     EMAIL THIS PARE     EMAIL     EMAIL THIS PARE     EMAIL     EMAIL THIS PARE     EMAIL     EMAIL     EMAIL THIS PARE     EMAIL     EMAIL |
| Table of Contents<br>Foreword<br>Executive Summary                                                                                                    | 3                                                                                                    | $\sim$                                                                                                    |

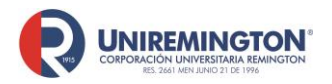

BL-OT-01 Versión. 03 Fecha. 23/09/2020

#### Paso a paso para ingresar a la base de datos de Notinet

**1.** Ubique el cursor sobre el logo de Notinet y haga clic para acceder.

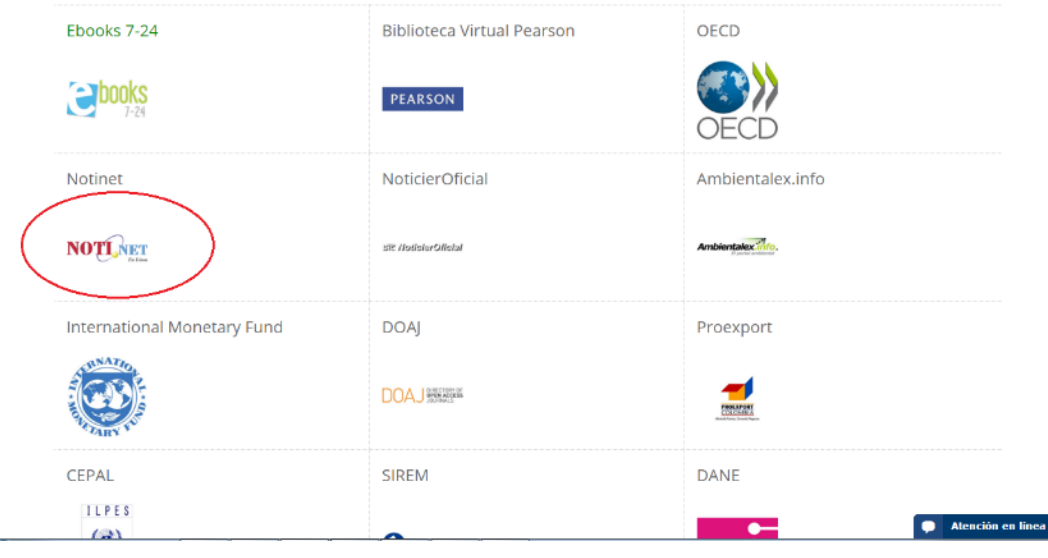

2. Esta base de datos está dividida por secciones; la que aparece en la imagen siguiente corresponde a la sección "Portafolio", en la cual se puede consultar jurisprudencia, ediciones virtuales, diccionarios, etc. Más abajo se pueden visualizar otras secciones que tratan sobre temas específicos: transporte, legales, tributarios, jurídicos o laborales. Use la ayuda ubicada en el menú principal para obtener más información.

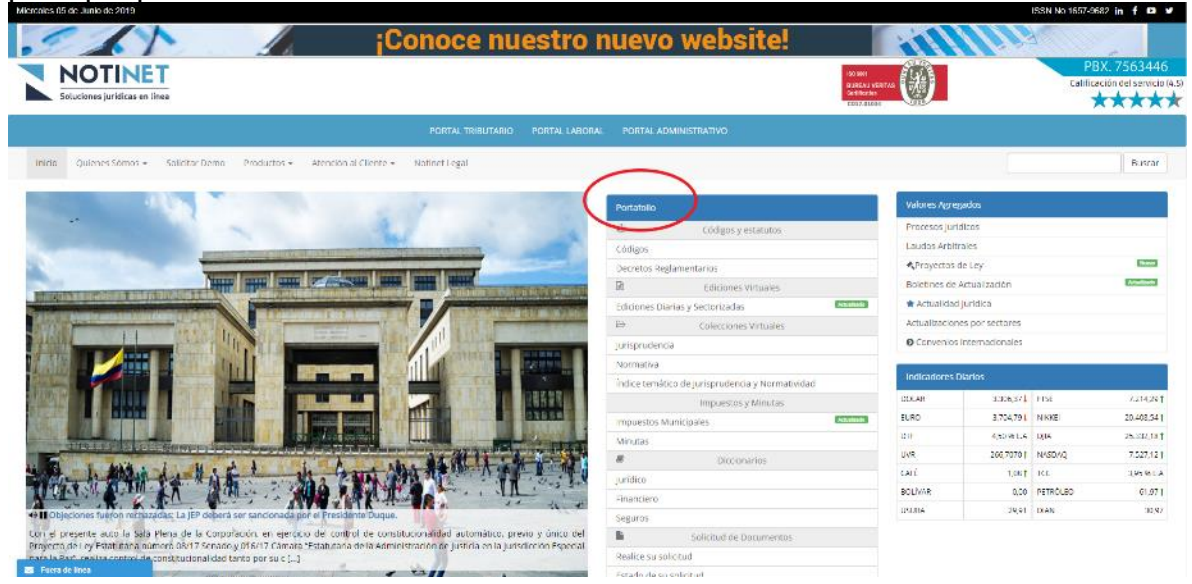

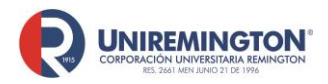

BL-OT-01 Versión. 03 Fecha. 23/09/2020

#### Paso a paso para ingresar a la base de datos de UpToDate

**1.** Ubique el cursor sobre el logo de UpToDate y haga clic para acceder.

| Ambientalex.info              | Scielo              | Dialnet        |
|-------------------------------|---------------------|----------------|
| Ambientalex 71.0.             | SciEV.O             | Dialnet        |
| Pubmed                        | Medlineplus         | Trial UpToDate |
| Pub                           | w Medi <u>nePuş</u> | UpToDate       |
| Biblioteca Virtual en Salud   | Science Direct      |                |
| biblioteca<br>virtual em sade | ScienceDirect       |                |

2. Escriba en la barra de búsqueda el tema sobre el cual desea consultar (ver imagen). Puede realizar la búsqueda usando conceptos en español o en inglés, aunque los textos encontrados siempre aparecerán en inglés.

| UpToDa                  | te"          |                           | 🛎 Corp               | oracion Universitaria f | temington $\sim$ |
|-------------------------|--------------|---------------------------|----------------------|-------------------------|------------------|
| ${\rm Contenidos} \sim$ | Calculadoras | Interacciones de fármacos |                      | Registrarse             | Iniciar sesión   |
|                         |              |                           |                      |                         |                  |
|                         |              |                           |                      |                         |                  |
|                         |              |                           | Buerar en la Tofteta |                         |                  |
|                         |              |                           |                      |                         |                  |
|                         |              |                           |                      |                         |                  |

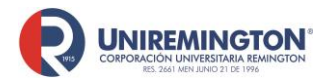

BL-OT-01 Versión. 03 Fecha. 23/09/2020

**3.** En el siguiente ejemplo se le ha pedido al buscador que recupere textos que tengan como tema central el lupus. Una vez realizada la búsqueda se pueden filtrar los resultados de acuerdo con la naturaleza del paciente, es decir, adultos o niños (pediatría). Todos los artículos se pueden imprimir o copiar y pegar la parte de interés.

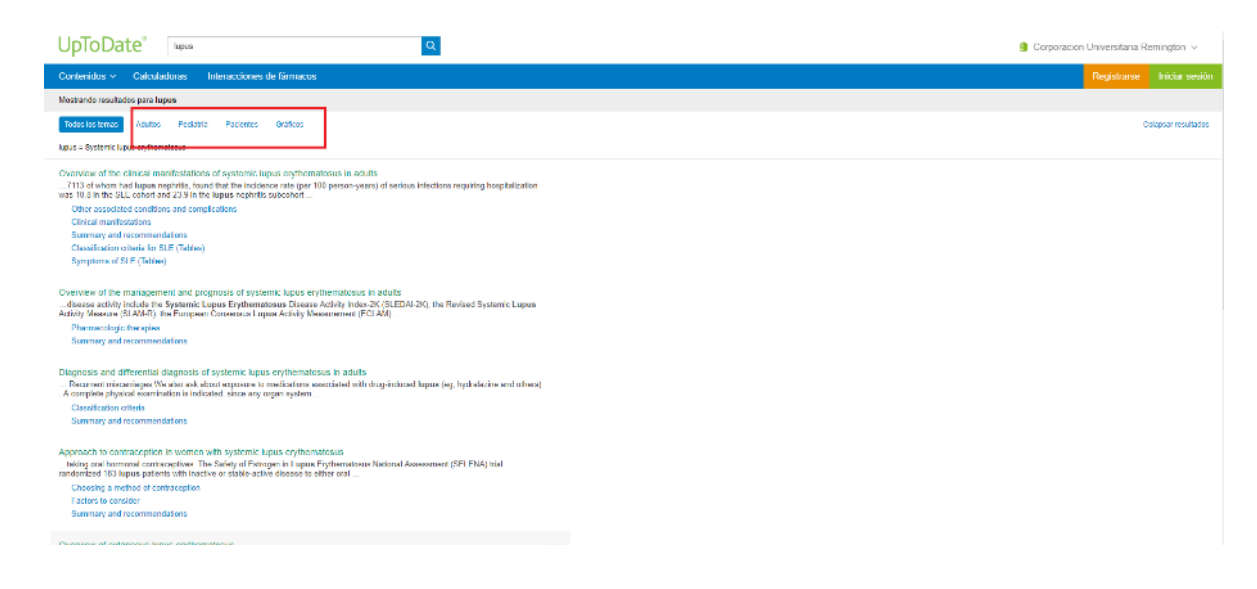

4. También es posible buscar solo las imágenes que contienen los artículos y exportarlas en formato *power point*. Para el efecto, ubique el cursor sobre la opción: "Gráficos", luego seleccione la imagen de su interés y haga clic sobre ella (ver imagen).

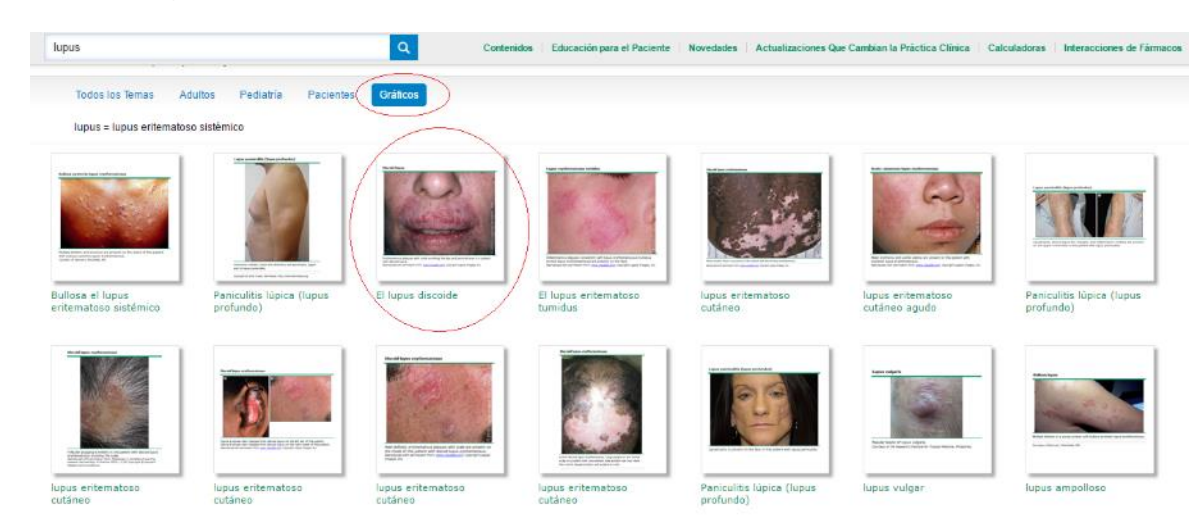

Finalmente, haga clic sobre la opción: "Export to Powerpoint" creando automáticamente el archivo con la imagen en este formato (ver imagen).

<sup>&</sup>quot;"Cualquier copia impresa o magnética de este documento se considera COPIA NO CONTROLADA. Es responsabilidad del personal utilizar las versiones actualizadas pertenecientes al Sistema Integrado de Calidad, para ello, consultar el espacio de control documental del SIC.""

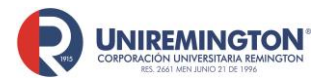

BL-OT-01 Versión. 03 Fecha. 23/09/2020

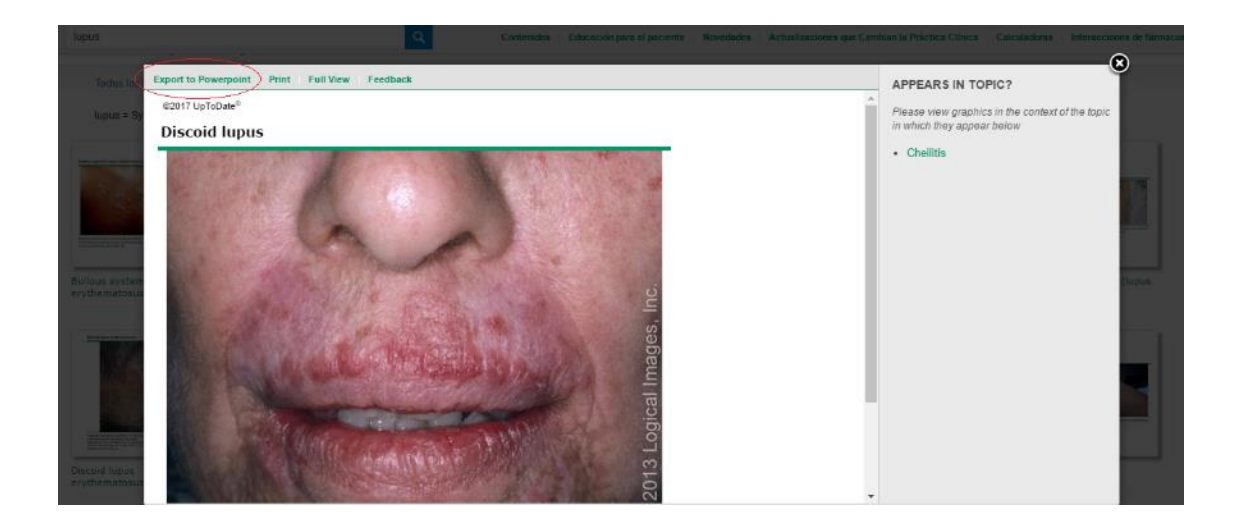

 UpToDate ofrece también información para determinar las interacciones de los medicamentos. Para el efecto, diríjase al enlace: "Interacciones de fármacos" (ver imagen).

| UpToDate*                 | $\langle \rangle$         | N N              |          | 🎒 Corporacio | n Universitaria Re | emington $\vee$ |
|---------------------------|---------------------------|------------------|----------|--------------|--------------------|-----------------|
| Contenidos - Calculadoras | Interacciones de fármacos |                  |          |              | Registrarse        | Iniciar sesión  |
|                           |                           | Buscar en UpToDe | ate<br>Q |              |                    |                 |

Para ver el comportamiento de un fármaco en interacción con otro, seleccione el (los) medicamento(s) y luego haga clic en: "Analize" (analizar), en caso de tratarse

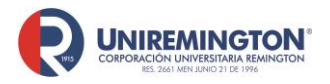

BL-OT-01 Versión. 03 Fecha. 23/09/2020

de dos o más fármacos. Si es uno solo, haga clic directamente sobre el nombre del fármaco (ver imagen.

UpToDate<sup>®</sup>

|                                                                                     | Lexicompe Drug interaction                                                                                                    |
|-------------------------------------------------------------------------------------|----------------------------------------------------------------------------------------------------|
| Lexicomp® Drug Interactions<br>Add items to your list by searching below.           | X     Avoid combination     C     Monitor therapy     A     No known interaction       D     Consider therapy modification     B     No action needed     More about Risk Ratings     V                                                                                                    |
| Enter item name                                                                     |                                                                                                    |
| ITEM LIST                                                                           | 1 Result Print                                                                                                    |
| Clear List Analyze                                                                  | C Acetaminophen<br>Alcohol (Ethyl)                                                                                                    |
| Acetaminophen                                                                       | DISCLAIMER: Readers are advised that decisions regarding drug therapy must be based on the independent judgment of the clinician, changing information about a drug (eg, as reflected in the iterature and manufacturer's most current product information), and changing medical practices. |
| Alcohol (Ethyl)                                                                     |                                                                                                    |
| Display complete list of interactions for an individual item by clicking item name. |                                                                                                    |
|                                                                                     |                                                                                                    |
|                                                                                     |                                                                                                    |

Para visualizar la interacción entre los fármacos, haga clic sobre el resultado arrojado por la búsqueda. En la parte superior de la pantalla se muestra una tabla con el rango de peligrosidad que representa la interacción entre los fármacos, siendo el rojo el más peligroso y el blanco el de menor peligrosidad o con ausencia de riesgo (ver pantallazos ilustrativos).

| Lexicomp® Drug Interactions         Add items to your list by searching below.         Enter item name         ITEM LIST         Clear List       Analyze         Actaminophen         Actaminophen         Actohol (Ethy)         Display complete list of interactions for an individual<br>hern by clicking item name.    The metric dising item name. The metric disting item name. The metric disting item name. The metric di                                                                                                    | UpToDate <sup>®</sup>                                                                  |                                                                                                    | Lexicomp® Drug Interactions |  |
|----------------------------------------------------------------------------------------------------|----------------------------------------------------------------------------------------|----------------------------------------------------------------------------------------------------|-----------------------------|--|
| Enter item name                                                                                                    | Lexicomp® Drug Interactions<br>Add items to your list by searching below.              | Title Acetaminophen / Alcohol (Ethyl)<br>Dependencies                                                                                                    | Print                       |  |
| ITEM LIST       Analyze         Clear List       Analyze         Acctaminophen       Summary Alcohol (Ethyl) may enhance the hepatotoxic effect of Acetaminophen. Severity Moderate Reliability Rating Fair         Acctaminophen       Acetaminophen         Acctaminophen       Acetaminophen doses typical of clinical practice (3-4 g/day or less). While the role of alcohol in these reactions is unclear, and the subpopulations at greatest risk of these effects have not been characterized, acetaminophen should be used cautiously in alcoholic patients.         Display complete list of interactions for an individual item name.       Display complete list of interactions for an individual item name.         Item by clicking item name.       Numerous published case reports describe hepatotoxicity (with features including substantial transaminase concentration elevations or problembin time, and hepatic necrosis) in chronic alcoholic patients following acetaminophen within clinically         State to the transmission of the subpopulation to the transmission of the subpopulation transmission acetaminophen use the transmission of the subpopulation substantial transmission of the subpopulation substantial transmission of the subpopulation substantial transmission of the subpopulation substantial transmission of the subpopulation substantial transmission of the subpopulation substantial transmission of the substantial transmission of the substantial transmission of the subpopulation of the substantial transmission of the substantial transmission of the substantial transmission of the substantial transmission of the substantial transmission of the substantial transmission of the substantial transmission of the substantial transmission of the substantial trans                                                                                                    | Enter item name                                                                        | <ul> <li>Comorbidity: Published data suggest a potentially elevated risk of acetaminophen hepatotoxicity in some alcoholic patients.<br/>Data supporting an elevated risk in other populations are sparse.</li> </ul>                                                                                                    |                             |  |
| Clear List       Analyze <ul> <li>Acctaminophen</li> <li>Acchanicophen</li> </ul> Patient Management Acetaminophen hepatotoxicity has been reported in numerous published case reports involving alcoholic patients receiving acetaminophen doses typical of clinical practice (3-4 g/day or less). While the role of alcohol in these reactions is unclear, and the subpopulations at greatest risk of these effects have not been characterized, acetaminophen should be used cautiously and with close monitoring for clinical or laboratory evidence of hepatotoxicity in alcoholic patients.               Display complete list of interactions for an individual item by clicking item name.             Discussion Acetaminophen US prescribing information warns that it should be used cautiously in alcoholic patients. <sup>1</sup> Numerous published case reports describe hepatotoxicity (with features including substantial transaminase concentration elevation: use 2.3;4,5,6,7,8,9,10,11,12,13,14,15,16,17,18,19,20,21 Several of these cases include patients who took acetaminophen within clinically                                                                                                    | ITEM LIST                                                                              | Risk Rating C: Monitor therapy                                                                                                    |                             |  |
| Acetaminophen     Acetaminophen hepatotoxicity has been reported in numerous published case reports involving alcoholic patients receiving acetaminophen hepatotoxicity has been reported in numerous published case reports involving alcoholic patients receiving acetaminophen doses typical of clinical practice (3-4 g/day or less). While the role of alcoholic point has even these reactions is unclear, and the subpopulations at greatest risk of these effects have not been characterized, acetaminophen should be used cautiously and with close monitoring for clinical or laboratory evidence of hepatotoxicity in alcoholic patients.  Disclussion Acetaminophen US prescribing information warns that it should be used cautiously in alcoholic patients.  Disclussion Acetaminophen US prescribing information warns that it should be used cautiously in alcoholic patients.  Numerous published case reports describe hepatotoxicity (with features including substantial transaminase concentration elevation: prolonged prothrombin time, and hepatic necrosis) in chronic alcoholic patients following acetaminophen within clinically use.  2.3.4.5.6.7.8.9.10.11.12.13.14.15.16.17.18.19.20.21 Several of these cases include patients who took acetaminophen within clinically                                                                                                    | Clear List Analyze                                                                     | Summary Alcohol (Ethyl) may enhance the hepatotoxic effect of Acetaminophen. Severity Moderate F                                                                                                    | Reliability Rating Fair     |  |
| Alcohol (Ethyl) Display complete list of interactions for an individual item by clicking item name.      Item by clicking item name.      Item by clicking item name.      Construct of the part of the part | Acetaminophen                                                                          | <ul> <li>Patient Management Acetaminophen hepatotoxicity has been reported in numerous published case reports involving alcoholic patients receiving acetaminophen doses typical of clinical practice (3-4 g/day or less). While the role of alcohol in these reactions is unclear, and the subpopulations at greatest risk of these effects have not been characterized, acetaminophen should be used cautiously and with close monitoring for clinical or laboratory evidence of hepatotoxicity in alcoholic patients.</li> <li>Discussion Acetaminophen US prescribing information warns that it should be used cautiously in alcoholic patients.<sup>1</sup></li> <li>Numerous published case reports describe hepatotoxicity (with features including substantial transaminase concentration elevations prolonged prothombin time, and hepatic necrosis) in chronic alcoholic patients following acetaminophen</li> <li>Use 2:34:56:78.9.1011.12.13141:161.71.81.792.721</li> <li>Several of the patients following actempone within clinically</li> </ul> |                             |  |
| Display complete list of interactions for an individual item by clicking item name.<br>Numerous published case reports describe hepatotoxicity (with features including substantial transaminase concentration elevations prolonged prothrombin time, and hepatic necrosis) in chronic alcoholic patients following acetaminophen use. <sup>2,3,4,5,6,7,8,9,10,11,12,13,14,15,16,17,18,19,20,21</sup> Several of these cases include patients who took acetaminophen within clinically use. <sup>2,3,4,5,6,7,8,9,10,11,12,13,14,15,16,17,18,19,20,21</sup> Several of these cases include patients who took acetaminophen within clinically                                                                                                    | Alcohol (Ethyl)                                                                        |                                                                                                    |                             |  |
| item by dicking item name.                                                                                                    | Display complete list of interactions for an individual<br>item by clicking item name. |                                                                                                    |                             |  |
|                                                                                                    | item by clicking item name.                                                            |                                                                                                    |                             |  |
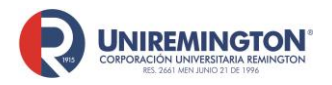

BL-OT-01 Versión. 03 Fecha. 23/09/2020

6. *UpToDate* también está disponible en aplicación móvil. Para hacer uso de esta, primero debe crear una cuenta en la página principal, luego diligenciar los datos que le pide el sistema y recuerde su usuario y contraseña. La aplicación es compatible con los sistemas operativos Android e iOS (ver imagen ilustrativa).

| Contenidos V Calculadoras Interacciones de lármacos | UpToDate"                                           |                    | 👔 Corporation Universitaria Romington 🗟 |
|-----------------------------------------------------|-----------------------------------------------------|--------------------|-----------------------------------------|
| Bustar en UpToDate                                  | Contenidos v Calculadoras Interacciones de fármacos |                    | Registrarse niciar sesión               |
| Buscar en UpToDate                                  |                                                     |                    |                                         |
| Duscar en UpToDate                                  |                                                     |                    |                                         |
|                                                     |                                                     | Buscar en UpToDate |                                         |
|                                                     |                                                     |                    |                                         |
|                                                     |                                                     |                    |                                         |

Una vez creada la cuenta, descargue la aplicación en su móvil. Para acceder a ella utilice el usuario y contraseña que creó anteriormente en la página principal de *UpToDate* (vewr imagen ilustrativa).

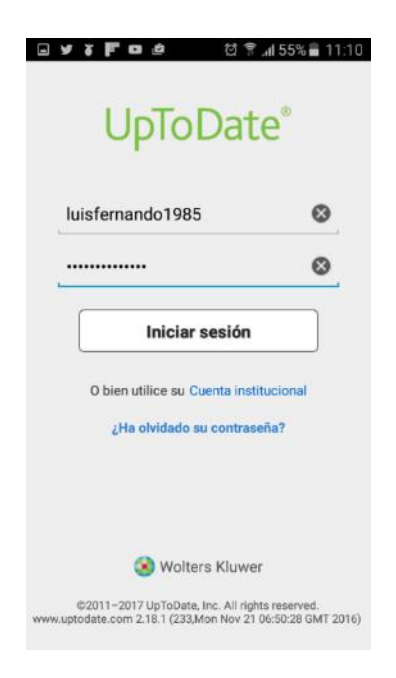

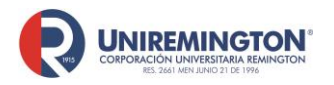

BL-OT-01 Versión. 03 Fecha. 23/09/2020

Luego acepte la licencia de suscripción para finalmente tener UptoDate en su dispositivo móvil (ver imagen).

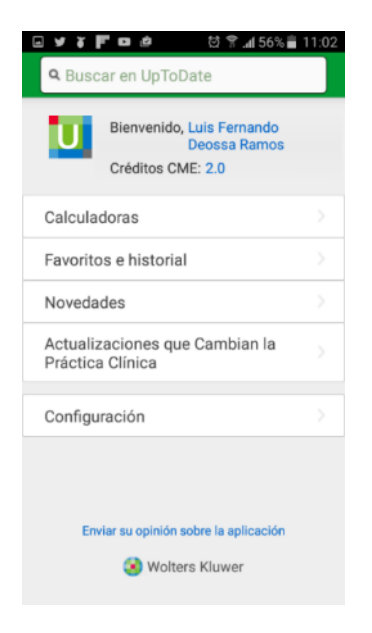

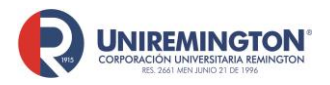

BL-OT-01 Versión. 03 Fecha. 23/09/2020

#### PASO A PASO PARA BASE DE DATOS NNN Consult

Fije el cursor sobre la imagen de NNN Consult y haga clic para acceder

| CENGAGE<br>Learning            | Ebooks<br>7-24                      | SaludLevec fo  |
|--------------------------------|-------------------------------------|----------------|
| Ambientalex.info               | Scielo                              | Dialnet        |
| Ambientalex.                   | Scientife Electronic Library Online | Dialnet        |
| Pubmed                         | Medlineplus                         | Trial UpToDate |
| Pub                            |                                     | UpToDate       |
| Biblioteca Virtual en Salud    | Science Direct                      | NNNConsult     |
| biblioteca<br>virtual em saúde | ScienceDirect                       | NNNConsult     |

En el cuadro de la izquierda puede seleccionar los 4 tipos de libros que tiene esta base de datos, que son NANDA, NIC, NOC y diagnósticos médicos. Una vez ubicados en el libro se puede hacer diferentes búsquedas dentro de este.

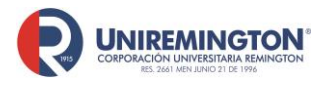

BL-OT-01 Versión. 03 Fecha. 23/09/2020

| NNNConsult                                                                              | ∦.    | Q  |                       |
|-----------------------------------------------------------------------------------------|-------|----|-----------------------|
| NANDA Todas Y Tutta                                                                     | Q, Ba | ær | Usuarios Registrados  |
|                                                                                         |       |    | 👃 i meli              |
|                                                                                         |       |    | Contraestia           |
| NAINDA Por Cédrgos                                                                      |       | ۰. | • Entrur              |
| Filtrar:                                                                                |       |    | llecuperar contrase®a |
| COD. NANDA                                                                              |       |    | TAXONOMÍAS            |
| [00002] Desequilibrio nutricional: ingesta inferior a las necesidades a las necesidades |       | -  | NANDA                 |
| [00004] Riesgo de infección                                                             |       | -  | NANDA                 |
| [00005] Riesgo de desequilibrio de la temperatura corporal                              |       | -  | NOC                   |
| [00006] Hipotermia                                                                      |       | -  | NIC                   |
| [00007] Hiperternia                                                                     |       | -  |                       |
| [00008] Termorregulación indicaz                                                        |       | -  | D. MEDICOS            |
| [00009] Dismefisika autónoma                                                            |       |    |                       |
| [00010] Riesgo de distreflexia autónoma                                                 |       |    | 🏰 Registro            |
| [00011] Estrefimiento                                                                   |       |    | Contacto              |
| [00012] Estrenimiento subjetivo                                                         |       |    | O Anguda              |
| [00013] Diarrea                                                                         |       |    | Ayoua                 |
| [00014] Incontinencia focal                                                             |       |    |                       |
| [00015] Riesgo de estrenimiento                                                         |       |    |                       |
| [00016] Deterioro de la eliminación urinaria                                            |       |    |                       |
| [00017] Incontinencia urinaria de esfuerzo                                              |       |    |                       |
| [00018] Incontinencia urinaria refleja                                                  |       |    |                       |
| [00019] Incontinencia urinaria de urgencia                                              |       | _  |                       |
| [00020] Incontinencia urinaria funcional                                                |       | _  |                       |
| (00022) Riesgo de incontinencia urinaria de urgencia                                    |       |    |                       |
| 1000231. Retención uninaria                                                             |       |    |                       |

En el siguiente enlace encontrará la guía mucho más completa de uso de la base de datos:

https://www.dropbox.com/s/qrggzyyyk1cc7qr/Guia-deusuario%20Taxonomias%20NNNC.pdf?dl=0

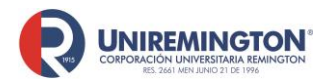

#### Paso a paso para ingresar a la base de datos de Pasa la página

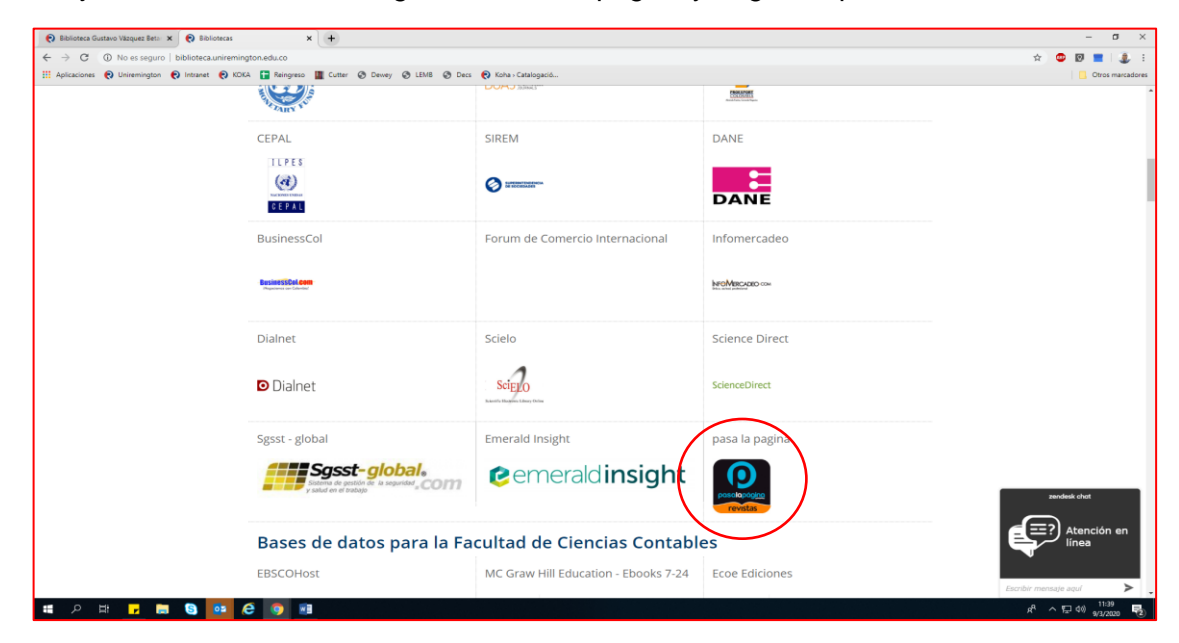

1. Fije el cursor sobre la imagen de Pasa la página y haga clic para acceder

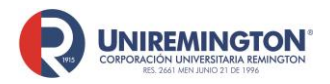

BL-OT-01 Versión. 03 Fecha. 23/09/2020

2. En la parte izquierda aparecerá a parecerá la opción de filtrar por temas y en la parte superior de la página una barra de búsqueda para encontrar con facilidad las revistas.

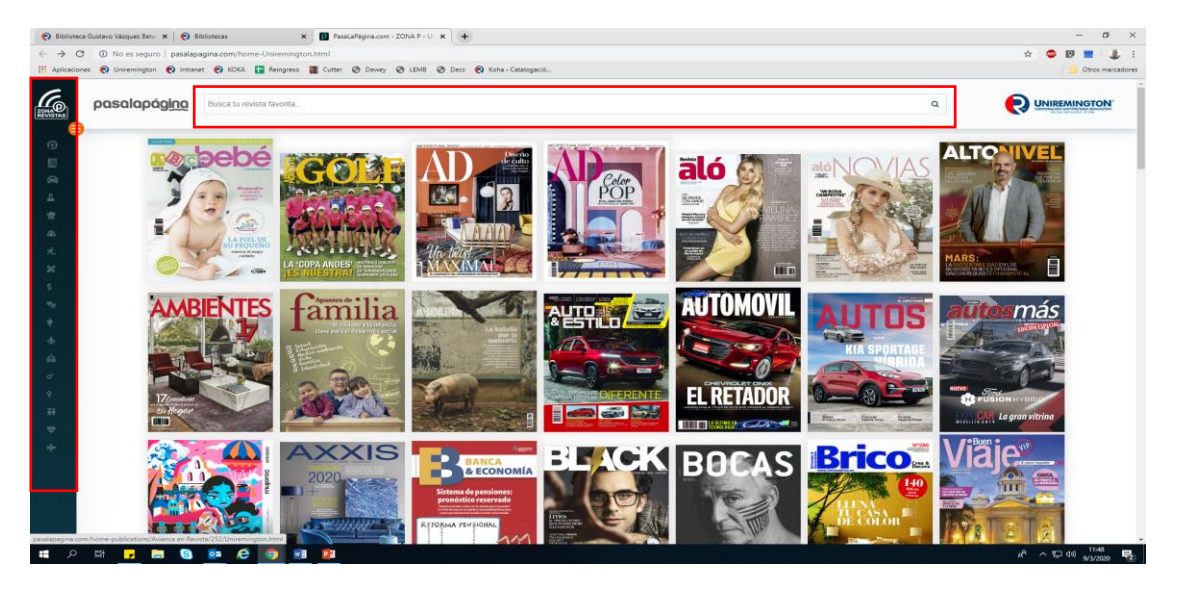

#### 3. Acceso desde la aplicación

Se descarga la aplicación y se crea un usuario y contraseña, el QR que es necesario para la activación de la aplicación deberá ser escaneado en el área de circulación y préstamo que es donde se encuentra el hablador, esta activación tendrá una duración de 24 horas.

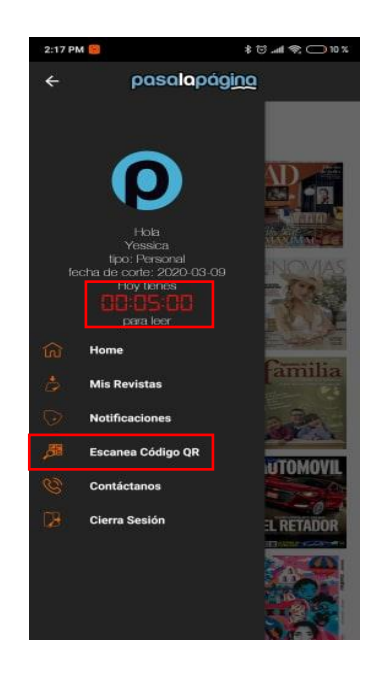

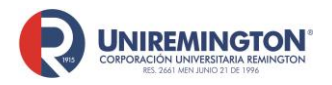

BL-OT-01 Versión. 03 Fecha. 23/09/2020

#### Paso a paso para ingresar a la base de datos de Macro

1. Fije el cursor sobre la imagen de Macro y haga clic para acceder

| → C ① No es seguro   biblioteca.unirem      | ington.edu.co                                  |                    |                                            | x 🗢 🛛 📕 🤹     |
|---------------------------------------------|------------------------------------------------|--------------------|--------------------------------------------|---------------|
| Aplicaciones 😧 Universington 😧 Intranet 😨 K | DKA 📴 Reingreso 📗 Cutter 🕲 Devey 🕲 LBH8 🕲 Decs | Koha - Catalogació |                                            | Ctros marcada |
|                                             | -14-                                           |                    |                                            |               |
|                                             | CIB Fondo Editorial - Ebooks 7-24              | Dialnet            | Biblioteca Virtual Pearson.                |               |
|                                             | Fondo Dooks                                    | Dialnet            | Pearson Colors                             |               |
|                                             | Leitorial 7-24                                 |                    |                                            |               |
|                                             | DOAJ                                           | Scielo             | Sgsst global                               |               |
|                                             | DOAJ #####                                     | SCIELO             | Scholma de pretinio de la seguridad a COIM |               |
|                                             | Redalyc                                        | pasa la pagina     | Science Direct                             |               |
|                                             | Bredalyc 1                                     | posciaciónito      | ScienceDirect                              |               |
|                                             | MC Graw Hill Education - Ebooks 7-24           | Macro editorial    |                                            |               |
|                                             | Graw<br>House Colors<br>7-24                   |                    |                                            | merdeek ebet  |
|                                             | Bases de datos generales                       |                    |                                            | Atención en   |
|                                             | Biblioteca Virtual de Antioquia                | Leyex.info         | Internet Public Library                    |               |

2. En la parte superior derecha de la pantalla se encuentra el buscador de la página

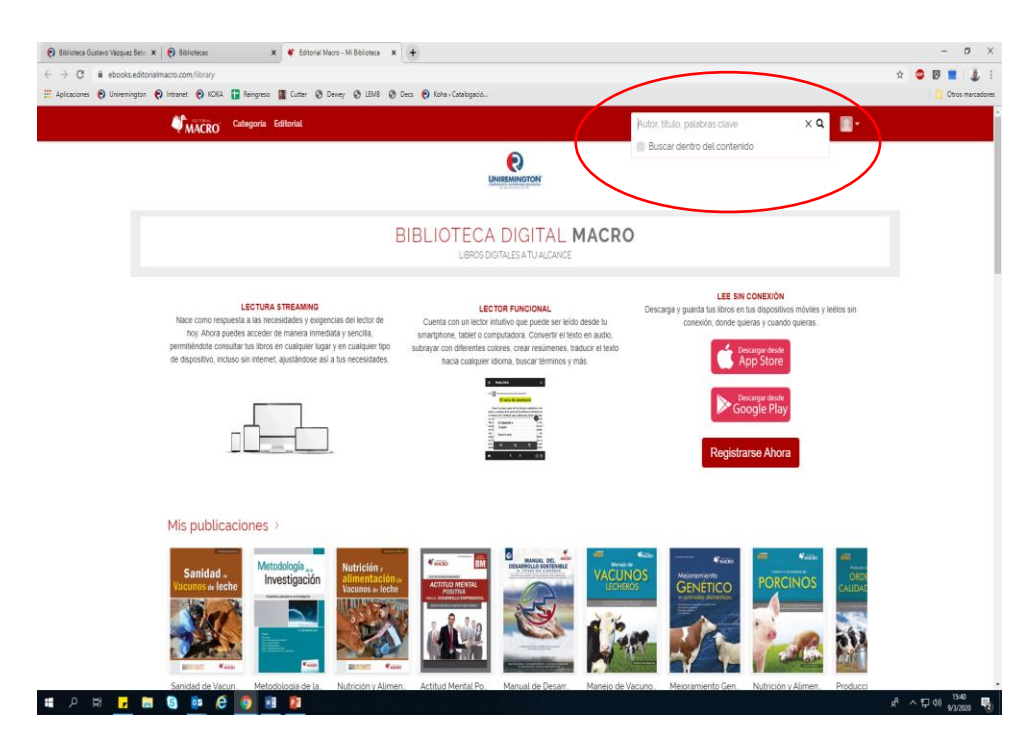

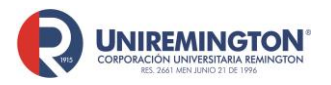

BL-OT-01 Versión. 03 Fecha. 23/09/2020

3. Una vez elegido el libro a leer, tendrá las siguientes herramientas disponibles: resaltador, tabla de contenido, búsqueda de palabras y lectura del texto.

| ← → C                                    | ler/nutricion-y-alimentacion-de-vacunos-de-leche?location=21                                                                                                    |   |                                                                                                    | ☆ 🚳                                                               |       | = 1         |
|------------------------------------------|----------------------------------------------------------------------------------------------------|---|----------------------------------------------------------------------------------------------------|-------------------------------------------------------------------|-------|-------------|
| Aplicaciones 🔞 Uniremington 👩 Intranet 🄞 | KDKA 🔚 Reingreso 🌆 Cutter 😙 Dewey 😗 LEMS 🚱 Dess 🔞 Koha - Catalogació                                                                                                    |   |                                                                                                    |                                                                   | 0     | ros marcado |
| × Nutrición y Alimentación de Vac        | unos de Leche                                                                                                    |   |                                                                                                    | <b>O</b>                                                          | +     | - ¢         |
|                                          | <ul> <li>1.4.4. Metabolismo de minerales y vitaminas</li> <li>Los minerales son necesarios para el crecimiento de los microbios rumina deben ser mezclados en el alimento con forrajes y concentrados. Las vitamina complejo B solubles en agua pueden ser sintetizados por los microbios rumin para cubrir los requerimientos de la vaca lechera. El cobalto es necesario la síntesis microbiana ruminal de vita mina B12. El azufre es necesario para los microbios ruminales sinteticen aminoácidos que contienen azufre cor proporción deseable de nitrógeno y azufre en la dieta de 10 a 12:1.</li> </ul> |   | Resaltados<br>Mona 21<br>Los minerales s<br>Meden 21<br>deben ser mezi<br>solubles en agu<br>Mona 21<br>para cubrir los | on necesarios<br>clados en el alim<br>la pueden<br>requerimientos | iento | :<br>:<br>: |
|                                          | 1.5. Optimizando la digestión ruminal                                                                                                    |   |                                                                                                    |                                                                   |       |             |
|                                          | La fermentación microbiana en el rumen produce ácidos grasos volátiles (AG principal fuente de energía para la vaca lechera.                                                                                                    |   |                                                                                                    |                                                                   |       |             |
|                                          | El AGV primario es el acetato o <b>ácido acético</b> (ácido en el vinagre) que repres<br>el 65% al 70% del total de la producción de AGV. El acetato es producido du<br>la digestión de los carbohidratos estructurales y es usado por la glándula mar                                                                                                    | < |                                                                                                    |                                                                   |       |             |
|                                          | nara sintetizar ácidos grasos nara la grasa de la leche                                                                                                    | 0 | Filtrar 🕜 🥝                                                                                                    |                                                                   | EX    | PORTAR      |

4. Acceso desde la aplicación

Se descarga la aplicación Ebooks Macro, el usuario es <u>bvirtual@uniremington.edu.co</u> y la contraseña es bvirtual@19

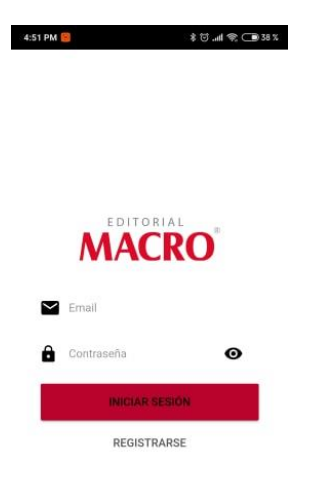

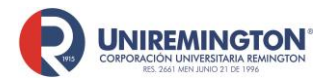

BL-OT-01 Versión. 03 Fecha. 23/09/2020

5. Con la aplicación se puede descargar hasta 3 materiales para la lectura sin necesidad de conexión a internet dando clic en el símbolo de descarga y en la parte superior derecha se encuentra el cajón de búsquedas; esta aplicación solo es de lectura, por lo que no se tendrá la herramienta de resaltado, ni la lectura de texto

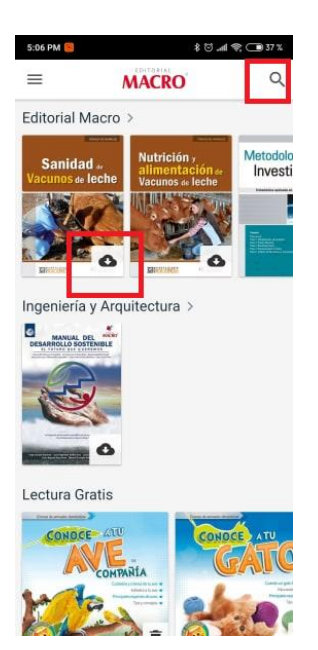

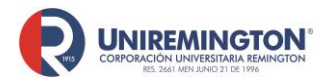

#### Paso a paso para ingresar a la base de datos de *The New England Journal of Medicine*

Es una revista médica publicada por la Sociedad Médica de Massachusetts

**1.** Llevar el cursor sobre el logo de The New England Journal of Medicine y haga clic para acceder (ver imagen).

| pasa la pagina  | UpToDate<br>UpToDate                          | NNNConsult<br>NNNConsult          |
|-----------------|-----------------------------------------------|-----------------------------------|
| JAMA Pediatrics | JAMA Internal Medicine JAMA Internal Medicine | JAMA Surgery JAMA Surgery         |
| THE NEJM        |                                               | zendesk chot<br>Atención<br>línea |

2. Es importante crear un usuario personal, ya que con esté permite la descarga de los artículos (PDF). Nota: El usuario por sí solo no permitirá hacer ingresos al contenido sin autenticarse previamente en el sitio web de la biblioteca, ni el uso de aplicaciones móviles.

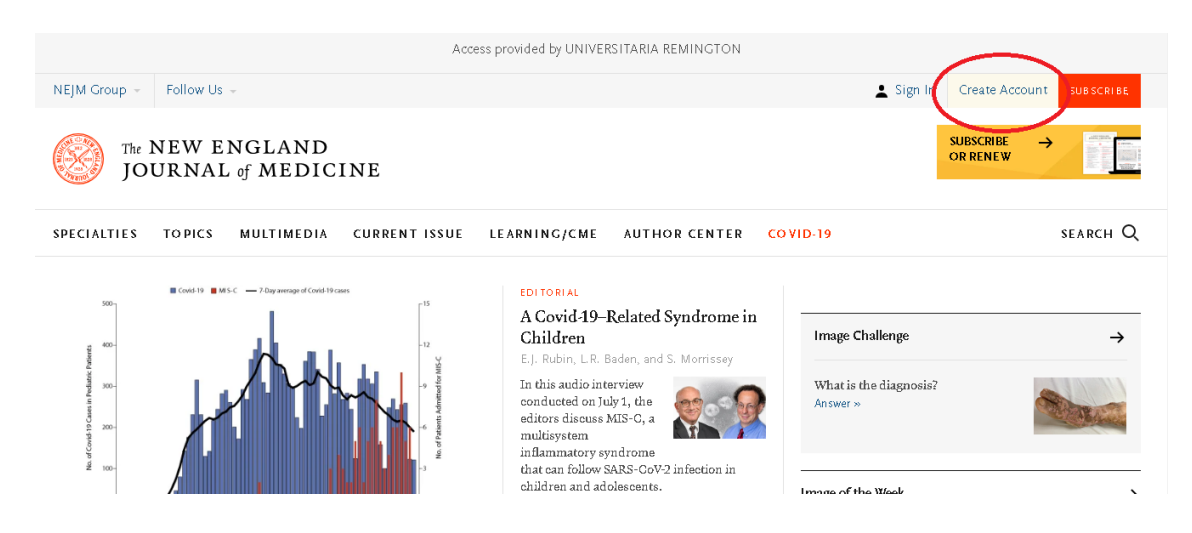

""Cualquier copia impresa o magnética de este documento se considera COPIA NO CONTROLADA. Es responsabilidad del personal utilizar las versiones actualizadas pertenecientes al Sistema Integrado de Calidad, para ello, consultar el espacio de control documental del SIC.""

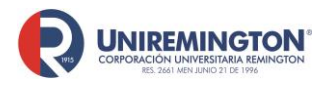

BL-OT-01 Versión. 03 Fecha. 23/09/2020

**3.** Deberá llenar la siguiente información: correo, contraseña, país, ocupación, nombre, apellido

| 12              |   |  |
|-----------------|---|--|
| Email Address   | * |  |
| Create Password | * |  |
| CONTINUE        |   |  |
| * Required      |   |  |

**4.** Una vez creada la cuenta podrá acceder a las siguientes herramientas: Guardar artículos y crear alertas

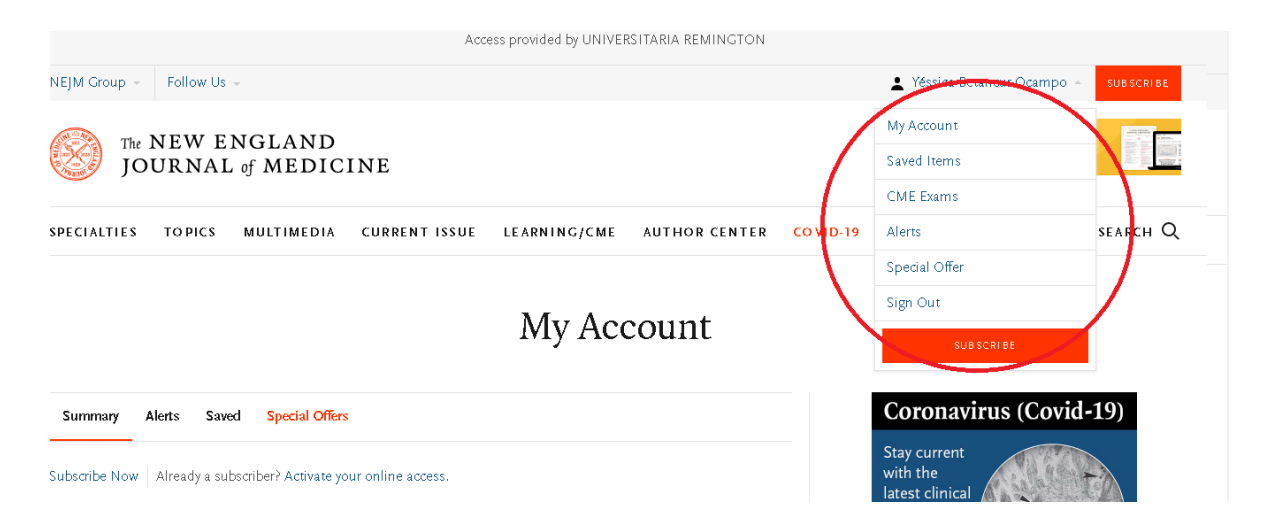

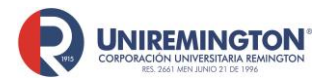

5. En la página principal tendrá disponible una barra que facilita navegación por los contenidos a continuación una descripción breve de cada uno de ellos:

Especialities: artículos relacionados con áreas especifica de la medicina, cómo lo es cardiología, medicina interna, cirugía, pediatría, etc.

Topics: Artículos de temas de actualidad como lo es covid 19, zika, ébola, etc.

Multimedia: Encontrará audios y videos de interés.

Current issue: En este apartado encontrará los últimos artículos de temas de problemáticas actuales en salud

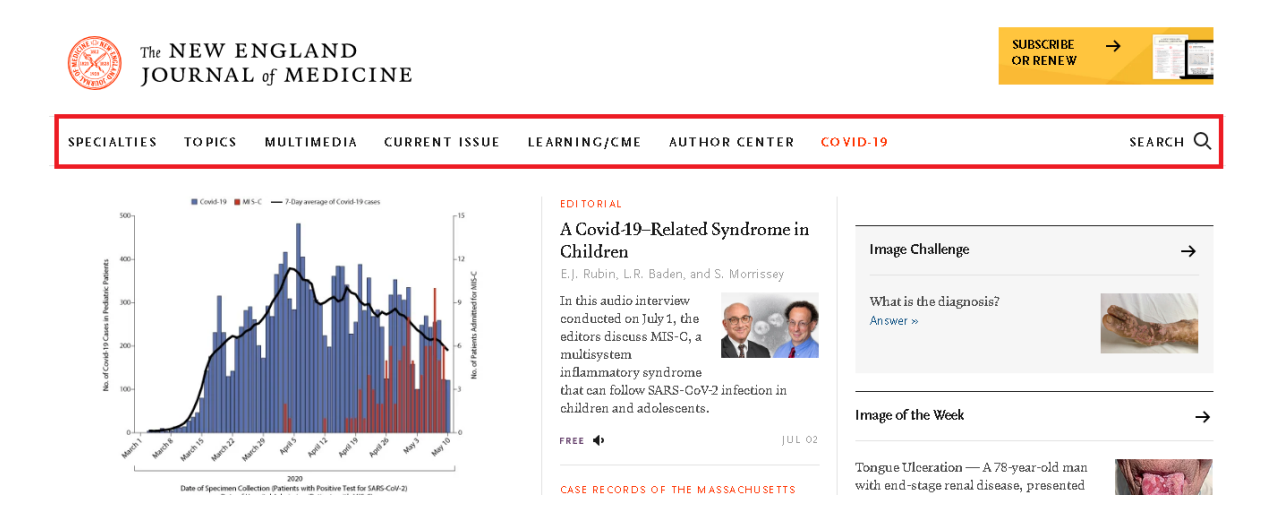

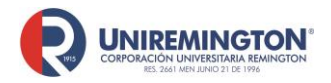

6. Para búsqueda de temas específicos o artículos dé clic en la lupa y escriba el tema de interés

| мејм Group +       | POILOW US      | ÷                    |                           |                          |               |           | 🛓 ressica Betancur Ocampo 👻 subs | CRIBE   |
|--------------------|----------------|----------------------|---------------------------|--------------------------|---------------|-----------|----------------------------------|---------|
| JO                 | NEW E<br>URNAI | NGLAND<br>2 of MEDIC | INE                       |                          |               |           | SUBSCRIBE<br>OR RENEW →          |         |
| SPECIALTIES        | TOPICS         | MULTIMEDIA           | CURRENT ISSUE             | LEARNING/CME             | AUTHOR CENTER | CO VID-19 | SE A R                           | сн Х    |
|                    |                | Enter keyword,       | author, title or citation |                          |               |           | Q Advanced Search                |         |
|                    |                |                      |                           | specia                   | uues          |           |                                  |         |
|                    |                |                      |                           |                          |               |           | Looking for                      | Topics? |
| Featured Specialti | es             |                      | TTomo                     | tala <i>mi(</i> ) naalam |               |           | Climate Crisis                   |         |

7. Puede hacer uso de las siguientes herramientas en los resultados de la búsqueda, en el recuadro verde puede seleccionar el tipo de información ya sea artículos o información multimedia.

En el recuadro rojo podrá guardar la búsqueda y filtrar la información por especialidad o temáticas, por tipo de información o antigüedad de los artículos, a su vez podrá organizar como se presenta la información de acuerdo a su relevancia o antigüedad

Debajo de cada artículo podrá descargar el archivo PDF o guardar en su cuenta el artículo

| Articles Figures/I               | Multimedia Showing 1-20 of 233                                                                                                    | Articles                                                                                                    |
|----------------------------------|----------------------------------------------------------------------------------------------------|----------------------------------------------------------------------------------------------------|
| - FILTER SAVE                    | Most Relevant                                                                                                    | CareerCenter                                                                                                    |
|                                  |                                                                                                    | PHYSICIAN JOBS JULY 3, 2020                                                                                                    |
| By Speciality                    | - By Article Category - By Date                                                                                                    | Gastroenterology New York<br>BC/BE Gastroenterologists will perform Advanced GI<br>Procedures                                      |
| ORIGINAL ARTICLE<br>APR 30, 2020 | Clinical Characteristics of Coronavirus Disease 2019 in China<br>Guan Wj., Ni Zy., Hu Y., et al.   N Engl J Med 2020; 382:1708-1720                                                                                                    | Chiefs / Directors / Dept. Heads North Carolina<br>Novant Health Medical Group is seeking BC/BE FM, IM,<br>or Pediatric Physicians |
|                                  | In early December 2019, the first pneumonia cases of unknown origin were identified in Wuhau<br>the capital city of Hubei province. The pathogen has been identified as a novel enveloped RNA<br>betacoronavirus that has currently been named severe acute respiratory syndrome coronavirus<br>(SABS-CO-VD) | <ul> <li>Primary Care Plainville, Connecticut</li> <li>Primary Care Physician</li> </ul>                                           |
|                                  | Gradu-OUYZj<br>FREE ■•                                                                                                    | Family Medicine Cleveland, Ohio<br>Family Medicine - Union Hospital                                                                |
| CLINICAL PRACTICE                | Mild or Moderate Cavid 10                                                                                                    | Internal Medicine New York City, New York                                                                                          |

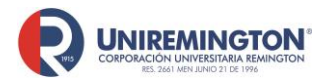

8. Una vez se encuentre dentro del articulo podrá leer su contenido y utilizar las siguientes herramientas:

En la parte izquierda podrá guardar el artículo dentro de su cuenta persona, podrá descargar el pdf y puede compartirlo.

En el recuadro rojo del centro tiene la opción de las referencias usadas y los artículos donde este ha sido citado.

En el recuadro verde del centro puede ver las figuras y imágenes multimedia que tiene el artículo.

Y el recuadro verde a la derecha tiene la opción de lectura del articulo y si lo desea puede descargar el audio.

#### CLINICAL PRACTICE

#### Mild or Moderate Covid-19

Rajesh T. Gandhi, M.D., John B. Lynch, M.D., M.P.H., and Carlos del Rio, M.D.

| ≔   | Article Figures/Media                                                                                                    | Metrics                                | April 24, 2020<br>DOI: 10.1056/NEJMcp2009249 |  |
|-----|----------------------------------------------------------------------------------------------------|----------------------------------------|----------------------------------------------|--|
| Д   | 65 References 27 Citing Articles                                                                                                    | Editors                                |                                              |  |
| PDF | This Journal feature begins with a ca<br>Evidence supporting various strategie<br>guidelines, when they exist. The artic                    | Caren G. Solomon, M.D., M.P.H., Editor |                                              |  |
| ©   | A 73-year-old man with hyperter<br>disease calls to report that he ha<br>and a dry cough for the past 2 da<br>has worsened. His medications | REJM<br>CareerCenter                   |                                              |  |

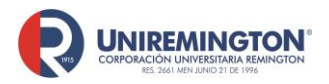

#### Paso a paso para ingresar a la base de datos de JAMA

 En la biblioteca virtual se encuentran suscritas 4 revistas especializadas de JAMA (Pediatrics, Internal Medicine, Surgery y la revista general de JAMA) su funcionamiento es el mismo, lo que cambia es el tipo de contenido. Dé clic en el tipo de revista que desea consultar

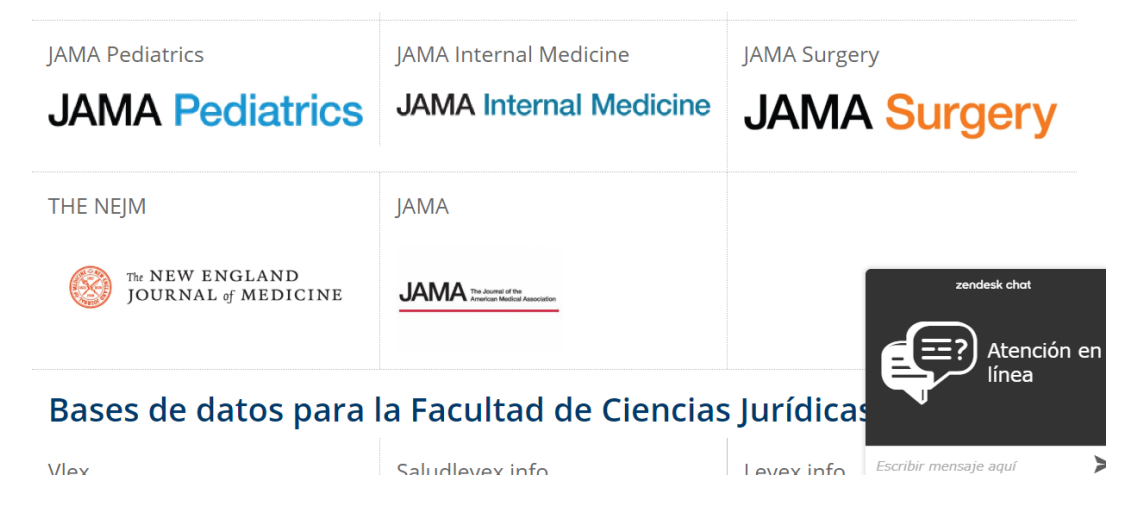

2. Es importante crear un usuario personal, ya que con esté permite la descarga de los artículos (PDF) y usar algunas herramientas. Nota: El usuario por sí solo no permitirá hacer ingresos al contenido sin autenticarse previamente en el sitio web de la biblioteca, ni el uso de aplicaciones móviles

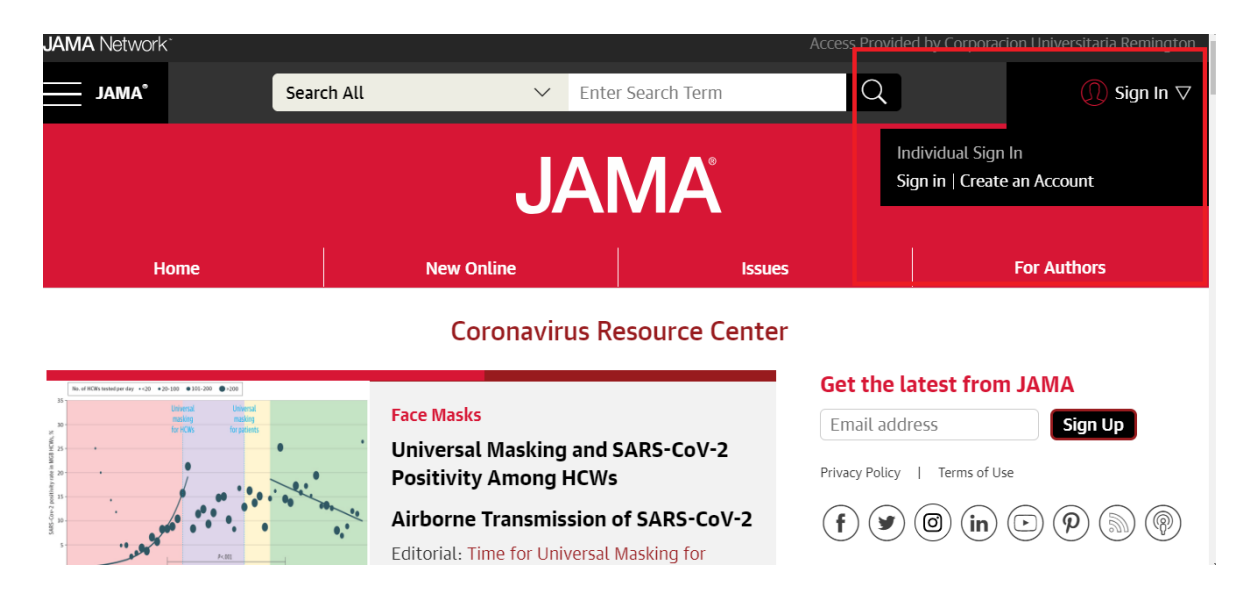

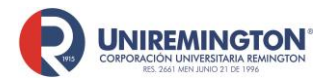

BL-OT-01 Versión. 03 Fecha. 23/09/2020

 Puede registrarse con sus cuentas personales de Twitter, Google o Facebook o puede crear un usuario y contraseña dentro de la base de datos

|      | Journate Sign in with Twitter                                          |                            |  |
|------|------------------------------------------------------------------------|----------------------------|--|
|      | Sign in with Google                                                    |                            |  |
|      |                                                                        | 1 X                        |  |
|      | Sign in with Facebook                                                  |                            |  |
| Home |                                                                        | 1.1541135                  |  |
|      | 2018 USPSTF Prostate Cancer Screening Reco                             |                            |  |
|      | Effect of Fremanezumab vs Placebo on Prevention o<br>Enisodic Migraine | what will wour impact be?  |  |
|      | Username                                                               | with West ground party and |  |
|      | netoj i moj ek al.<br>Original Avestiĝation 1 May 15, 2018             | ANAA Carrier Cantas        |  |
|      | Password                                                               | 100                        |  |
|      |                                                                        |                            |  |

4. En la página principal podrá hacer uso de lo siguiente: El recuadro verde le servirá para navegar en las distintas revistas que tiene JAMA (La corporación Universitaria Uniremington tiene acceso a JAMA Pediatrics, JAMA Internal Medicine, JAMA Surgery y la revista general de JAMA). El recuadro verde le servirá para crear alertas en su correo electrónico cuando un nuevo número de JAMA este disponible para su consulta. En el recuadro amarillo del centro podrá hacer la navegación de la información tanto la búsqueda de temas, dirigirse a New Online (Consulta de los últimos artículos publicados, Issues (Artículos sobre temas problemáticos actuales)

| JAM                                                                              | A Network <sup>-</sup>                                                                                      |                                                                                                    |                                           |                                                                                                    |                                                                   |        | Access Provide                                                 | d by Corporacion Universitaria Rei                                        | nington |
|----------------------------------------------------------------------------------|----------------------------------------------------------------------------------------------------|----------------------------------------------------------------------------------------------------|-------------------------------------------|----------------------------------------------------------------------------------------------------|-------------------------------------------------------------------|--------|----------------------------------------------------------------|---------------------------------------------------------------------------|---------|
|                                                                                  | JAMA <sup>®</sup>                                                                                           |                                                                                                    | Search All                                | $\checkmark$                                                                                           | Enter Search Term                                                 |        | Q                                                              | Q Yessica Beta                                                            | a 🗸     |
|                                                                                  |                                                                                                    |                                                                                                    |                                           | J,                                                                                                    | AMA                                                               |        |                                                                |                                                                           |         |
|                                                                                  | Hor                                                                                                    | ne                                                                                                    |                                           | New Online                                                                                             |                                                                   | Issues |                                                                | For Authors                                                               |         |
|                                                                                  | Coronavirus Resource Center                                                                                 |                                                                                                    |                                           |                                                                                                    |                                                                   |        |                                                                |                                                                           |         |
| 35<br>36<br>36<br>36<br>36<br>36<br>36<br>36<br>36<br>36<br>36<br>36<br>36<br>36 | 41531 1988 1999 6027 - 27 - 10<br>10<br>10<br>10<br>10<br>10<br>10<br>10<br>10<br>10<br>10<br>10<br>10<br>1 | 101-202     102     102     102     102     102     102     102     102     102     102     102     102     102     102     102     102     102     102     102     102     102     102     102     102     102     102     102     102     102     102     102     102     102     102     102     102     102     102     102     102     102     102     102     102     102     102     102     102     102     102     102     102     102     102     102     102     102     102     102     102     102     102     102     102     102     102     102     102     102     102     102     102     102     102     102     102     102     102     102     102     102     102     102     102     102     102     102     102     102     102     102     102     102     102     102     102     102     102     102     102     102     102     102     102     102     102     102     102     102     102     102     102     102     102     102     102     102     102     102     102     102     102     102     102     102     102     102     102     102     102     102     102     102     102     102     102     102     102     102     102     102     102     102     102     102     102     102     102     102     102     102     102     102     102     102     102     102     102     102     102     102     102     102     102     102     102     102     102     102     102     102     102     102     102     102     102     102     102     102     102     102     102     102     102     102     102     102     102     102     102     102     102     102     102     102     102     102     102     102     102     102     102     102     102     102     102     102     102     102     102     102     102     102     102     102     102     102     102     102     102     102     102     102     102     102     102     102     102     102     102     102     102     102     102     102     102     102     102     102     102     102     102     102     102     102     102     102     102     102     102     102     102     102     102 | 0<br>0<br>0<br>0<br>0<br>0<br>0<br>0<br>0 | Face Masks<br>Universal Masking<br>Positivity Among I<br>Airborne Transmis<br>Editorial: Time for Univ | and SARS-CoV-2<br>HCWs<br>sion of SARS-CoV-<br>versal Masking for | 2      | Get the la         Email addr         Privacy Policy         f | atest from JAMA<br>ress Sign Up<br>I Terms of Use<br>(a) (in) (c) (P) (b) | @       |

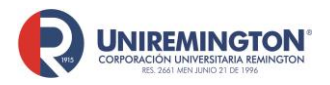

BL-OT-01 Versión. 03 Fecha. 23/09/2020

5. Una vez que realicé una búsqueda tendrá en la parte izquierda unos filtros que podrá utiliza para reducir los resultados, en la parte superior puede organizar la búsqueda por relevancia y fecha de publicación, cada artículo tiene una descripción que permite saber de que revista procede el artículo

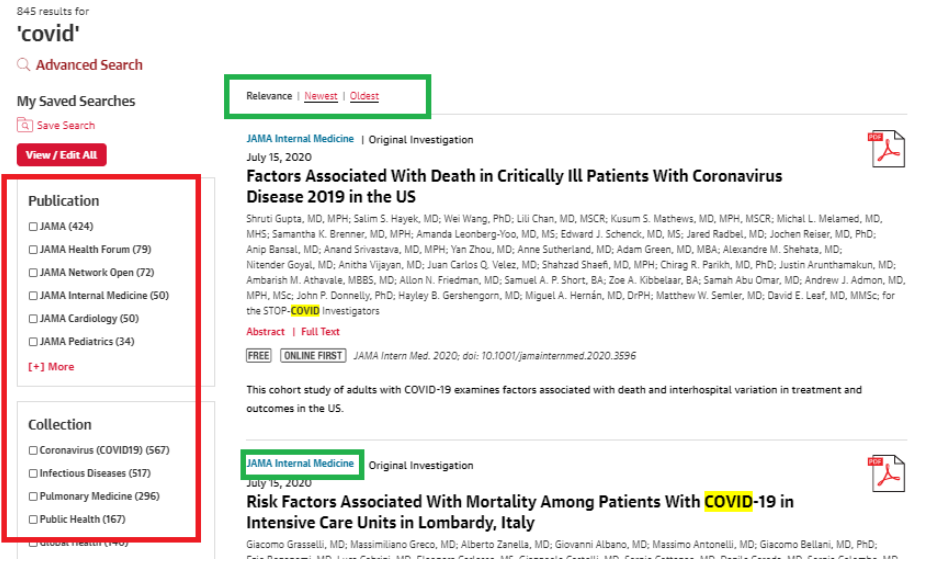

6. Una vez seleccionado el artículo tendrá acceso a las siguientes herramientas: Recuadro verde. Podrá descarga el artículo en PDF y la opción de obtener la cita, inclusive la opción para agregar la cita a un gestor bibliográfico. En el recuadro azul están las opciones de ver la tabla de contenido, las figuras, las referencias del artículo y la posibilidad de agregar un comentario y en el recuadro rojo es una tabla de contenido del artículo que le facilitará la navegación sobre este.

| New Online Views 33,743   Citations 0   Altmetric 546   Comments                                                 | CONTENTS FIGURES / SUPPLEMENTAL REFERENCES RELATED COMMENTS |
|----------------------------------------------------------------------------------------------------|-------------------------------------------------------------|
| Download PDF () (f) More ∨ (f) Cite This (C) Permissions                                                         | Comment                                                     |
| Original Investigation ONLINE FIRST FREE                                                                         | Top of Article                                              |
| July 15, 2020                                                                                                    | Key Points                                                  |
| Factors Associated With Death in Critically                                                                      | Abstract                                                    |
| III Patients With Coronavirus Disease 2019                                                                       | Introduction                                                |
| in the UC                                                                                                    | Methods                                                     |
| in the US                                                                                                    | • Results                                                   |
| Shruti Gupta, MD, MPH <sup>1</sup> ; Salim S. Hayek, MD <sup>2</sup> ; Wei Wang, PhD <sup>3</sup> ; <u>et al</u> | Discussion                                                  |
| » Author Affiliations   Article Information                                                                      | Conclusions                                                 |
| JAMA Intern Med. Published online July 15, 2020. doi:10.1001/jamainternmed.2020.3596                             | Article Information                                         |
| (III) COVID-19 Resource Center                                                                                   | References                                                  |

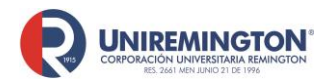

#### Paso a paso para ingresar a las bases de datos Emerald Insight

1. Llevar el cursor sobre el logo de Emerald insight y haga clic para acceder (ver imagen).

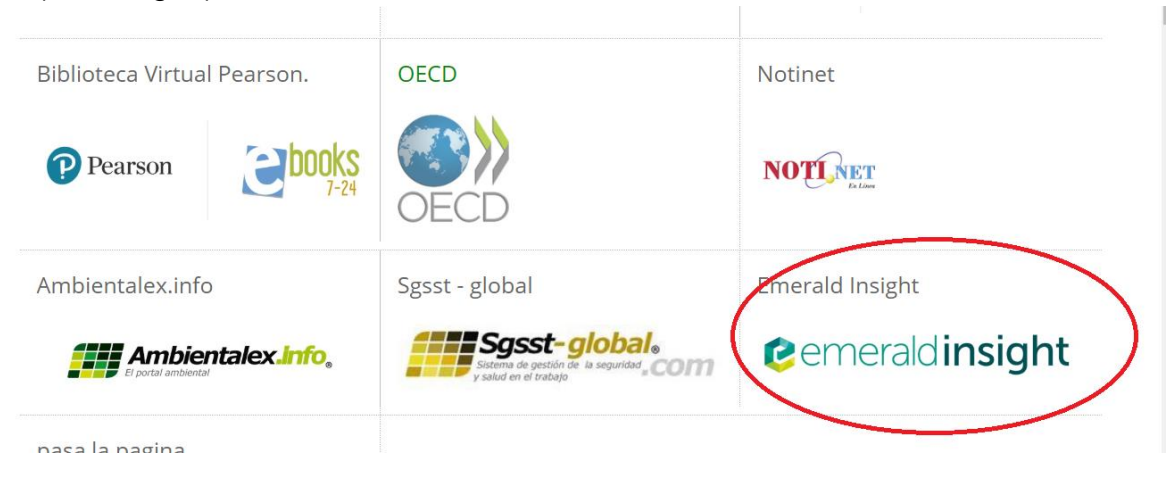

2. Cree un usuario y una contraseña registrándose en la página de Emerald con este puede crear alertas y guardar sus búsquedas.

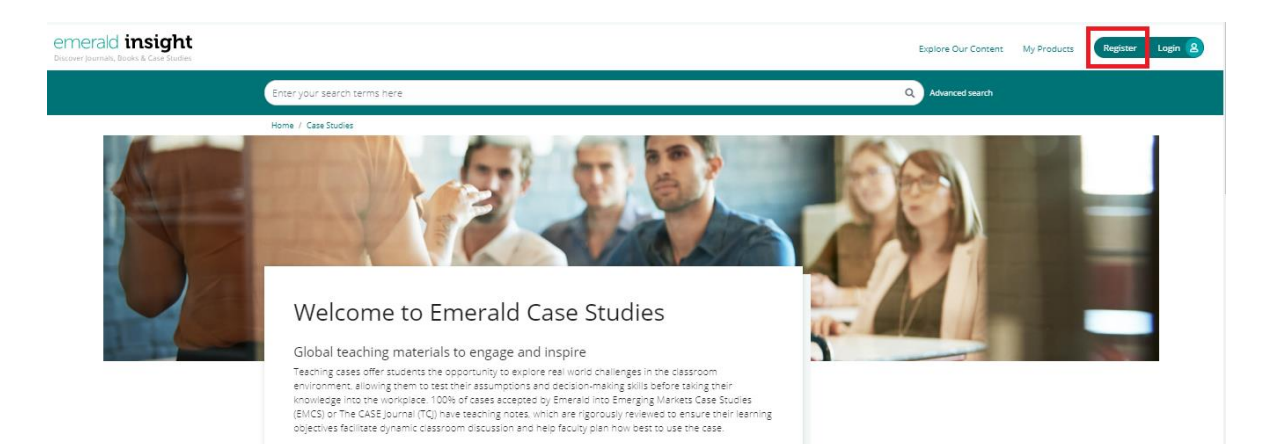

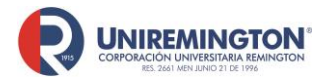

BL-OT-01 Versión. 03 Fecha. 23/09/2020

 Realice su búsqueda de interés en el cuadro del centro, esta base solo se encuentra en inglés, por lo tanto, las búsquedas se deben hacer en este idioma

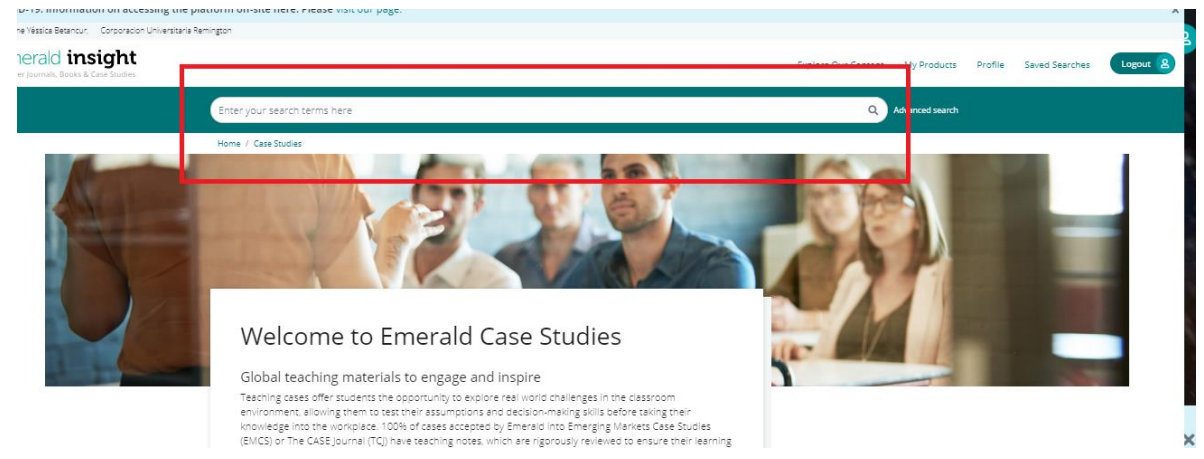

4. Una vez realizada la búsqueda puede usar las siguientes herramientas: Recuadro amarillo: Guardar la búsqueda

Recuadro rojo: ordenar los resultados por relevancia o fecha publicación Recuadro verde: Filtros para reducir la búsqueda es importante dar clic sobre "Only content I have Access to" para que solo aparezca los resultados que se tienen acceso completo

Recuadro morado: La posibilidad de descargar el caso

Recuadro azul: Le informará si tiene acceso completo al contenido

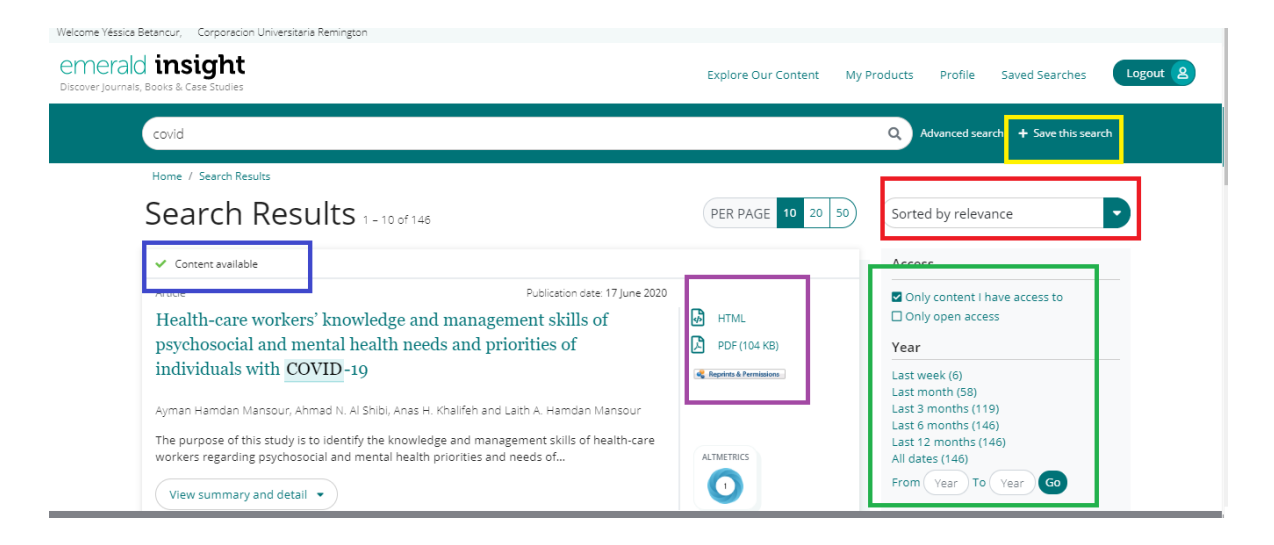

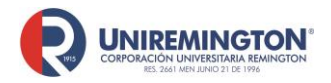

BL-OT-01 Versión. 03 Fecha. 23/09/2020

5. Notas de docentes: para ingresar a material exclusivo para docentes y herramientas que ayudan a trabajar de manera más efectiva sobre los casos, deberá registrarse en la página de Emerald siguiendo estos pasos:

## eCases teaching notes

- Cómo registrarse y acceder
- Entra en la página <u>https://www.emerald.com/insight/</u> y selecciona la opción <u>Register</u>
- Ingresa tu nombre, dirección de correo electrónico institucional
- Marca la casilla para aceptar los T&C y la Política de privacidad, luego haga clic en Register
- Recibirás un correo electrónico pidiéndote que actives tu cuenta
   Debes hacer clic en el enlace <u>"Login"</u>, lo cual te dirigirá a una página de
- bienvenida donde debes crear y confirmar tu contraseña.
- Después de crear una contraseña, haz clic en <u>"Continue"</u>

**No olvide!** Ingresar por Biblioteca digital Tener a la mano perfil de usuario

NOTA: Deberá registrarse con sus correo institucional y una vez finalizado el proceso de inscripción deberá enviar un correo electrónico a <u>abustamante@uniremington.edu.co</u>, solicitando activar esta cuenta, la biblioteca se pondrá en contacto con el equipo de Emerald, en donde se confirma que la cuenta previamente inscrita pertenece a un docente de la Corporación Universitaria Uniremington.

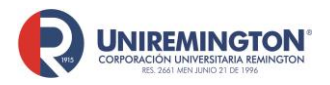

#### Paso a paso para ingresar a las bases de datos Amolca

1. Llevar el cursor sobre el logo de Amolca y haga clic para acceder (ver imagen).

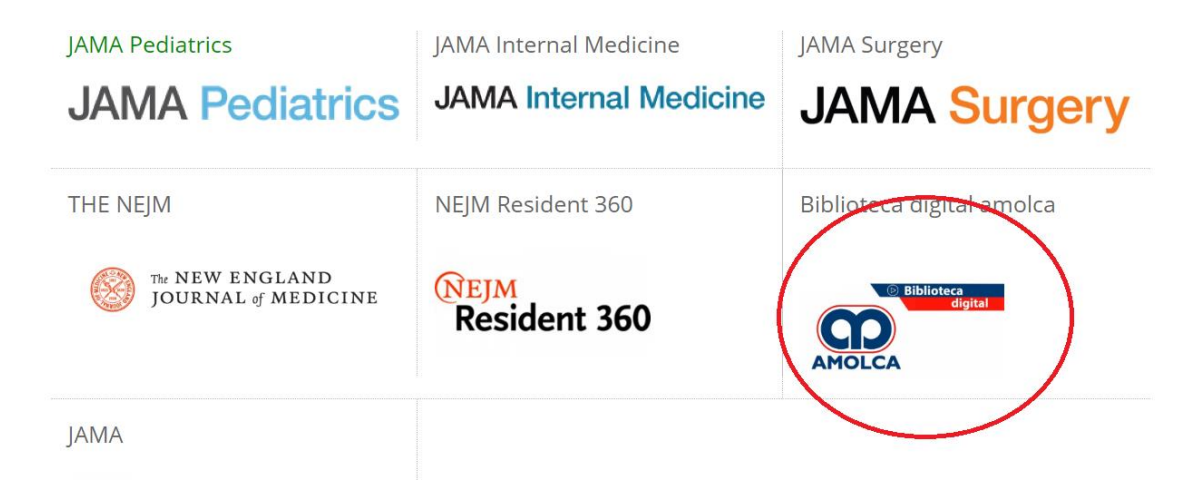

 Puede buscar títulos en la lupa o dar clic en mis publicaciones para ver todos los libros a los que se tiene acceso la Corporación Universitaria Uniremington

| AMOLCA Medicina                                       | Edición Autor Cate                                                                                                    | goría Especialidad                                                                                                    |                                                         |                                                                                             | Q                                                         |
|-------------------------------------------------------|----------------------------------------------------------------------------------------------------|----------------------------------------------------------------------------------------------------|---------------------------------------------------------|---------------------------------------------------------------------------------------------|-----------------------------------------------------------|
| 13/3                                                  |                                                                                                    | Compared the compared of the compared of the c | artir a tus contactos el títul<br>bro que estas leyendo | o 💛 Agregar a Favor                                                                         | itos                                                      |
| <b>f</b> @                                            | @EditorialAn                                                                                                    | nolca 🛛 🚺                                                                                                    | Bibliotece                                              | Importante:<br>ook solo podrá visualizarse a través<br>v Vírtual. No se puede descargar, co | de nuestra<br>plar o imprimir.                            |
| Mis publicacio                                        | ones >                                                                                                    |                                                                                                    |                                                         |                                                                                             |                                                           |
| Tang 1 Party and                                      | ANESTESIA DE SMITH                                                                                                    | HEMOGRAMA                                                                                                    | TOMO 1 Bitime chart                                     | Billions vitad                                                                              | () paintees and                                           |
| 100                                                   | pera nificos y adiolescentes<br>Otras ativas<br>Peter J. Davis<br>Panship R Cladis<br>Elsuro K. Mistegama                                                                                                    | Cómo hacer e interpretar<br>Erdus bal en coloria<br>Beruada Antrio Gana Chelo                                                                                                    | Reumatología                                            | OTORRINOLARINGOLOGÍA<br>GURGEL HARNSBERGER                                                  | Manual de<br>Ecocardiografía Clínica<br>Catherine M. Otto |
| Ortopedia en Medicina                                 |                                                                                                    |                                                                                                    | Moral and<br>Mohari E. Manare                           |                                                                                             | 100                                                       |
| Deportive<br>Description Maintenant<br>Mosk D. Miller | n and a second second s |                                                                                                    |                                                         | <b>**</b>                                                                                   |                                                           |
| Tephen S Thompson                                     | AHOLCA                                                                                                    |                                                                                                    |                                                         | AMOLEA                                                                                      | ANGLEA                                                    |
| Ortopedia en Medi                                     | Anestesia de Smit                                                                                                    | Hemograma 2 edi                                                                                                    | Reumatologia 7 e                                        | Imagenes en Otor                                                                            | Manual de Ecocar                                          |

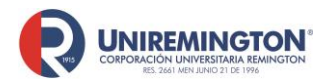

BL-OT-01 Versión. 03 Fecha. 23/09/2020

3. Cuando se encuentre consultando un libro, puede usar las siguientes herramientas: disminuir o ampliar la vista, ajuste de página, lectura, consulta de la tabla de contenido y búsqueda de palabras dentro del documento; durante la lectura puede realizar algunos resaltados seleccionando un parte del texto (Una vez finalice la lectura o cierre la página estos resaltados desaparecerán)

| 🗙 Ortopedia en Medicina Deportiva 4 edici                                                                                                    |             | ) 🌣    |  |  |  |  |  |
|----------------------------------------------------------------------------------------------------|-------------|--------|--|--|--|--|--|
|                                                                                                    | Ancho de    | página |  |  |  |  |  |
| 8<br>Análisis del movimiento                                                                                                    |             | Q      |  |  |  |  |  |
| KATHERINE BOYER • THOMAS ANDRIACCHI                                                                                                    |             |        |  |  |  |  |  |
| El uso de métodos para la captura de movimientos humanos<br>en los ambientes clínicos está motivado por la necesidad de<br>entender el movimiento patológico y el normal. <sup>12</sup> La restau- |             |        |  |  |  |  |  |
| • • • • • • • • • • • • • • • • • • • •                                                                                                    | 107 / 193 义 | 53     |  |  |  |  |  |

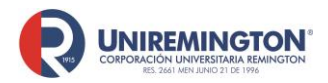

#### Paso a paso para ingresar a las bases de datos NEJM Resident 360

1. Llevar el cursor sobre el logo de NEJM Resident 360 y haga clic para acceder (ver imagen).

| pasalapaging<br>revistas                           | UpToDate               |                           |
|----------------------------------------------------|------------------------|---------------------------|
| JAMA Pediatrics                                    | JAMA Internal Medicine | JAMA Surgery              |
| JAMA Pediatrics                                    | JAMA Internal Medicine | JAMA Surgery              |
| THE NEJM<br>The NEW ENGLAND<br>JOURNAL of MEDICINE | NEJM Resident 360      | Biblioteca digital amolca |
|                                                    |                        | AMOLCA                    |

 Deberá crear una cuenta en la base de datos, lo puede hacer asociando las cuentas de Google, Facebook, Twitter, LinkedIn o correo electrónico Nota: Debe realizar este proceso conectado desde la red o los computadores de la Corporación Universitaria Uniremington

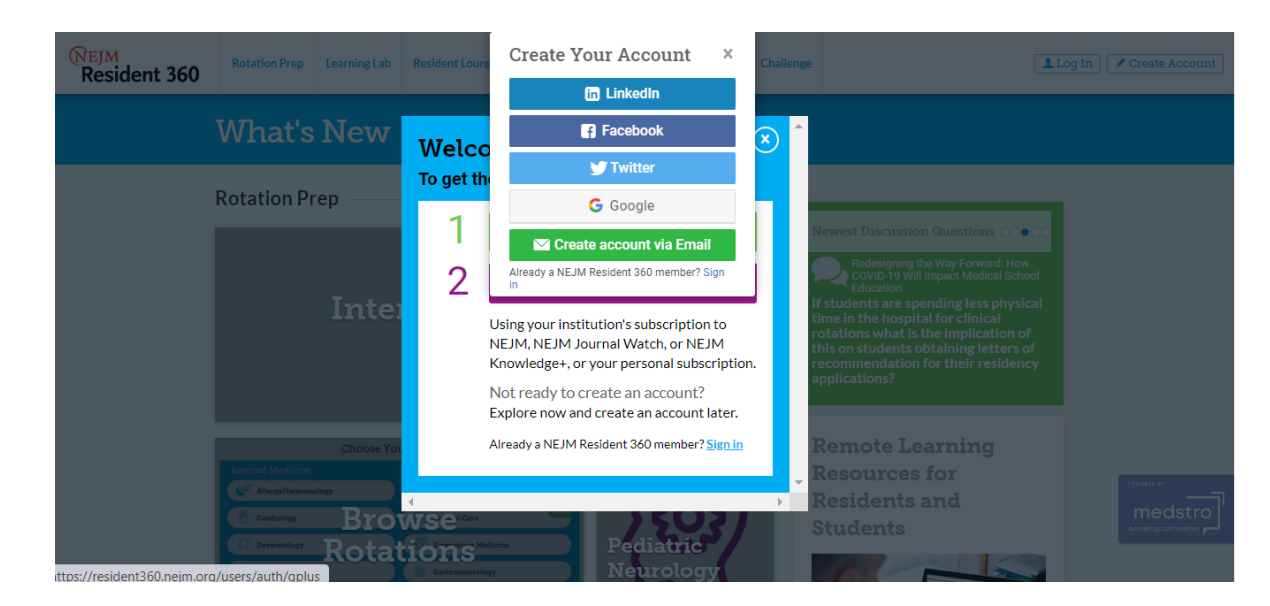

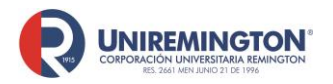

BL-OT-01 Versión. 03 Fecha. 23/09/2020

3. Al finalizar el registro debe seleccionar la temática de interés

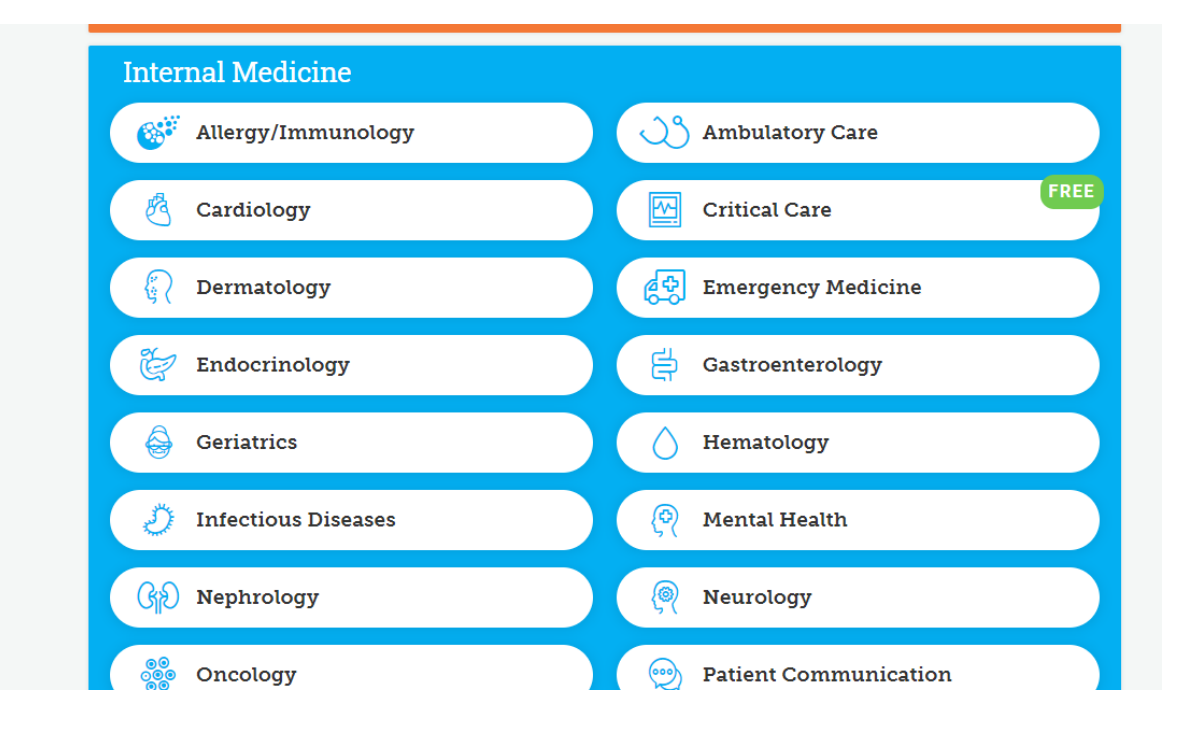

**4.** Si una vez inscrito quiere cambiar la temática de interés siga los siguientes pasos: De clic Rotation Prep y luego sobre Change Rotation

| <mark>(Nејм</mark><br>Resident 360                                                                   | Rotation<br>Prep                                                                                                    | Learning<br>Lab                         | Resident<br>Lounge                        | Career                                          | Student<br>Corner                                       | Discussions                 | Members                  | Challenge                         | 0 | A<br>Invite |   | 👌 Eduar - |  |
|----------------------------------------------------------------------------------------------------|----------------------------------------------------------------------------------------------------|-----------------------------------------|-------------------------------------------|-------------------------------------------------|---------------------------------------------------------|-----------------------------|--------------------------|-----------------------------------|---|-------------|---|-----------|--|
|                                                                                                    | You're almo                                                                                                    | ost done!                               | A complete<br>required in c<br>premium co | profile and c<br>order to take<br>ntent in Rota | onfirmed email add<br>the next step and u<br>tion Prep. | ress are<br>inlock the<br>F | Comple<br>lease complete | te Profile<br>the required fields |   |             |   |           |  |
| Interactive Learning Resources<br>Change Rotation<br>Introductory Topics Core Topics Advanced Topics |                                                                                                    |                                         |                                           |                                                 |                                                         |                             |                          |                                   |   |             |   |           |  |
|                                                                                                    | Explore this free Rotation Guide to see what Rotation Prep has to offer. Unlock all of Rotation Prep by linking your NEJM Resident<br>360 profile to your personal or institutional subscription to NEJM, NEJM Journal Watch, or NEJM Knowledge+.<br>Unlock All Content |                                         |                                           |                                                 |                                                         |                             |                          |                                   |   |             |   |           |  |
|                                                                                                    | In this rotatio                                                                                                    | uction<br>on guide, you<br>residents in | <b>n</b><br>will find hig                 | h-yield o                                       | online learnir                                          | ng curated f                | or                       |                                   |   |             | 3 | medstro   |  |

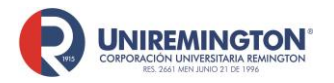

BL-OT-01 Versión. 03 Fecha. 23/09/2020

5. Una vez que configure su tema de interés, le aparecerá en la página principal varias pestañas con los tópicos mas importantes para el área, cada uno de ellos tiene hechos rápidos, investigaciones, reseñas, directrices y información audiovisual.

| (NEJM<br>Resident 360 | Rotation<br>Prep      | Learning<br>Lab                     | Resident<br>Lounge                      | Career                                               | Student<br>Corner                                 | Discussions                     | Members                      | Challenge                          | 0                            | A<br>Invite       | ۲      |                       | Eduar 🗸 |
|-----------------------|-----------------------|-------------------------------------|-----------------------------------------|------------------------------------------------------|---------------------------------------------------|---------------------------------|------------------------------|------------------------------------|------------------------------|-------------------|--------|-----------------------|---------|
|                       | You're alm            | iost done!                          | A complete<br>required in<br>premium co | profile and co<br>order to take t<br>intent in Rotat | nfirmed email ad<br>he next step and<br>ion Prep. | dress are<br>unlock the<br>F    | Comple<br>lease complete     | te Profile<br>the required fields. |                              |                   |        |                       |         |
| Г                     | Crit                  | ical Ca                             | re Change F                             | Rotation                                             |                                                   | Terreforder                     | Anid Day                     | Platus C. Elas                     | de a lutera de la            | - dation 6        | Delini | -                     |         |
| L                     | Explore this          | free Rotation (<br>0 profile to you | Guide to see w<br>ar personal or i      | hat Rotatio                                          | on Prep has to<br>Il subscription                 | offer. Unlock a<br>to NEJM, NEJ | all of Rotati<br>M Journal ' | on Prep by lir<br>Watch, or NE.    | iking your NE<br>IM Knowledg | EJM Resid<br>ge+. | ent    | 1                     |         |
|                       |                       |                                     |                                         |                                                      |                                                   |                                 |                              |                                    |                              |                   |        |                       |         |
|                       | For informat<br>Page. | tion on Covid-1                     | .9, please see t                        | he NEJM C                                            | Coronavirus (C                                    | ovid-19) Topic                  |                              |                                    | orte                         | - A               |        | POWER<br>m<br>octivat | edstro  |
|                       |                       |                                     |                                         |                                                      |                                                   |                                 |                              | 1 Cas                              | 0.                           |                   |        |                       |         |

**6.** Dentro de la plataforma tienen la opción de ingresar a un apartado interactivo, en donde se incluyen test y videos, entre otras herramientas

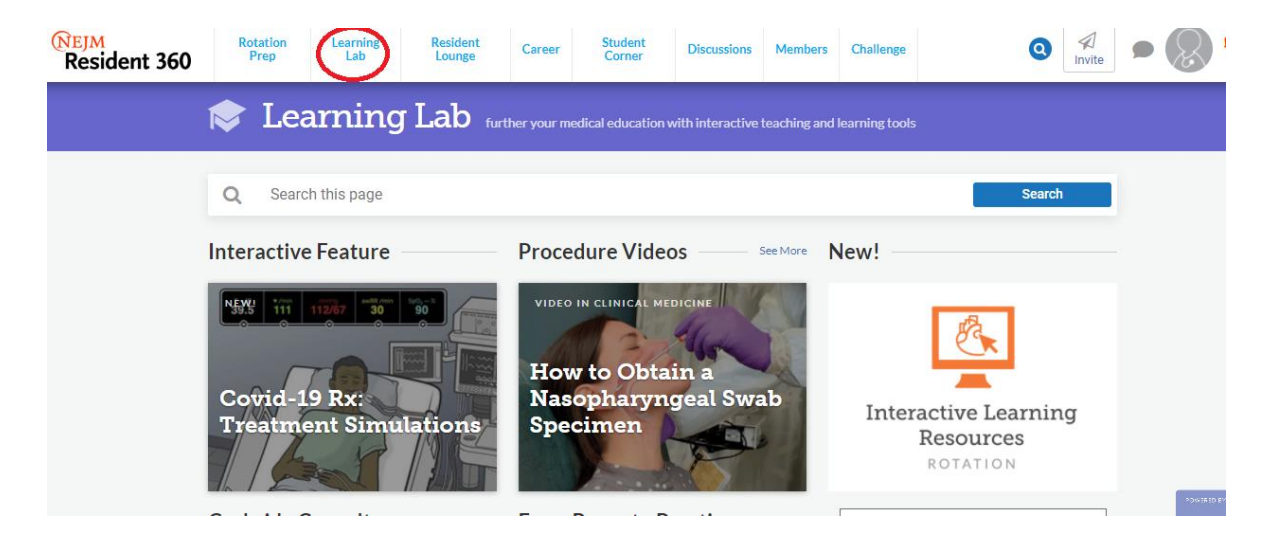

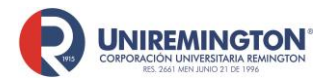

BL-OT-01 Versión. 03 Fecha. 23/09/2020

 La opción Resident lounge es un espacio en donde los estudiantes pueden discutir sobre un tema de interés dentro de la rotación, estas discusiones se dan a nivel mundial y discussions son debates

| Resident 360 | Rotation<br>Prep                                                                                      | Learning<br>Lab                                                                                 | Resident<br>Lounge                                | Career              | Student<br>Corner          | Discussions                     | Members  | Challenge         |                       | 0                          | A<br>Invite | $\otimes$ | Eduar - |
|--------------|----------------------------------------------------------------------------------------------------|-------------------------------------------------------------------------------------------------|---------------------------------------------------|---------------------|----------------------------|---------------------------------|----------|-------------------|-----------------------|----------------------------|-------------|-----------|---------|
|              | 🖨 Re                                                                                                  | siden                                                                                           | t Loun                                            | ge <sub>disc</sub>  |                            |                                 |          |                   |                       |                            |             |           |         |
|              | Q Searc                                                                                               | h this page                                                                                     |                                                   |                     |                            |                                 |          |                   |                       | Search                     |             |           |         |
|              | Discussion                                                                                            | s                                                                                               |                                                   | Insigh              | ts on Res                  | idency                          |          |                   |                       |                            | See More    |           |         |
|              | © DISCUSSIO<br>© NEJM Resi<br>with Chelse<br>Hospital Nev<br>Program on<br>Nirsevimab<br>Disease in P | N<br>ident 360 Jo<br>a and Westn<br>onatal Train<br>Single Dose<br>for Preventi<br>reterm Infat | urmal Club<br>hinster<br>ing<br>ion of RSV<br>nts | Can<br>Resi<br>Plea | We Ren<br>ident Bu<br>ise? | ney training<br>tame<br>trnout, |          | Patient<br>Physic | : Death a<br>ian Grie | AUNING<br>Anda<br>f<br>OCA | REC         |           | ~       |
|              | Expert Cor                                                                                            | nsult                                                                                           |                                                   |                     |                            | :                               | See More | Clinical C        | onversat              | ions                       | See More    | me        | dstro   |
|              | EXPERT CONSU                                                                                          | JLT                                                                                             |                                                   | EXPERT              | CONSULT                    |                                 |          | CLINICAL C        | ONVERSATION           | IS PODCA                   | ST          | stating   |         |

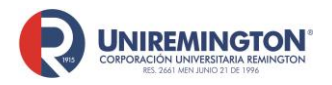

BL-OT-01 Versión. 03 Fecha. 23/09/2020

#### Paso a paso para ingresar a las bases de datos Ovid

1. Llevar el cursor sobre el logo de Odvi y haga clic para acceder (ver imagen).

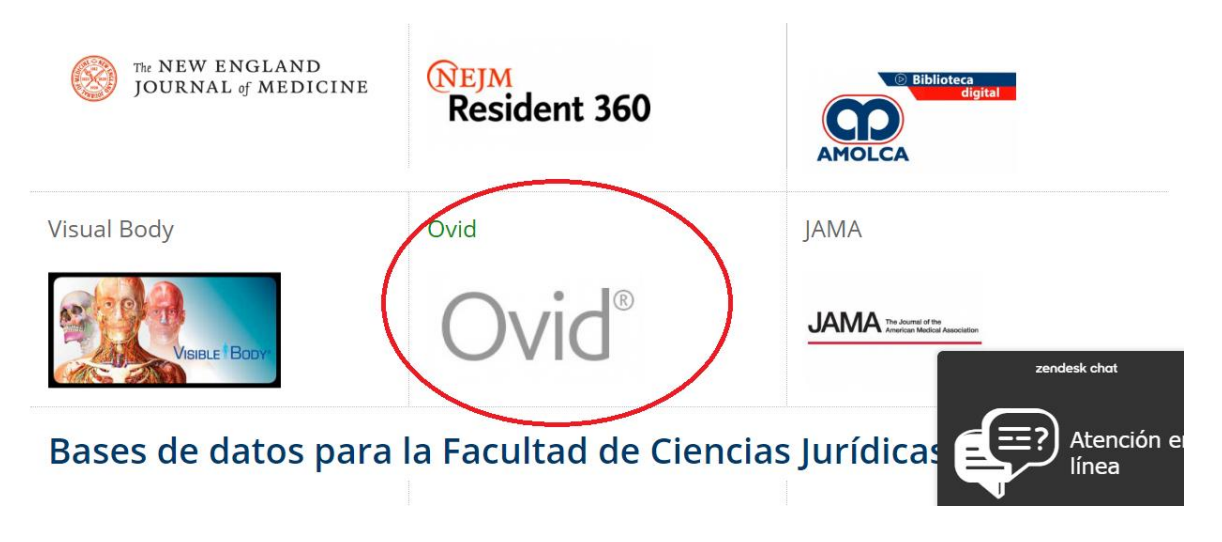

2. Debe crear una cuenta dentro de la plataforma, el registro lo debe realizar con su correo institucional

| Ovid <b>Español</b> | Buscar A - Z Contact Ovid Customer Support                                    |  |
|---------------------|-------------------------------------------------------------------------------|--|
|                     | Iniciar Sesión                                                                |  |
|                     | Correo electrónico:                                                           |  |
|                     | ✓ Recuérdame<br>Iniciar Sesión<br>cuenta ¿Ha olvidado los datos de su cuenta? |  |

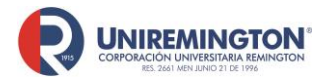

BL-OT-01 Versión. 03 Fecha. 23/09/2020

# 3. Puede realizar la búsqueda por palabra clave o por la primera letra del título del libro

| Buscar A - Z Contact Ovid Customer Support                                                                                                    |                                                                                                    |  |  |  |  |  |
|----------------------------------------------------------------------------------------------------|----------------------------------------------------------------------------------------------------|--|--|--|--|--|
| Ovid <b>Español</b>                                                                                                    | Busque en todos los libros:                                                                                                    |  |  |  |  |  |
| Bienvenido a la nueva plataforma OvidEspañol. Esta nueva plataforma le ofrece las<br>más avanzadas herramientas de búsqueda, (herramientas de Ovid Discovery), para<br>ocalizar y acceder a la información que necesita con la máxima precisión; navegando y<br>accediendo, con comodidad y eficacia, a sus contenidos en español de Wolters Kluwer.                                                                                                    | Introduzca las palabras clave Búsqueda<br>Búsqueda Avanza                                                                                                    |  |  |  |  |  |
| intre las nuevas opciones se incluve:                                                                                                    |                                                                                                    |  |  |  |  |  |
|                                                                                                    |                                                                                                    |  |  |  |  |  |
| Herramientas de precisión y expansión de búsquedas –<br>OvidEspañol le permite mejorar la precisión de sus búsquedas usando el                                                                                                    | Listado de libros disponibles - A-Z:                                                                                                    |  |  |  |  |  |
| Herramientas de precisión y expansión de búsquedas –<br><i>OvidEspañol</i> le permite mejorar la precisión de sus búsquedas usando el<br>tesauro <i>MeSH</i> en español para mayor exactitud en la obtención de<br>resultados.                                                                                                    | Listado de libros disponibles - A-Z: Búsqueda: e.g. ISBN:9780781751469 OR title:H Búsque                                                                                                    |  |  |  |  |  |
| Herramientas de precisión y expansión de búsquedas –<br>OvidEspañol le permite mejorar la precisión de sus búsquedas usando el<br>tesauro MeSH en español para mayor exactitud en la obtención de<br>resultados.<br>Corrección ortográfica y sugerencias en base a tesauros médicos –<br>Herramienta en español e inglés.                                                                                                    | Listado de libros disponibles - A-Z:<br>Búsqueda: e.g. ISBN:9780781751469 OR title:H Búsque<br>Volver a la búsqueda clásica   Búsqueda Avan                                                                                                    |  |  |  |  |  |
| Herramientas de precisión y expansión de búsquedas –<br>OvidEspañol le permite mejorar la precisión de sus búsquedas usando el<br>tesauro MeSH en español para mayor exactitud en la obtención de<br>resultados.<br>Corrección ortográfica y sugerencias en base a tesauros médicos –<br>Herramienta en español e inglês.<br>Herramientas para la exportación de citas – Incluyendo opciones para<br>la exportación directa e EndNate Mendelay. RefMorks, Plain Text                          | Listado de libros disponibles - A-Z:<br>Búsqueda: e.g. ISBN:9780781751469 OR title:H Búsque<br>Volver a la búsqueda clásica   Búsqueda Avan<br>Búsqueda por let a: 0-9 A B C D E F G H I                                                                                                    |  |  |  |  |  |
| Herramientas de precisión y expansión de búsquedas –<br>OvidEspañol le permite mejorar la precisión de sus búsquedas usando el<br>tesauro MeSH en español para mayor exactitud en la obtención de<br>resultados.<br>Corrección ortográfica y sugerencias en base a tesauros médicos –<br>Herramientas en español e inglés.<br>Herramientas para la exportación de citas – Incluyendo opciones para<br>la exportación directa a EndNote, Mendeley, RefWorks, Plain Text,<br>Zotero, PDF y Word | Listado de libros disponibles - A-Z:         Búsqueda:       e.g. ISBN:9780781751469 OR title:H       Búsque         Volver a la búsqueda clásica   Búsqueda Avan         Búsqueda por leta:       0-9       A       B       C       D       E       F       G       H       I         K       L       M       N       O       P       Q       R       T |  |  |  |  |  |

4. Una vez que localice el libro a consultar puede dar clic sobre el icono de PDF para la descarga del libro o de algún capítulo o puede seleccionar los capítulos o el libro y enviarlo a una dirección de correo electrónico

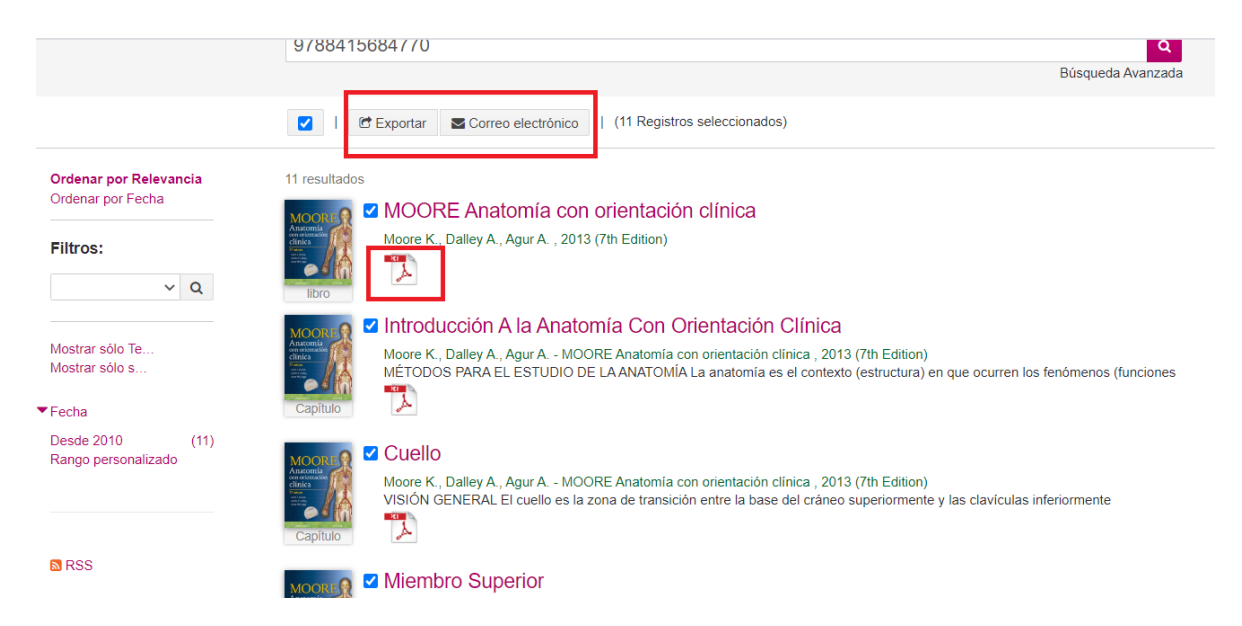

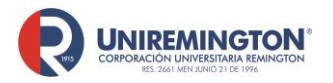

BL-OT-01 Versión. 03 Fecha. 23/09/2020

 Cuando se da clic sobre el vinculo del título del libro o del capítulo, tienen la opción de descargar la citación para distintos tipos de gestores bibliográficos o copiar la citación en múltiples formatos

| MOORE Anatomía con orientación clínica (Ed. 7th Edition)<br>Moore K., Dalley A., and Agur A., (Ed. 7th Edition), 2013<br>Fuente: https://tdnel-tulltext.s3.amazonaws.com/<br>ISBN: 9788415684770 | EndNote Web  Mendeley  Refworks Web  RefWorks  RefWorks                                                                   |
|----------------------------------------------------------------------------------------------------|----------------------------------------------------------------------------------------------------|
| EDITOR<br>Lippincott Williams & Wilkins                                                                                                    | Reference Manager (ie.<br>Endnote, Zotero)                                                                                |
|                                                                                                    | Pdf Excel ( xslx)                                                                                                    |
| Navegar<br>Publicación<br>ZHa encontrado un enlace incorrecto?                                                                                                    | AMA <u>APA</u> Chicago Harvard<br>MLA Vancouver<br>Moore, K., Dalley, A., & Agur, A.<br>(2013). <i>MOORE Anatomia con</i> |

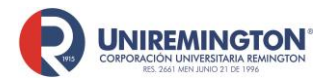

BL-OT-01 Versión. 03 Fecha. 23/09/2020

#### Paso a paso para ingresar a las bases de datos Ecoe

1. Llevar el cursor sobre el logo de Ecoe y haga clic para acceder (ver imagen).

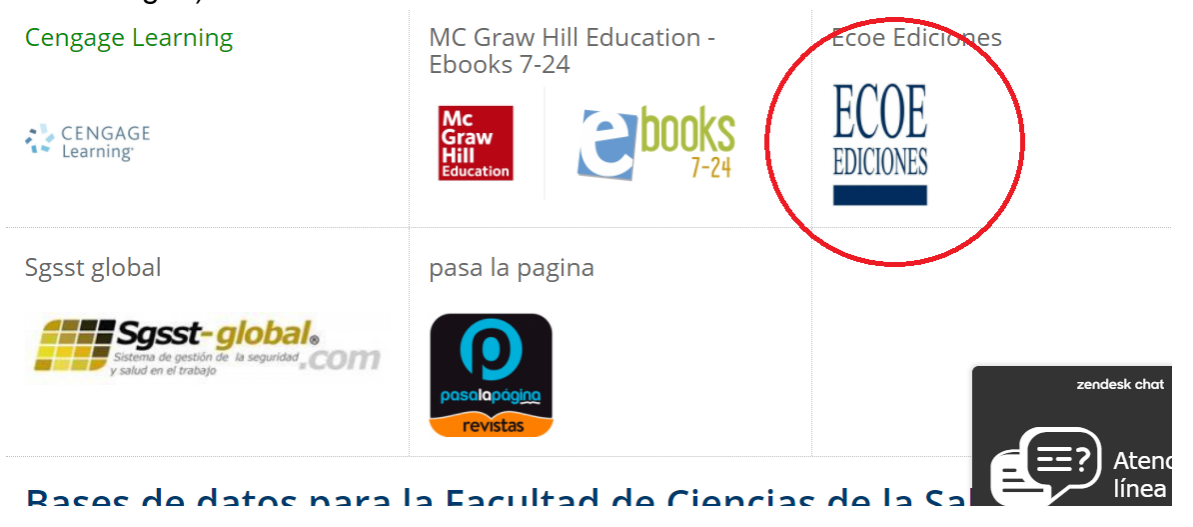

 Su funcionamiento es igual a la plataforma <u>E-Libro</u>, debe registrarse para acceder a todas las herramientas que brinda la plataforma, si ya se tiene una cuenta en E-Libro se recomienda registrase con el mismo correo y contraseña, esto con el fin de que la estantería de la base de datos E-Libro y Ecoe este sincronizada.

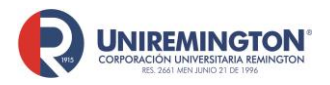

BL-OT-01 Versión. 03 Fecha. 23/09/2020

#### Paso a paso para ingresar a Visual Body

1. Llevar el cursor sobre el logo de Visual Body y haga clic para acceder (ver imagen).

| THE NEJM                               | NEJM Resident 360 | Biblioteca digital amolca         |
|----------------------------------------|-------------------|-----------------------------------|
| The NEW ENGLAND<br>JOURNAL of MEDICINE | Resident 360      | Biblioteca<br>digital             |
| Visual Body                            | Ovid              | JAMA                              |
|                                        | Ovid®             | JAMA The above of the Association |

- 2. Seleccione el recurso que le sea de interés, tenga presente que los que se encuentran en color gris, son recursos a los cuales la universidad no tiene acceso.
  - A. Human Anatomy Atlas: contiene anatomía sistémica y regional
  - B. Muscle premium: Atlas de músculos
  - C. Skeleton premium: Huesos del cuerpo humano
  - D. Physiology animations: videos de procesos fisiológicos
  - E. Heart & circulatory premiun; Videos sobre el corazón

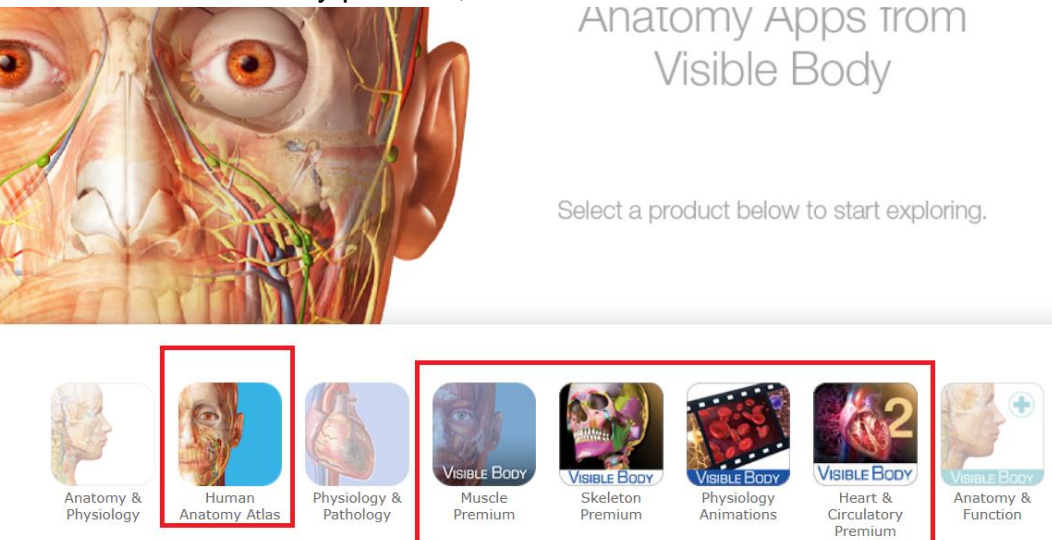

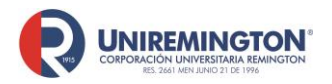

BL-OT-01 Versión. 03 Fecha. 23/09/2020

2.1 Human Anatomy Atlas, antes de ingresar al atlas se recomienda seleccionar el idioma en que se quiere que se muestre la información, dentro del atlas se puede cambiar seleccionando la opción de configuración y cambiar idioma

De clic sobre "iniciar el atlas de anatomía humana" para navegar en el contenido

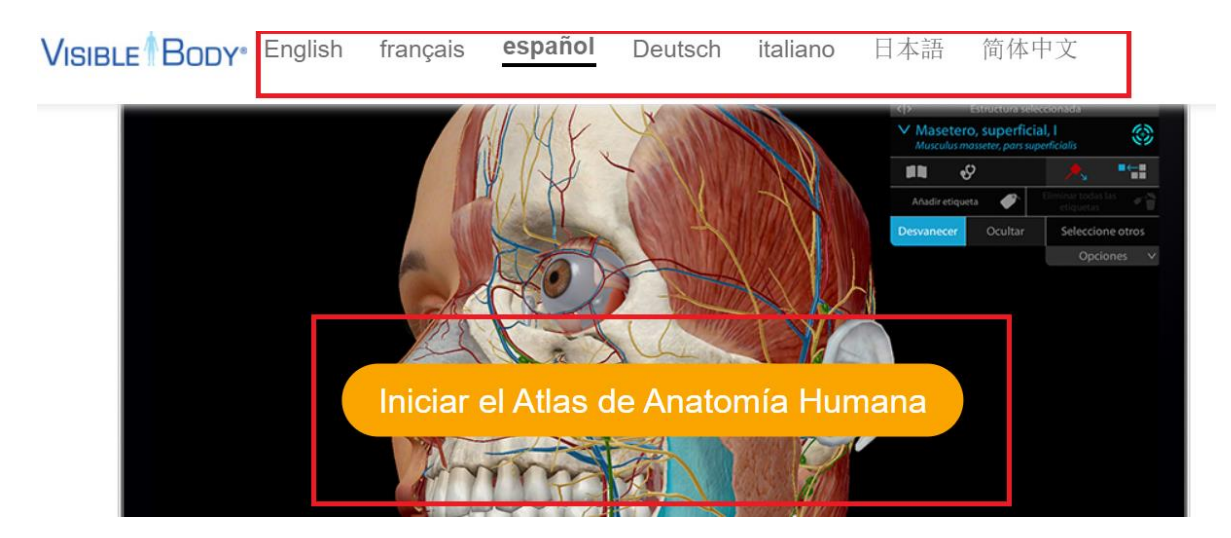

2.1.2 Una vez se ingrese a la plataforma se tiene acceso a las siguientes opciones:

Clasificación de la información por tipos: Región, sistemas, laboratorio de anatomía macroscópica, cortes transversales, microanatomía

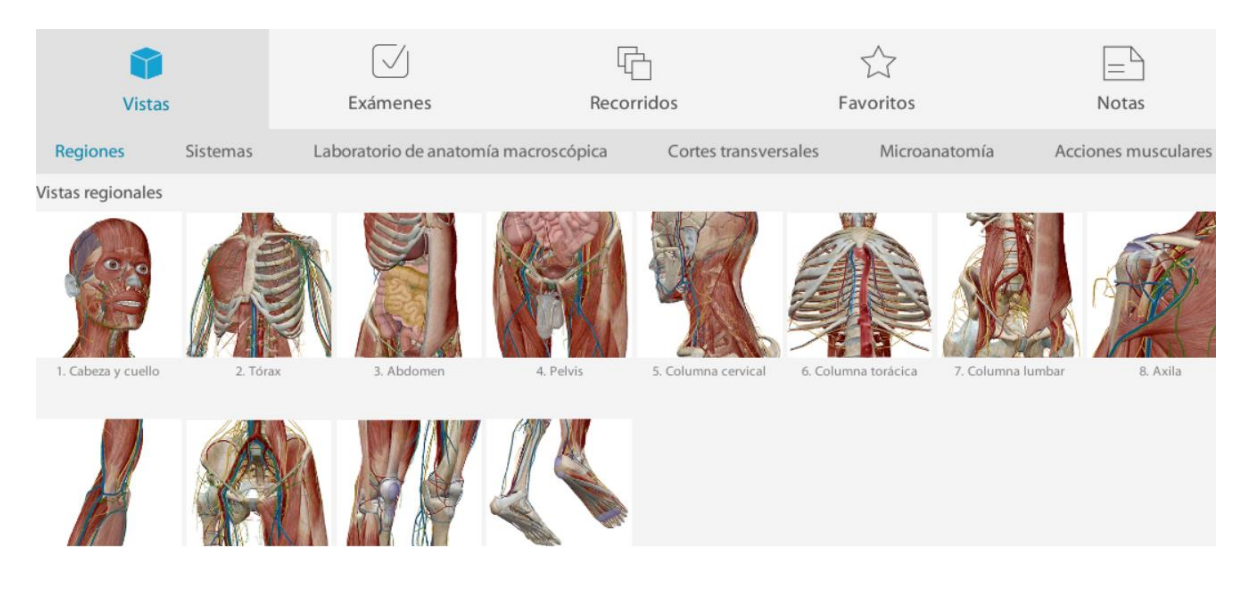

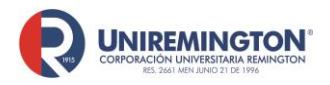

BL-OT-01 Versión. 03 Fecha. 23/09/2020

2.1.3 Se recomienda crear una cuenta en la plataforma para hacer uso de todas las herramientas de la plataforma cómo exámenes, favoritos, recorridos y notas, de clic sobre alguno de estos y seleccione inscríbase

| 6      |          | Laboratorio de ana | tomía macroscónica   | Cortes transversa      | lac. | Microanat |                   |  |
|--------|----------|--------------------|----------------------|------------------------|------|-----------|-------------------|--|
| nales  |          |                    | VISIBL               | e¶Body®                | ^    |           |                   |  |
|        | AB       |                    | Correo electrónico   |                        |      |           | I                 |  |
| 7      |          |                    | Introduzca la contro | iseña                  |      |           | ME                |  |
| cuello | 2. Tórax | 3. Abdom           | Recuèrdenme          | ¿Olvidó la contraseña? | mna  | torácica  | 7. Columna lumbar |  |
|        |          |                    | Inic                 | iar sesión             |      |           |                   |  |
|        |          |                    | Ir                   | scribase               |      |           |                   |  |
|        | (A)      |                    |                      |                        |      |           |                   |  |

Una vez ingrese al apartado deseado, en el recuadro azul tendrá las siguientes opciones: ir atrás, cambio de sexo a la animación y retroceder los cambios que se realicen dentro de la herramienta. Una vez ingrese al apartado deseado, en el recuadro azul tendrá las siguientes opciones: ir atrás, cambio de sexo a la animación y retroceder los cambios que se realicen dentro de la herramienta.

Para acercar dé doble clic sobre la zona a ampliar o use scroll para alejar o acercarse

En el rojo tendrá las siguientes opciones:

Sistemas: Puede agregar o eliminar un sistema en la animación Búsqueda de anatomía: puede buscar una parte especifica dentro de la animación, está se seleccionará automáticamente

Disecar: seleccione esta opción para eliminar partes de la animación Selección múltiple: seleccione esta opción para seleccionar el número de partes de interés para su estudio

Anotar: Cree notas dentro de la imagen, esta opción se habilitará una vez que se cree la cuenta dentro del atlas.

Guardar vista y descargar imagen: podrá guardar capturas de pantalla en la cuenta de la aplicación o en su dispositivo

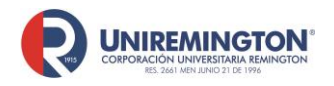

BL-OT-01 Versión. 03 Fecha. 23/09/2020

En el recuadro verde podrá leer la definición de la parte, consultar las principales patologías, en detalles podrá conocer las inserciones, irrigación, inervación, aparte podrá desvanecer u ocultar la parte

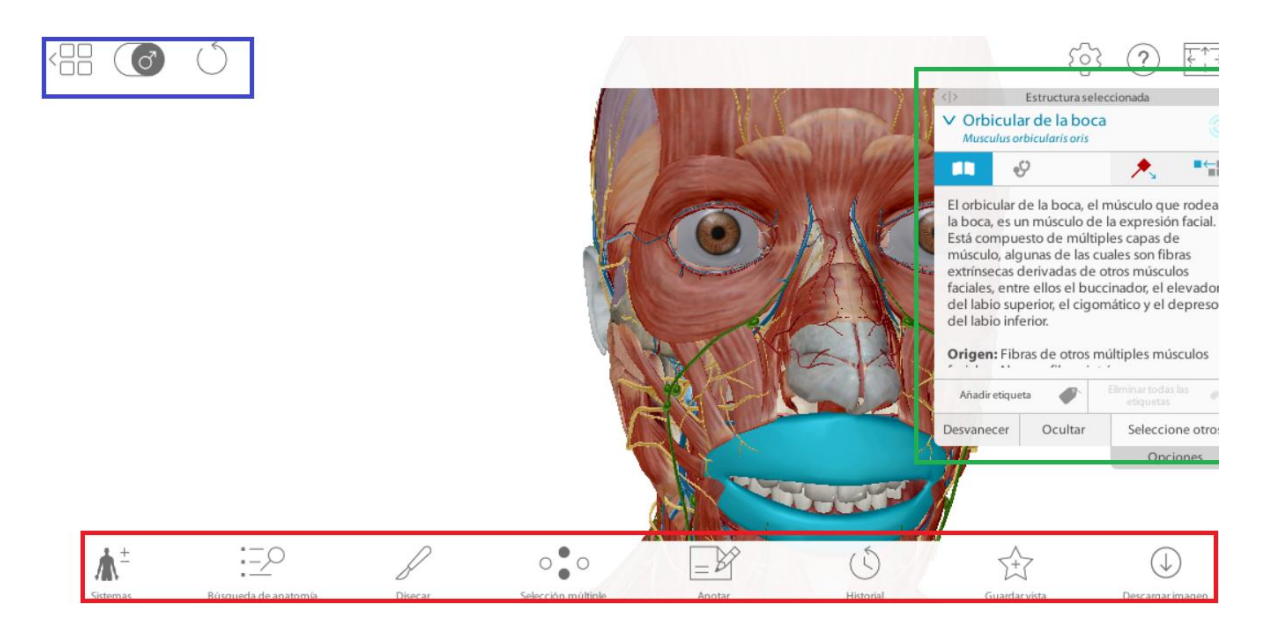

En la opción de exámenes tiene dos módulos:

1. Exámenes puede seleccionar por tipo de sistema y la aplicación le preguntará que seleccione una determinada parte del cuerpo humano

2. Posee la parte de laboratorio: en la opción de pdf, le enviará a una página en donde posee dos archivos para cada uno de las actividades, una para el docente y una hoja de calculo para los estudiantes

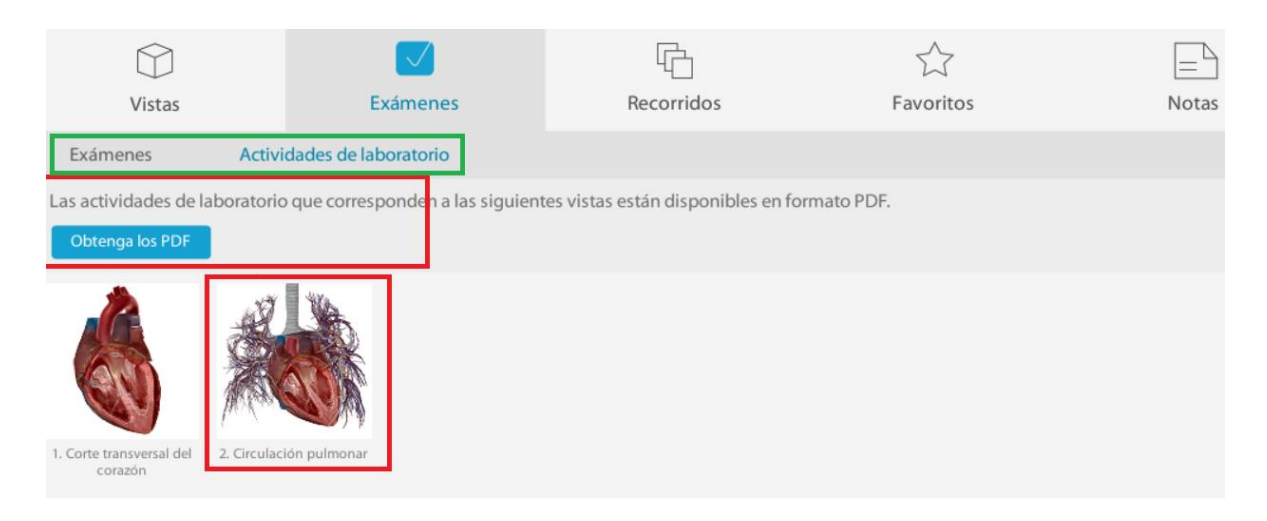

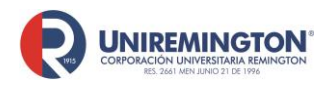

BL-OT-01 Versión. 03 Fecha. 23/09/2020

#### Podrá crear recorridos a partir de las vistas guardas en la consulta del atlas

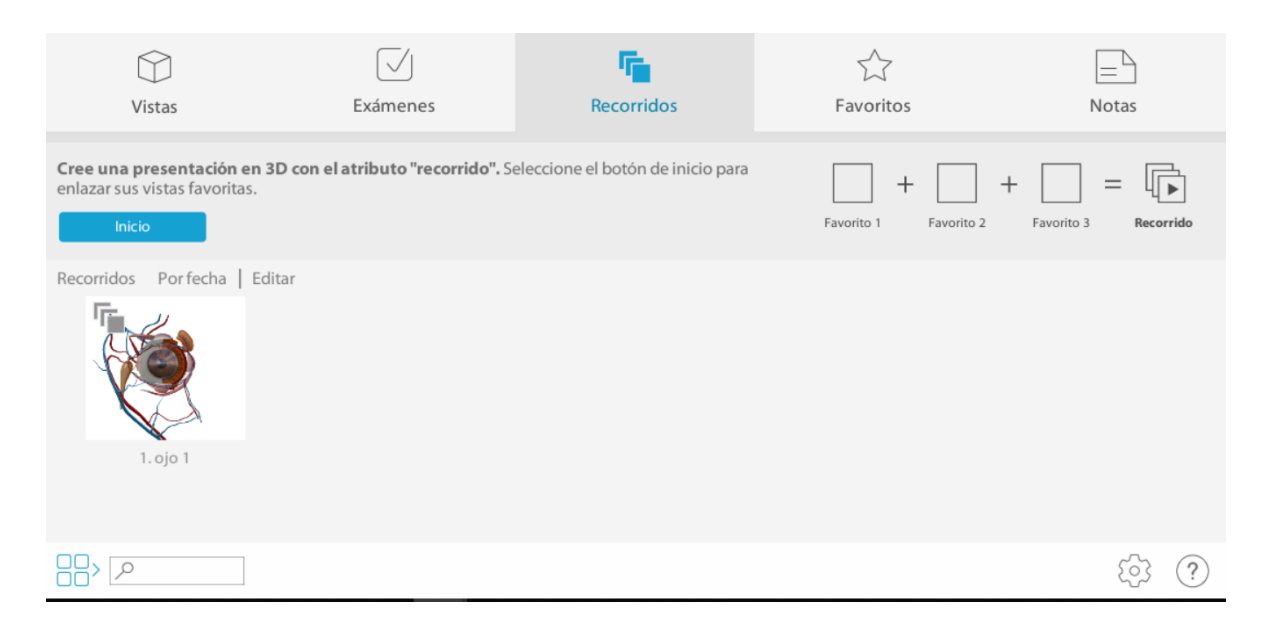

La aplicación de Muscle premium, su funcionamiento es muy similar al atlas de anatomía, aquí podrá consultar anatomía y patología, ver animaciones de movimientos y videos multimedia. Aparte podrá realizar los exámenes

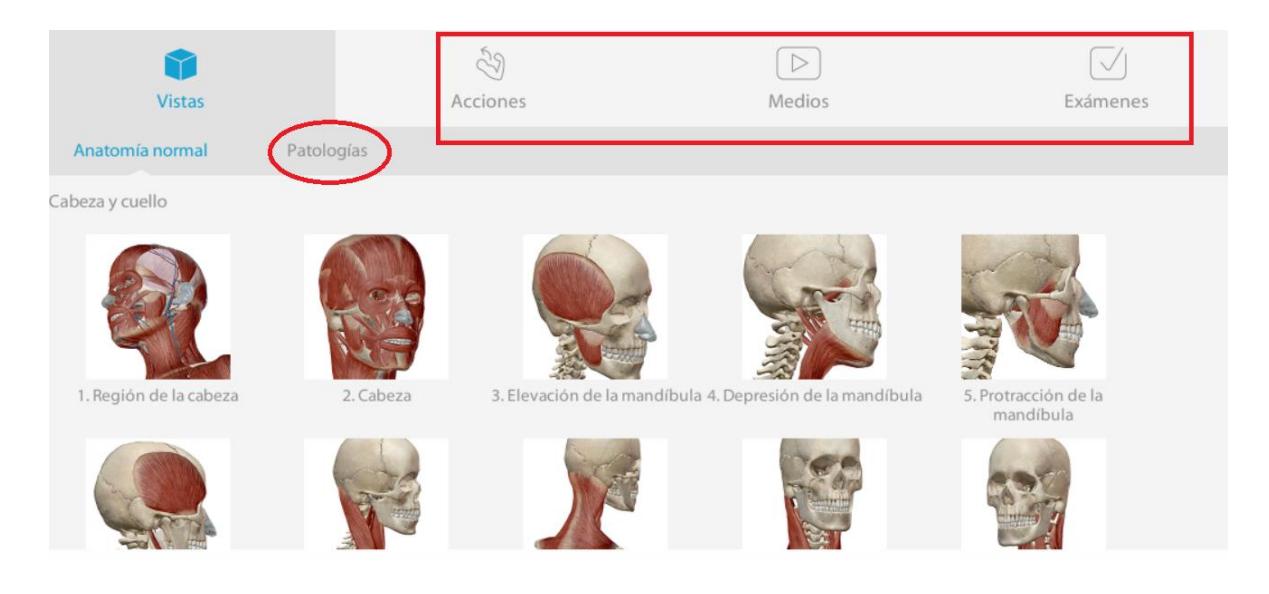

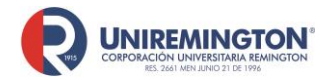

BL-OT-01 Versión, 03 Fecha, 23/09/2020

Para la consulta del módulo Skeleton Premium para el correcto funcionamiento su computador deberá cumplir con requisitos mínimos de la imagen, para ejecutar dé clic sobre Launch

#### Skeleton Premium (v2.0)

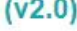

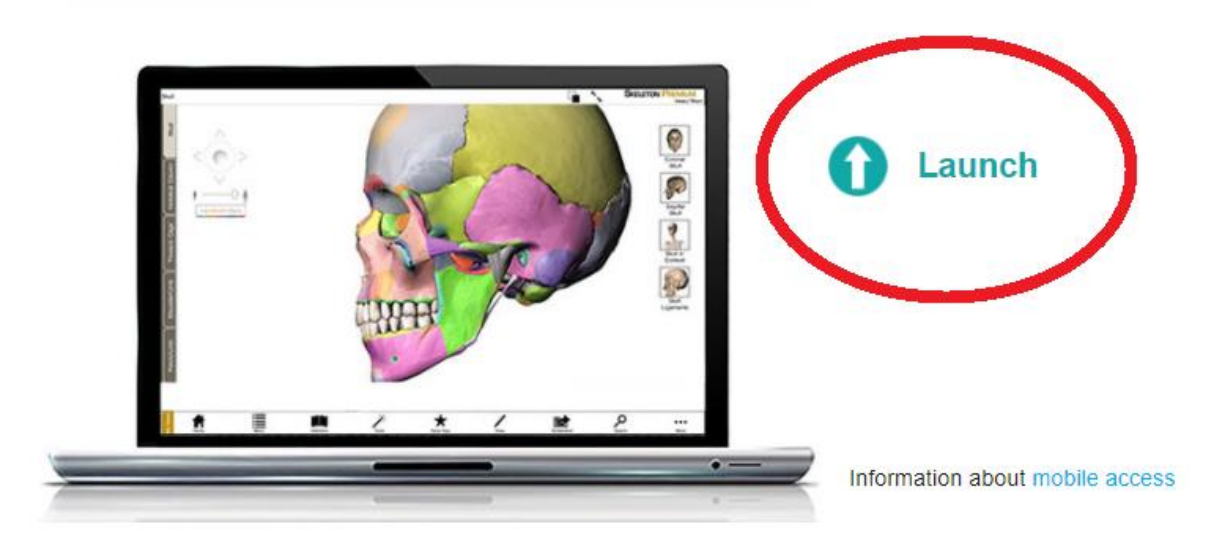

There are two versions of this application. The Web Player version provides faster access; it requires the Unity Web Player 4.3+ plug-in. The WebGL version does not require a plugin.

#### System Requirements for Web Player:

#### Windows Users

- . 2 GB RAM
- Windows 7/8/10 .
- Dedicated video card with 64+ MB on-board RAM
- Internet Explorer
- Unity Web Player

#### System Requirements for WebGL:

#### Windows Users

- . 2 GB RAM
- 64-bit Windows 7/8/10
- · Dedicated video card with 64+ MB on-board RAM
- Firefox, Chrome, Internet Explorer (v11)

#### Mac Users

- . 2 GB RAM
- Mac OS X 10.7 10.11
- Dedicated video card with 64+ MB on-board RAM
- Safari (v7 or below)
- Unity Web Player

#### Mac Users

- . 2 GB RAM
- Mac OS X 10.7 or newer
- · Dedicated video card with 64+ MB on-board RAM
- · Firefox, Chrome, Safari (v8 or higher)
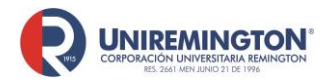

BL-OT-01 Versión. 03 Fecha. 23/09/2020

Una vez ingrese tendrá las siguientes opciones:

Region views: vista de los huesos por regiones; Bone views: vista de cada uno de los huesos del cuerpo humano; Quiz: examen de ubicación de los huesos humanos; gallery: contiene videos los cuales se pueden descargar e ilustraciones y Joints: muestra el funcionamiento de las articulaciones

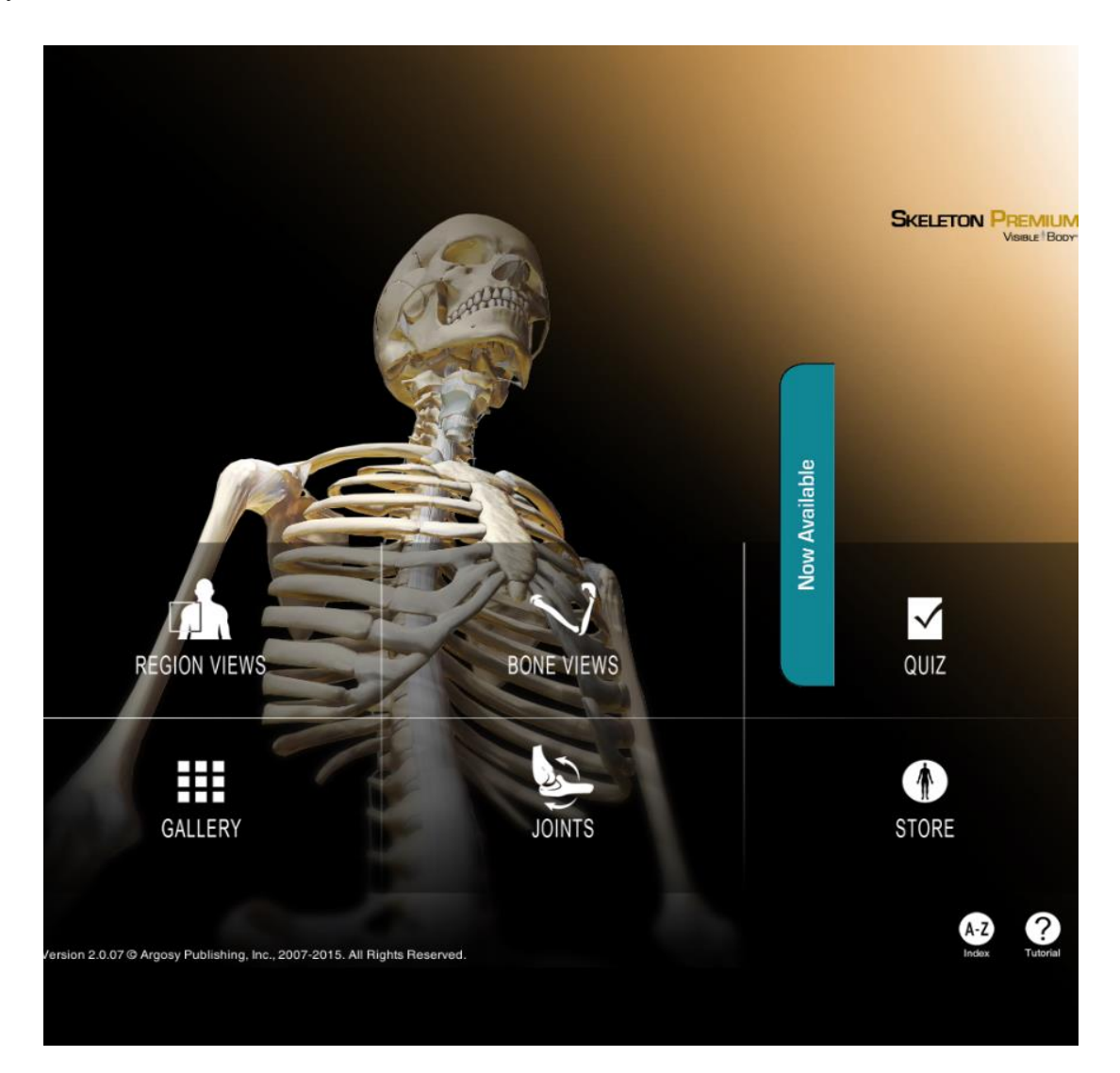

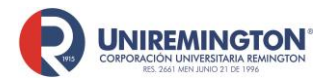

BL-OT-01 Versión. 03 Fecha. 23/09/2020

Una vez seleccione una región o un eso de interés podrá acercar, alejar, desvanecer o eliminar una pieza con las herramientas ubicadas a la parte superior izquierda de la pantalla, en la parte superior derecha de la pantalla podrá tener otras vistas o sugerencias de imágenes y en la parte inferior de la pantalla, podrá regresar al menú principal, consultar la definición de los huesos o ejecutar acciones como desvanecer, eliminar o la selección múltiple.

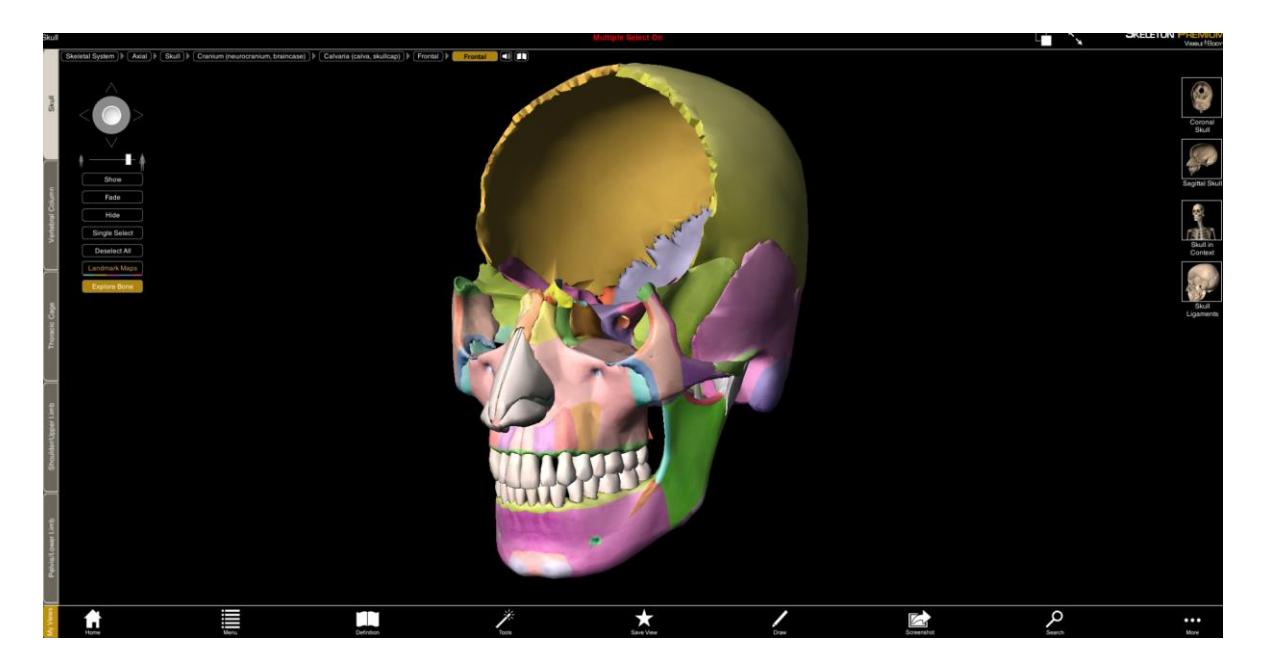

El modulo de animaciones de fisiología son videos de fisiología y algunas patologías

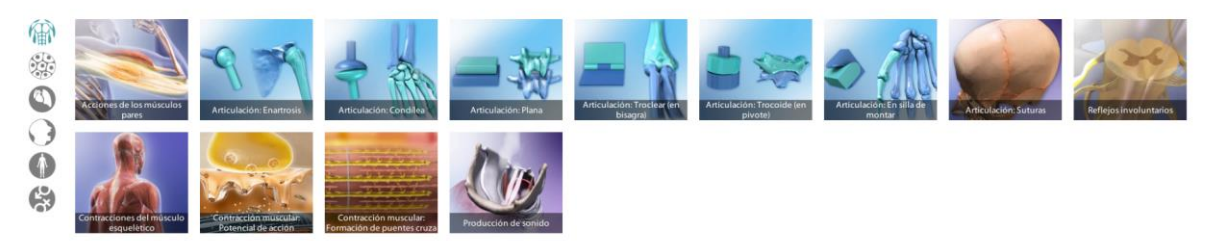

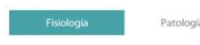

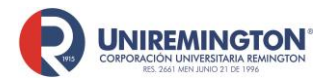

BL-OT-01 Versión. 03 Fecha. 23/09/2020

El módulo del corazón y circulatorio premium tiene las siguientes opciones: Show son videos relacionados con el funcionamiento del corazón humano; atlas presenta un atlas sobre el corazón y el sistema circulatorio, su funcionamiento es similar al atlas de anatomía; quiz con preguntas de ubicación de partes; gallery con animaciones e ilustraciones de fisiología y patologías del corazón.

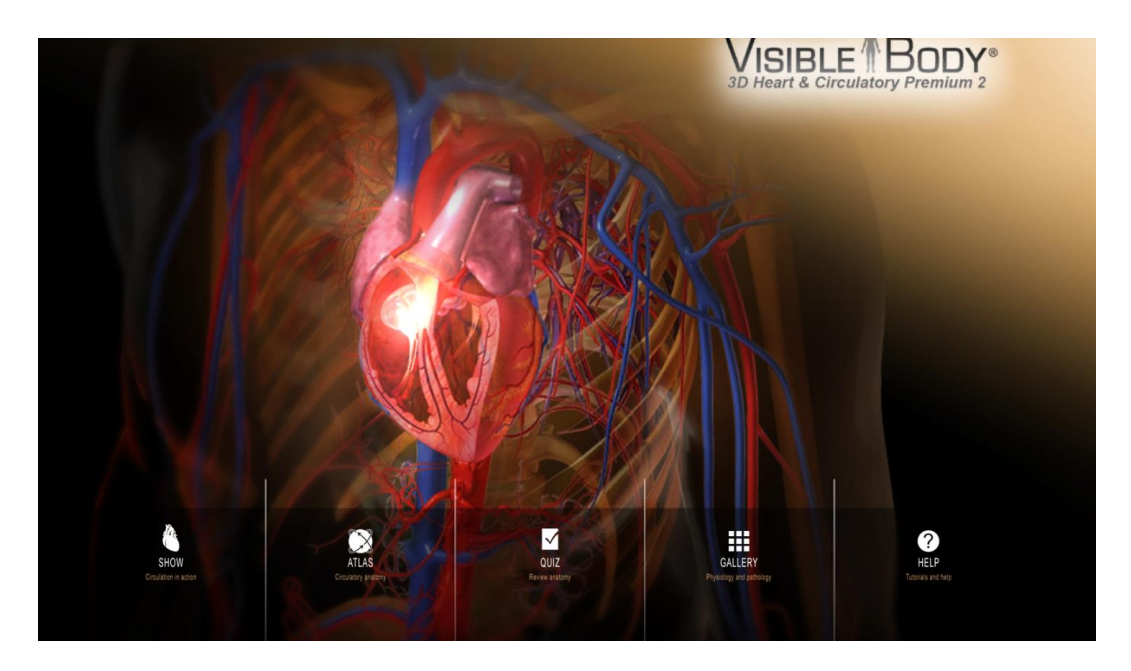

Para la descarga de la aplicación debe ingresar a uno de los módulos de la plataforma y seleccionar la opción de aplicaciones móviles.

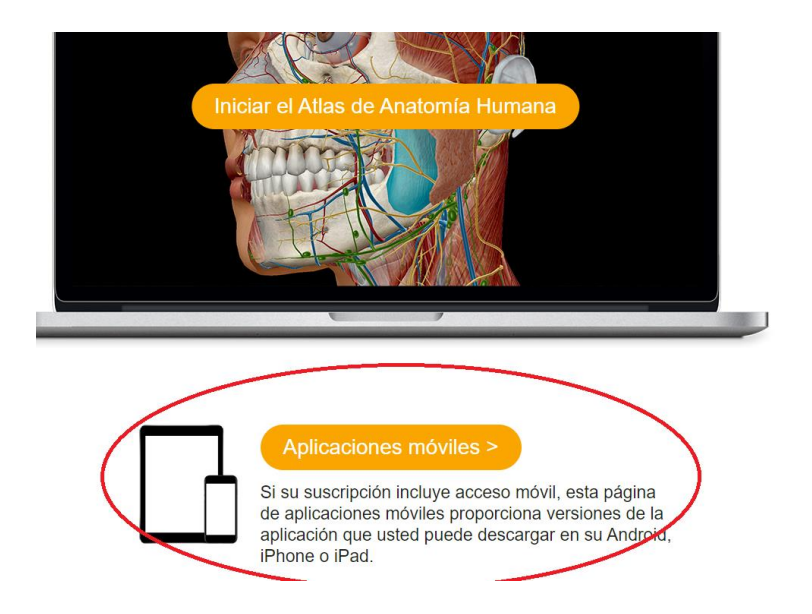

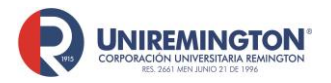

BL-OT-01 Versión. 03 Fecha. 23/09/2020

La descarga este proceso se debe realizar conectado a la red de la Corporación Universitaria Remington

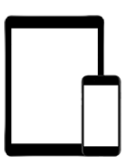

# Acceso móvil a su licencia de sitio de Visible Body

Descargar y activar

| ¡Descargue sus aplicaciones móviles!           |                                                |  |
|------------------------------------------------|------------------------------------------------|--|
| Instrucciones para<br>la descarga y activación | Instrucciones para<br>la descarga y activaciór |  |
| DENTRO DEL CAMPUS                              | FUERA DEL CAMPUS                               |  |

Instrucciones para dentro del campus son estas: al conectarse a la red de la Corporación Universitaria Remington automáticamente la aplicación quedará habilitada por 150 días

#### Dentro del campus

¿Usted se encuentra dentro del campus y conectado a la red de su campus? Utilice los enlaces que aparecen más abajo para descargar y activar las aplicaciones móviles. 1. Asegúrese de estar conectado a la red de su campus

- 2. Descargue e instale las aplicaciones
- 3. Asegúrese de abrir las aplicaciones cuando esté en el campus y conectado a la red de su campus una vez cada 150 días.

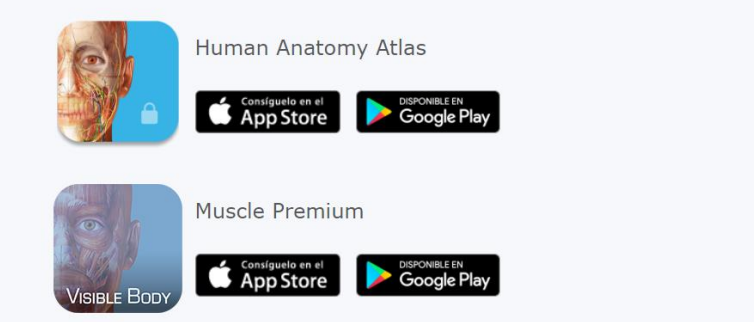

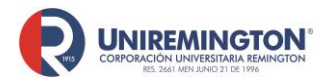

BL-OT-01 Versión. 03 Fecha. 23/09/2020

#### Las instrucciones para el uso de las aplicaciones fuera del campus son estas:

#### Fuera del campus

¿Está fuera del campus? Inicie sesión en el portal de la biblioteca de su campus y siga los pasos que se enumeran abajo para descargar y activar las aplicaciones móviles.

- 1. Seleccione la aplicación que desea descargar.
- En el menú emergente que aparece, ingrese y envíe su correo electrónico. Observe que aparece la opción "código de verificación". Deje esta página web abierta.
- Revise su correo electrónico para obtener el código de verificación. Copie ese código en su portapapeles. Péguelo en la opción "código de verificación" en la página web y envíelo.
- 4. Guarde el nombre de usuario y la contraseña provistos.
- 5. Utilice el enlace suministrado para descargar la aplicación móvil. Inicie la aplicación. En la pantalla de activación, ingrese el nombre de usuario y la contraseña provistos.

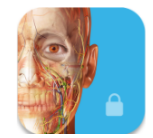

Human Anatomy Atlas

Seleccione el módulo a descargar e Ingrese su correo electrónico, si no le aparece ninguna opción comuníquese con el personal de la biblioteca

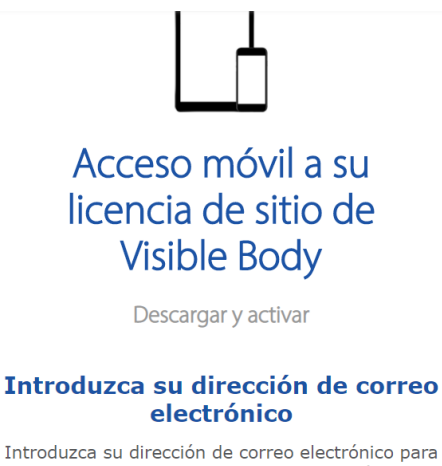

Introduzca su dirección de correo electrónico para comenzar. Le enviaremos un correo electrónico con un código de verificación para crear su cuenta y generar un nombre de usuario y una contraseña.

| Correo electrónico |  |  |
|--------------------|--|--|
| Enviar             |  |  |

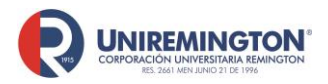

BL-OT-01 Versión. 03 Fecha. 23/09/2020

### Ingrese el código de verificación que llega a su correo electrónico

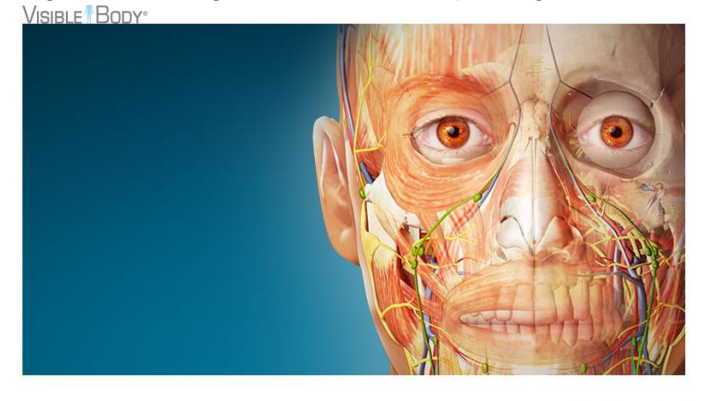

¡Bienvenido a Visible Body!

Tenemos que confirmar su dirección de correo electrónico a fin de que pueda comenzar a explorar nuestras aplicaciones. Sólo tiene que introducir este código en la página de Código de Verificación de Correo Electrónico para generar un nombre de usuario y una contraseña:

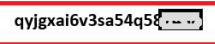

A su correo llegará un usuario y contraseña y el enlace para descargar la aplicación en su dispositivo Android o iOS

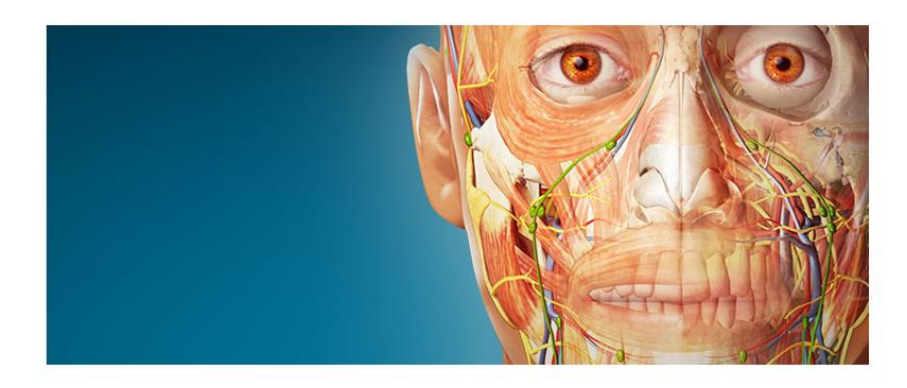

### Gracias por verificar su dirección de correo electrónico.

Éstas son sus credenciales de usuario de Human Anatomy Atlas

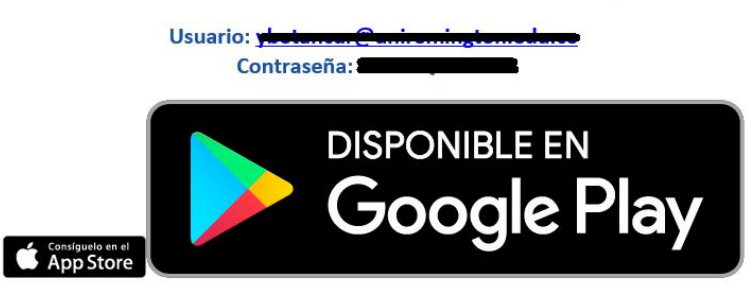

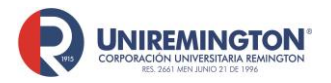

BL-OT-01 Versión. 03 Fecha. 23/09/2020

La aplicación podrá usar las herramientas que se muestran en la imagen, su funcionalidad es la misma que la plataforma

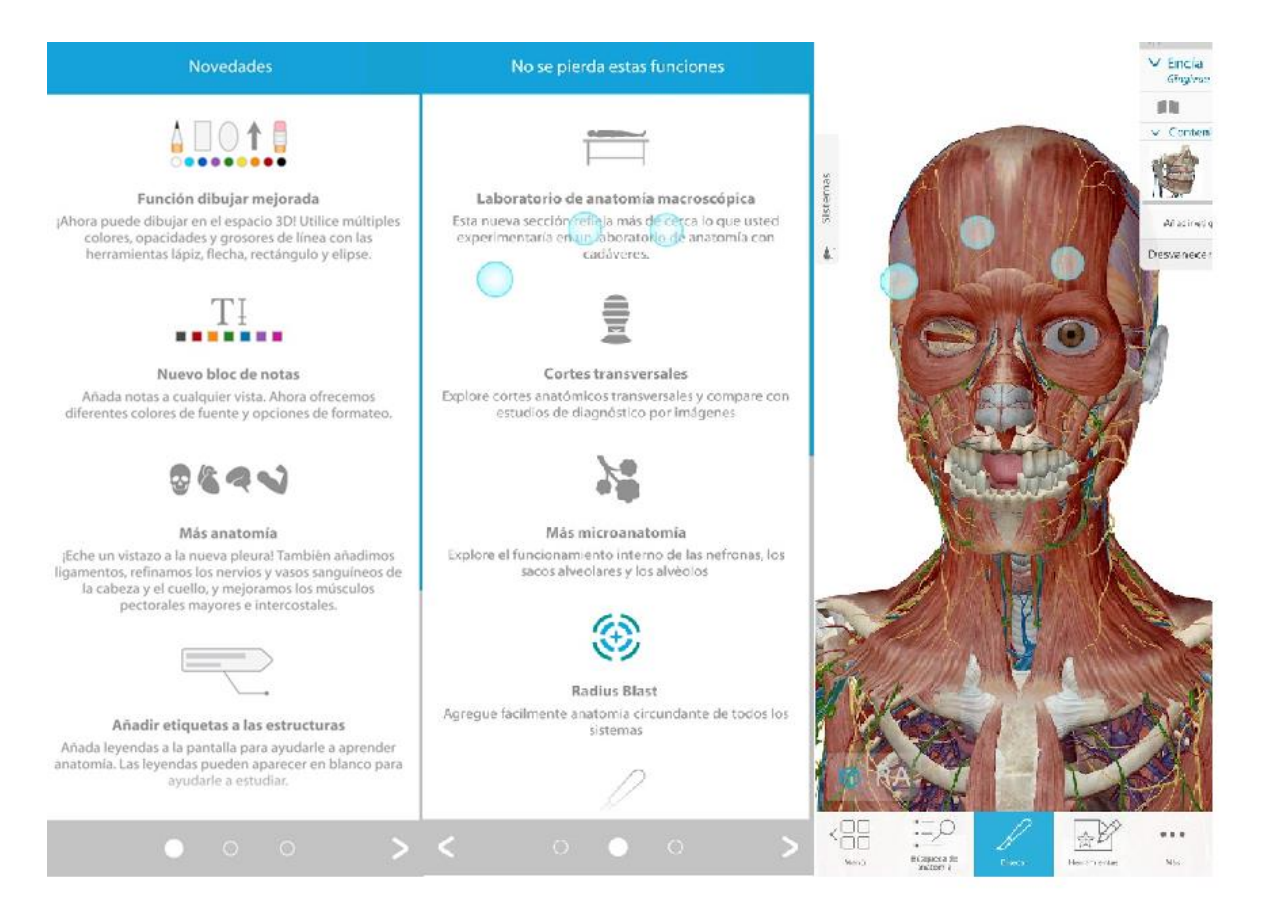

| ELABORÓ:                 | REVISÓ:          | APROBÓ:                 |
|--------------------------|------------------|-------------------------|
| Dirección de Bibliotecas | Analista de SIC  | Vicerrectoría Académico |
| Fecha: 23/09/2020        | Fecha 23/09/2020 | 23/09/2020              |

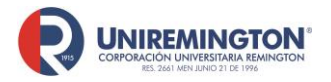

BL-OT-01 Versión. 03 Fecha. 23/09/2020